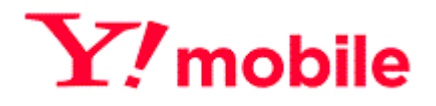

# Y!mobile Biz コンシェルサイト データ量お知らせサービス利用マニュアル Ver2.0

## 目次

| 目次         | <u>.</u>   |                                            |                                                                                     | . 2      |
|------------|------------|--------------------------------------------|-------------------------------------------------------------------------------------|----------|
| 目次         | ζ.         |                                            |                                                                                     | . 2      |
| はじ         | め(         | с                                          |                                                                                     | . 3      |
| 1          | L.         | デ-                                         | ータ量お知らせサービス概要                                                                       | 3        |
| 2          | )          | 推                                          | ~<br>奨動作環境について                                                                      | 4        |
| -          | <br>2      | ישר.<br>יעק                                | 2377 ホッシーン (111111111111111111111111111111111111                                    | 5        |
| _          | ).<br>1    | 一面                                         | 両様式と√−┐_前町                                                                          | 5        |
| <u></u> `` | t.<br>As   | 凹 <br>  -  -  -  -  -  -  -  -  -  -  -  - |                                                                                     |          |
| <b>Γ</b>   | ツヨ         | 里のり                                        | ぬりでサービス設と                                                                           | . /      |
|            | L.         | 回<br>1 1                                   |                                                                                     | /        |
|            |            | 1.1                                        | データ量の知らビリーとく設定、対象回線選択データ量お知らせサービスの設定を行う                                             | /        |
| 2          | 2.         | デ-                                         |                                                                                     | 14       |
|            |            | 2.1                                        | 対象回線を選択する                                                                           | 14       |
|            |            | 2.2                                        | 利用者通知に関する設定をする                                                                      | 14       |
|            |            | 2.3<br>7 /                                 | 「官埋者通知に関する設定をする<br>配信メールに関する設定をする                                                   | 15       |
|            |            | 2.5                                        | 記信×=///C因9/3002/29/3<br>設定の確認                                                       | 16       |
| オー         | <u>ا</u> ج | Ft-                                        | ·ジ ON/OFF 設定、通信速度制限解除申込み/予約、モード変更                                                   | 18       |
| 1          | L.         | オ-                                         | -<br>トチャージ ON/OFF の設定変更                                                             | 19       |
|            |            | 1.2                                        | オートチャージ ON⇔オートチャージ OFF の設定変更、またオートチャージ ON の上限回数の設定を行う(回線                            | 2        |
|            |            | 単位                                         | ·設定)                                                                                | 23       |
|            |            | 1.3                                        | オートナヤージ ON/OFF の設定変更、またオートナヤージ ON の上限回数の設定を行つ(一括設定)<br>オートチャージ設定亦再一任設定ファイルをアップロードする | 26       |
| -          | ,          | 1.寸                                        | オーラアーン設定支史 追設定シアリルでリシローアック                                                          | 20       |
| 2          |            | 2.1                                        | 画面構成                                                                                | 30       |
|            |            | 2.2                                        | 通信速度制限解除申込み、次回チャージの予約/キャンセル、オートチャージの一時停止 設定を行う                                      | 32       |
| 各種         | 照          | 会                                          |                                                                                     | 39       |
| 1          | L          | 現                                          | 在の設定状況                                                                              | 40       |
|            |            | 1.1                                        | 画面構成                                                                                | 40       |
| _          |            | 1.2                                        | 現在の設定状況を参照する                                                                        | 42       |
| 2          | 2          | · 垷⁄<br>~ 1                                | 仕のこ利用状況<br>                                                                         | 45<br>45 |
|            |            | 2.1                                        | 現在のこ利用状況で参照する<br>直近3日間のご利用データ量を参照する                                                 | 45<br>52 |
| 3          | 3          | 設                                          |                                                                                     | 53       |
|            |            | 3.1                                        | <br>設定履歴を参照する                                                                       | 53       |
|            |            | 3.2                                        | 設定履歴詳細を参照する                                                                         | 54       |
| 2          | 1          | おタ                                         | 印らせメール送信履歴                                                                          | 56       |
|            |            | 4.1                                        | お知らせメール送信履歴を参照する                                                                    | 56       |
| App        | e          | ndix                                       | <                                                                                   | 61       |
| 結果         | 表          | 示メ                                         |                                                                                     | 61       |
|            |            | 1.<br>ว                                    | テータ重お知らせサービス設定(通知設定/回線甲位)<br>データ豊お知らせサービフ設定(通知設定/一括)                                | 61<br>62 |
|            |            | ∠.<br>3.                                   | う、う重のハウビラーこへ設定、通知設定/ ・ コーノ・・・・・・・・・・・・・・・・・・・・・・・・・・・・・・・・・・                        | 63       |
|            |            | 4.                                         | 各種照会                                                                                | 63       |
|            |            | 5.                                         | エラーメッセージ一覧(一括登録時)                                                                   | 64       |

## はじめに

この度はデータ量お知らせサービスをご利用いただきましてありがとうございます。

データ量お知らせサービスとは、対象端末のご利用データ量が弊社の規定する一定量に到達し通信速度制限の対象となった場合に指定のメールや SMS へのお知らせ、通信速度制限解除の申込み、予約、24 時間データ無制限オプションの購入、履歴確認が出来るサービスです。

## 1. データ量お知らせサービス概要

毎月利用中の Y!mobile の PoketWiFi、データカード、スマートフォン、Windows タブレット、iPad、iPhone 等が利用データ量の閾値(プランによって異なる)を超えた場合、請求月末まで通信速度を通常速度よりも低速度に制限させていただきます。 (※解除には別途課金が伴います。)

通信速度制限の対象となった場合には、Eメールまたは SMS にて利用者及び管理者さま宛へのお知らせや、当サイトにて通信 速度制限解除の申込み(チャージ)や次回分の予約、次回予約の解除、またメール配信履歴等が確認できます。

(サイト利用登録時に通知先のEメールアドレスや、SMSの電話番号の登録が必要です)

※ 国内でご利用の定額対象パケット通信及び MMS メール(携帯メール)がご利用データ量のカウント対象となります。

#### 例)閾値20GBのプランの場合

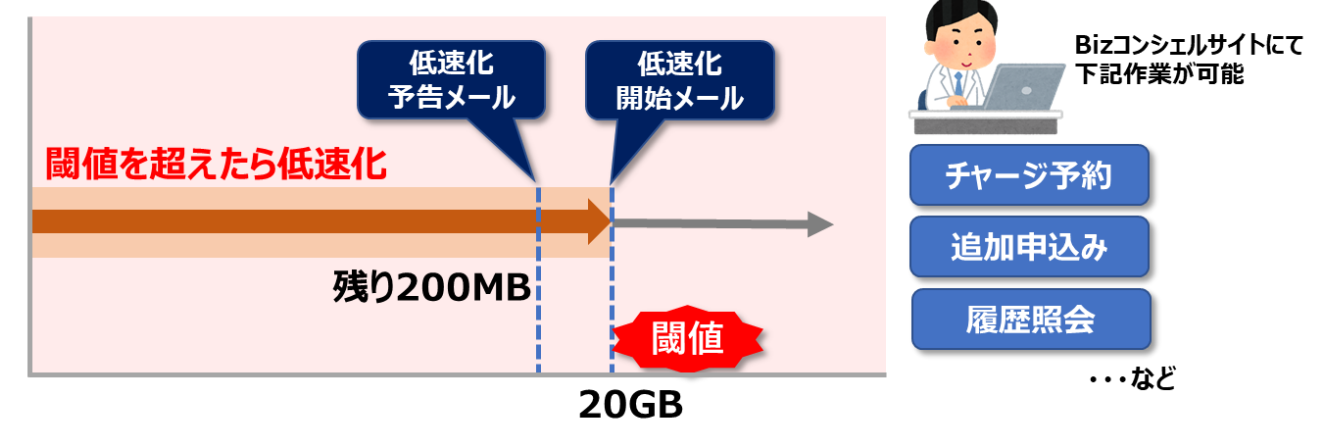

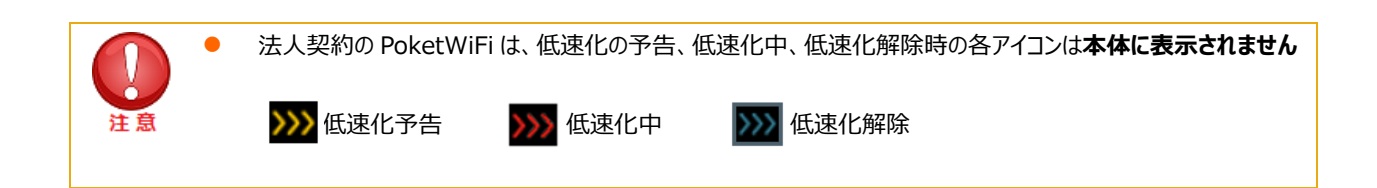

## 2. 推奨動作環境について

Biz コンシェルサイトの推奨動作環境を、以下に記載します。 ブラウザについて当サイトは、以下の環境でご利用いただけます。

#### • PC

Google Chrome(最新版) Microsoft Edge(最新版) ※拡大・縮小機能は使用しないでください。

• iPhone/iPad

iPhone/iPad 内蔵アプリケーション Safari

※ファイルのアップロードやダウンロードなど一部の機能はご利用いただけません。

●スマートフォン

標準搭載アプリケーション ブラウザ ※ファイルのアップロードやダウンロードなど一部の機能はご利用いただけません。

● JavaScript について

当サイトではJavaScript を使用しています。当サイトをご利用の際にはJavaScript を有効にしてください。

●Cookie について

当サイトではCookie を使用しています。当サイトをご利用の際にはCookie を受け取れるように設定してください。

●セキュリティの設定について

※Internet Explorer 11.0で当サイトをご利用いただく場合、「セキュリティの設定」で「スクリプトを実行しても安全だと マークされている ActiveX コントロールのスクリプトの実行」が「有効にする」と設定されていることをご確認ください。

<確認方法>

- 「インターネット オプション」を開きます。([ツール] → [インターネット オプション])
- ・ 「セキュリティの設定」を開きます。([セキュリティ]タブ → [レベルのカスタマイズ])
- ・「スクリプトを実行しても安全だとマークされている ActiveX コントロールのスクリプトの実行」が「有効にする」になっていることを確認します。
- ポップアップブロックの設定について
   当サイトはポップアップブロックを設定している場合、正常に画面が遷移しません。
   ポップアップブロックの設定を解除してご利用ください。

本サービスは「Biz コンシェルサイト」からご利用可能です。

「Biz コンシェルサイト メインメニュー」画面 (図 1-2-1) より[データ量お知らせサービス]を押下してご利用ください。

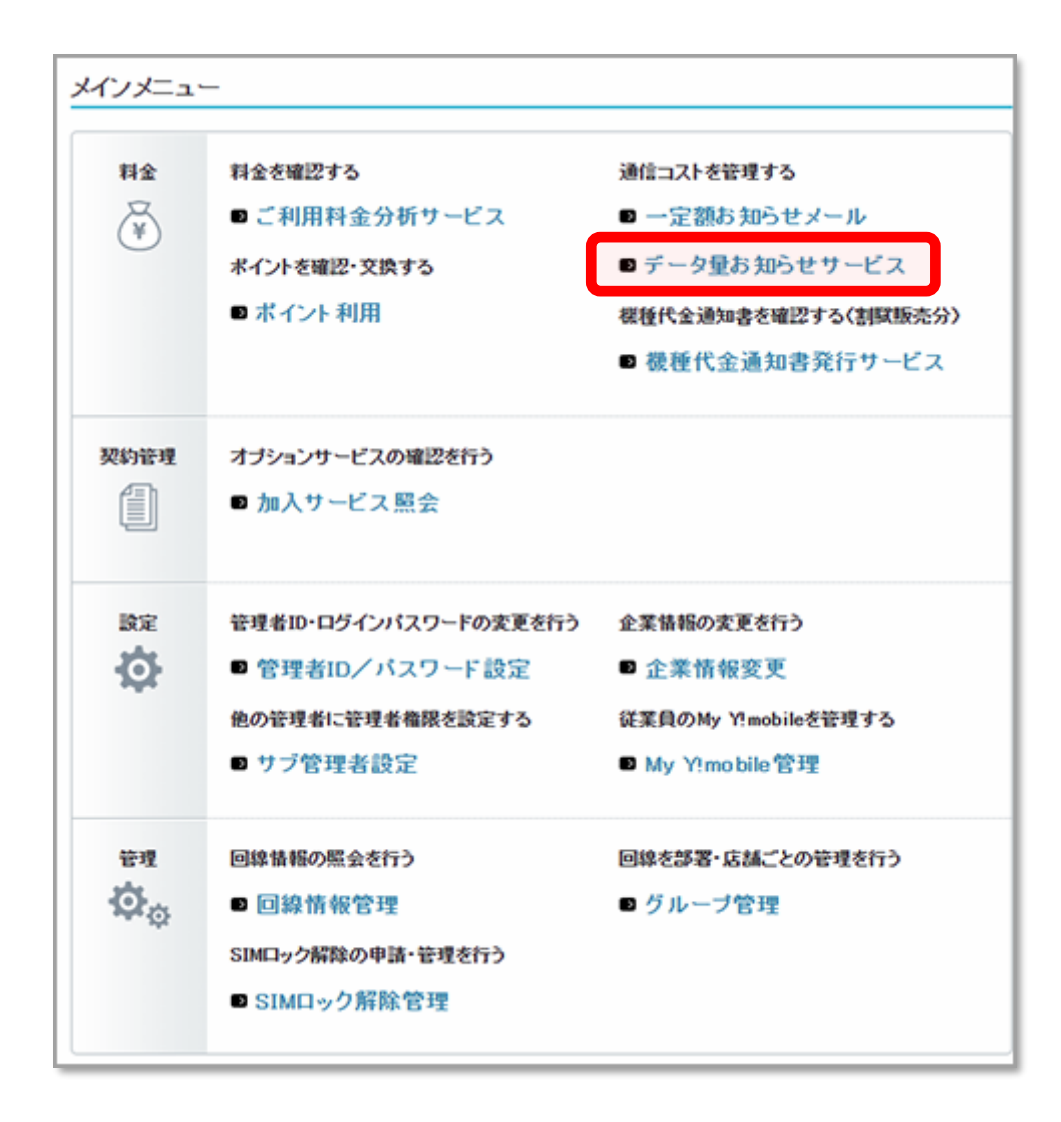

図 1-2-1 「Biz コンシェルサイト メインメニュー」画面

## 4. 画面構成とメニュー説明

「Biz コンシェルサイト メインメニュー」画面より[データ量お知らせサービス]を押下すると、「サービスメニュー データ量お知らせサービス」画面(図 1-3-1)が表示されます。

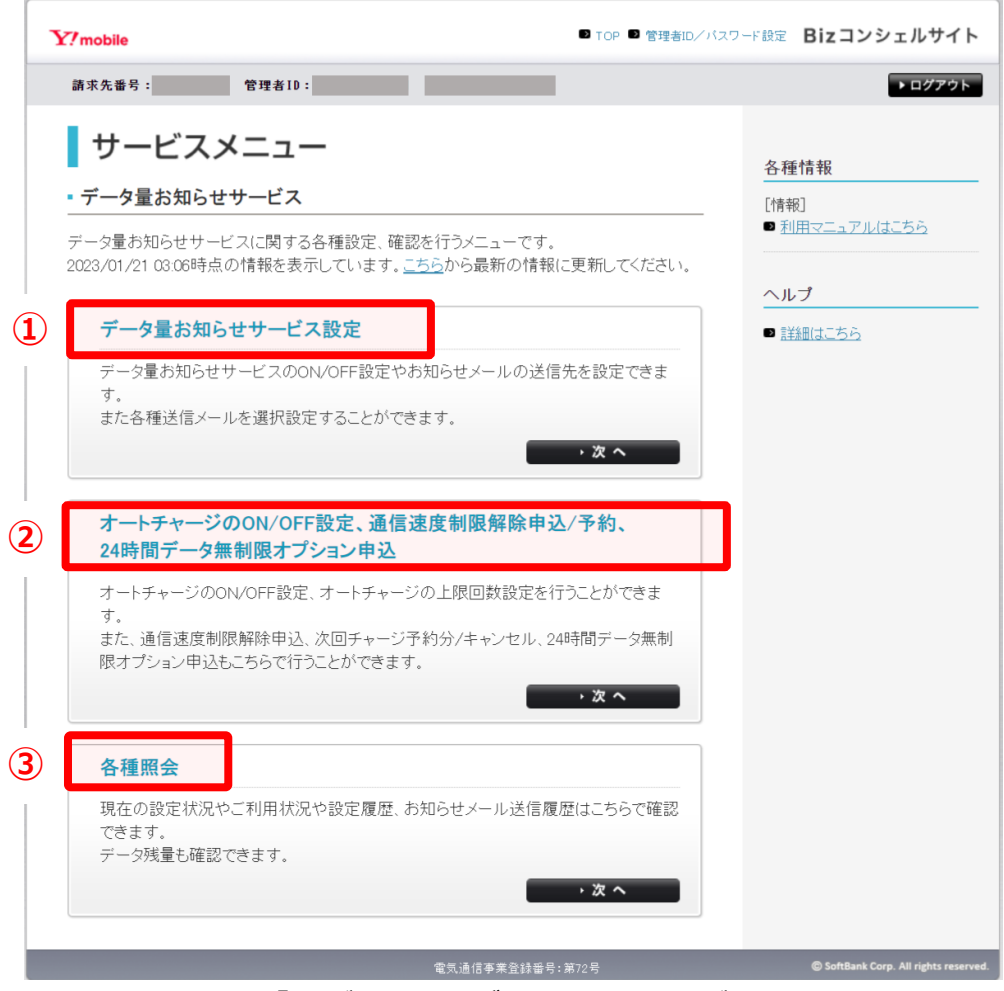

図 1-3-1 「サービスメニュー データ量お知らせサービス」画面

ご利用いただけるメニューは以下の通りです。

| 項目                                                                                    | 内容説明                                                                                                    |
|---------------------------------------------------------------------------------------|----------------------------------------------------------------------------------------------------|
| ① データ量お知らせサービス設定                                                                      | データ量お知らせサービスの ON/OFF 設定や配信先の登録/変更、また<br>各種配信メールの選択設定を行うことができます                                                                            |
| <ul> <li>2 オートチャージの ON/OFF 設定、通信速度<br/>制限解除申込み/予約、24 時間データ無<br/>制限オプション申込み</li> </ul> | 通信速度制限解除の申込み、予約/キャンセルが出来ます<br>また、オートチャージ OFF 設定とオートチャージ ON 設定の設定変更、<br>またオートチャージ ON 時の上限回数の設定が行えます<br>24 時間データ無制限オプションの申込みもこちらから行うことができます |
| ③ 各種照会                                                                                | 現在の設定状況やご利用状況や設定履歴、お知らせメール送信履歴は<br>こちらから確認できます<br>※ 直近 3 日間の積算データ利用量もこちらから確認できます                                                          |

## データ量お知らせサービス設定

データ量お知らせサービスの ON/OFF やメール配信先の登録/変更、また配信するメールの種類の選択設定を行うための メニューです。

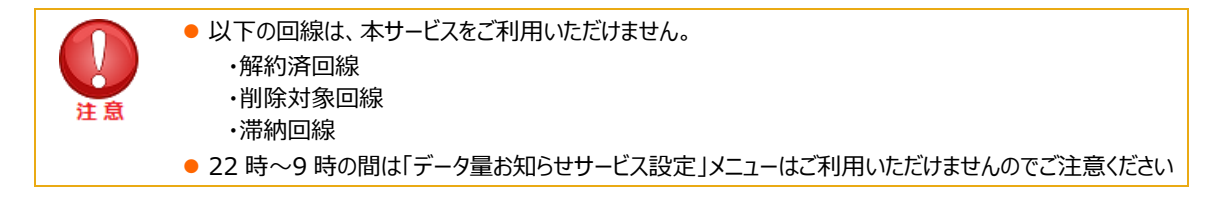

## 1. 画面構成

#### 1.1 データ量お知らせサービス設定 対象回線選択

「サービスメニュー データ量お知らせサービス」画面 (図 1-3-1) にて、**[データ量お知らせサービス設定]**を押下してください。

「データ量お知らせサービス 設定 対象回線選択」画面(図 2-1-1)が表示されます

こちらでは、設定を行いたい回線の選択を行います

| タ量お            | 知らせ                                                   | サービス                                                                                                    |                                                                                                    |                                                                                                    |                                                                                                    | <u>&gt;&gt;===================================</u>                                                    |
|----------------|-------------------------------------------------------|----------------------------------------------------------------------------------------------------|----------------------------------------------------------------------------------------------------|----------------------------------------------------------------------------------------------------|----------------------------------------------------------------------------------------------------|----------------------------------------------------------------------------------------------------|
|                |                                                       | デーク景キ                                                                                                    | \$406世廿                                                                                                    | ビフ 設定 対                                                                                                    | +金同線線扣                                                                                                    |                                                                                                    |
|                |                                                       | ) - 9重0                                                                                                    | 320969-                                                                                                    | LABREA                                                                                                    | 了家国歌选环                                                                                                    |                                                                                                    |
| 管理する携<br>ゆたを行い | 帯電話番                                                  | 号単位で、データ量は                                                                                                    | 5知らせサービスの<br>こチェックを 3 わてく                                                                                                    | 設定をします。<br>ださい                                                                                                    |                                                                                                    |                                                                                                    |
| ※一度に設          | 定可能な                                                  | 対象回線数は100代                                                                                                    | キまでとなっておりま                                                                                                    | で.                                                                                                    |                                                                                                    |                                                                                                    |
| aprentia.      |                                                       | <b>a</b> (                                                                                                    |                                                                                                    | tem   burn                                                                                                    |                                                                                                    |                                                                                                    |
| pacao          |                                                       | 21                                                                                                    |                                                                                                    | 1XXX 297                                                                                                    |                                                                                                    | Troit eatr (T)                                                                                        |
|                |                                                       |                                                                                                    |                                                                                                    |                                                                                                    | ページ内分                                                                                                    | 全選択 ページ内全解除                                                                                           |
|                |                                                       |                                                                                                    |                                                                                                    |                                                                                                    |                                                                                                    |                                                                                                    |
|                |                                                       |                                                                                                    |                                                                                                    |                                                                                                    |                                                                                                    |                                                                                                    |
|                |                                                       |                                                                                                    |                                                                                                    |                                                                                                    |                                                                                                    |                                                                                                    |
|                |                                                       |                                                                                                    |                                                                                                    |                                                                                                    |                                                                                                    |                                                                                                    |
|                |                                                       |                                                                                                    |                                                                                                    |                                                                                                    |                                                                                                    |                                                                                                    |
|                |                                                       |                                                                                                    |                                                                                                    |                                                                                                    |                                                                                                    |                                                                                                    |
|                |                                                       |                                                                                                    |                                                                                                    |                                                                                                    |                                                                                                    |                                                                                                    |
|                |                                                       |                                                                                                    |                                                                                                    |                                                                                                    |                                                                                                    |                                                                                                    |
|                |                                                       |                                                                                                    |                                                                                                    |                                                                                                    |                                                                                                    |                                                                                                    |
|                |                                                       |                                                                                                    |                                                                                                    |                                                                                                    |                                                                                                    |                                                                                                    |
|                |                                                       |                                                                                                    |                                                                                                    |                                                                                                    |                                                                                                    |                                                                                                    |
|                |                                                       |                                                                                                    |                                                                                                    |                                                                                                    |                                                                                                    | 対象回線選択:0件/9件                                                                                          |
| -              | No                                                    | 11-78                                                                                                    | 27.4-0.0                                                                                                    | 8879                                                                                                    | ×e.                                                                                                    | 特9件。: 明星敏感情读                                                                                          |
| 潮沢             | No.                                                   | <u>21-78</u><br>SIMA                                                                                                    | <u>市活業等</u><br>970-1455-                                                                                                    | <u>服まだ分</u><br>27~57~34714年                                                                                                    | <u>DA</u><br>SIMA                                                                                                    | 対象回線選択:0件/9件<br><u>デ-3%2708</u><br>2533                                                               |
|                | No.<br>1<br>2                                         | 25-28<br>33405<br>33405                                                                                                    | <u>正述書言</u><br>070-1485<br>071-1532                                                                                           | <u>単新に対</u><br>スマート3とパタブレット<br>スマート74(パタブレット                                                                                                    | <u>医来</u><br>50%50<br>70%58年973年9                                                                                                    | 対象回線選択:0件/9件<br><u>デ-951708</u><br>未知入<br>来知入                                                         |
|                | No.<br>1<br>2                                         | <u>7%-78</u><br>5340,5<br>5340,5<br>840,5                                                                                               | 正述無些<br>970-1455<br>970-1522-<br>970-1522-                                                                                    | <u>##1255</u><br>377-1742/97104<br>377-1742/97104<br>1970000                                                                                                    | <u>第3</u><br>5月45.9<br>2月45.9<br>2月45.9<br>2月49.2<br>2月49.2<br>2<br>2月49.2<br>2<br>3月49.2<br>2<br>3月49.2<br>2<br>3月49.2<br>2<br>3月49.2<br>2<br>3月49.2<br>2<br>3月49.2<br>3<br>3月49.2<br>3<br>3<br>3<br>3<br>3<br>3<br>3<br>3<br>3<br>3<br>3<br>3<br>3<br>3<br>3<br>3<br>3<br>3<br>3 | 対象回線選択:0件/9件<br><u>デー9/1708</u><br>- 年以入<br>- 年以入<br>- 年以入                                            |
|                | No.<br>1<br>2<br>3<br>4                               | 75-78<br>52405<br>53405<br>33505<br>33605<br>340500 37805                                                                               | 直接書<br>570-1455<br>5770-1532-<br>5770-1532-<br>5770-1532-<br>5770-1532-<br>5770-1532-<br>5770-1532-<br>5770-1532-             | 18.8 (2-3)<br>2.7 - 1-74- / 971-9-<br>2.7 - 1-742 / 971-9-<br>1 - P h o n e<br>2.7 - 1-724-971-9-                                                                                | <u>158</u><br>53940-y<br>2860888731-th<br>JPone7 3268<br>A1-to                                                                                                    | 対象医線選択:0件/9件<br><u>データン200</u><br>米国入<br>米国入<br>米国入<br>米国入                                            |
|                | No.<br>1<br>2<br>3<br>4<br>5                          | 25-28<br>53405<br>53405<br>8805<br>Addred 27859<br>Addred 27859                                                                         | 正述書書<br>076-1485<br>070-1532<br>070-1532<br>070-3169<br>080-3515                                                              | <u>高利に分</u><br>スマートフォン/ダブレット<br>スマートフォン/ダブレット<br>ド P P O n e<br>スマートフォン/ダブレット<br>- フータイ                                                                                          | 158<br>50459<br>245086892349<br>Phone7 3268<br>A3-30<br>Done 5-2                                                                                                    | 対象回線選択:0件/9件<br><u>データショフロタ</u><br>泉北入<br>泉北入<br>泉北入<br>泉北入<br>泉北入<br>泉北入                             |
|                | No.<br>1<br>2<br>3<br>4<br>5<br>5                     | 25-25<br>SIM55<br>SIM55<br>RB06<br>Addred Z7855<br>Addred Z7855                                                                         | E24###<br>070-1465<br>070-1522<br>070-158<br>070-158<br>070-158<br>070-1511<br>080-1525                                       | <u>高利に分</u><br>スマートフォン/ダブレット<br>スマートフォン/ダブレット<br>i P P o n e<br>スマートフォン/ダブレット<br>タークィ<br>フマートフィッグ T on                                                                           | EB<br>SR40/y<br>ZetoleE#323-m<br>Pone? 2268<br>A3-53<br>Dano K-2<br>A1-52                                                                                                    | 対象医線重沢:0件/9件<br><del>5-9/1708</del><br>米国人<br>米国人<br>米国人<br>米国人<br>米国人<br>米国人<br>米国人<br>米国人           |
|                | No.<br>1<br>2<br>3<br>4<br>5<br>5<br>6<br>7           | 25-28<br>SMDA<br>SMDA<br>Rigu,<br>Androd 2785A<br>Androd 2785A<br>Androd 2785A                                                          | 世派憲章<br>970-1485-<br>970-1532-<br>970-1532-<br>970-153-<br>980-3535-<br>980-3535-<br>980-3554-<br>980-3554-<br>980-3554-      | <u>車車(x3)</u><br>ススートフィン/ダブレット<br>ススートフィン/ダブレット<br>トラ Po on e<br>ススートフィン/ダブレット<br>フート/<br>スペートフィン/ダブレット<br>スマートフィン/ダブレット<br>スマートフィン/ダブレット<br>スマートフィン/ダブレット                       | 288<br>SP409<br>Zeb08892340<br>Phone? 2268<br>A3-03<br>Digno K-2<br>A3-53                                                                                                    | 対象回線選択:0件/9件<br><u>デ-95/708</u><br>未加入<br>未加入<br>未加入<br>未加入<br>未加入<br>来加入<br>来加入<br>来加入<br>来加入        |
|                | No.<br>1<br>2<br>3<br>4<br>5<br>6<br>7<br>7           | 21-28<br>SN454<br>SN454<br>SN454<br>Million<br>Android 278554<br>Android 278554<br>Android 278554<br>Ecentroit                          | 270-1455<br>070-1455<br>070-1522<br>070-1522<br>080-3511<br>080-3511<br>080-3551<br>080-3551<br>080-3554                      | 224 (25)<br>27 - 1742 (97) 44<br>27 - 1742 (97) 44<br>27 - 1742 (97) 44<br>27 - 1742 (97) 44<br>27 - 1742 (97) 44<br>27 - 1742 (97) 44<br>27 - 1742 (97) 44<br>27 - 1742 (97) 44 | 2.5<br>5045.9<br>296088.973.40<br>89667.3268<br>A3-53<br>Digno K-2<br>A3-53<br>A3-53<br>BaserWill 5010W                                                                                                    | 対象回線選択:0件/9件<br><u>デージン(708</u><br>米国人<br>米国人<br>米国人<br>米国人<br>米国人<br>米国人<br>米国人<br>米国人               |
|                | No.<br>1<br>2<br>3<br>4<br>5<br>5<br>6<br>7<br>8<br>9 | 25-28<br>SIMDA<br>SIMDA<br>Android (278DA<br>Android 278DA<br>Android 278DA<br>Android 278DA<br>Android 278DA<br>PowerWith<br>PowerWith | EXEMP<br>575-1455<br>576-152-<br>076-3168-<br>080-3511<br>080-3555-<br>080-3555-<br>080-3555-<br>080-3555-<br>080-3555-       | <u>B4123</u><br>スマートフォン/97Lット<br>スマートフォン/97Lット<br>i P h o n e<br>スマートフォン/97Lット<br>マート<br>スマートフィン/97Lット<br>マーカート<br>マーカート                                                         | E.B.           SIMUM           ZeloBE#721-P           Prone? 3268           A1-K1           Dipro K-2           A1-S2           A1-S2           A1-S3           PosetWill B01HW           Destrow           Destrow                                                                                                    | 対象回線選択:0件/9件<br><u>データシス708</u><br>米国入<br>米国入<br>米国入<br>米国入<br>米国入<br>米国入<br>米国入<br>米国入<br>米国入<br>米国入 |
|                | No.<br>1<br>2<br>3<br>4<br>5<br>6<br>7<br>8<br>9      | 25–28<br>S240-b<br>S240-b<br>Android (2740-b<br>Android (2740-b<br>Android (2740-b<br>Android (2740-b<br>PowerWM<br>PowerWM<br>PowerWM  | EXEMP<br>573-1455<br>675-152-<br>675-152-<br>000-3511<br>000-3515<br>000-3515<br>000-3555<br>000-3555<br>000-3555<br>000-4556 | <u>思考 (&gt; 2)</u><br>スマートフォン/ダフレット<br>スマートフォン/ダフレット<br>i P P o n e<br>スマートフォン/ダフレット<br>マークィ<br>スマートフォン/ダフレット<br>スマートフォン/ダフレット<br>マークカード<br>デークカード                               | E.B.           SIMUM           Zelricities 721-Pr           iProne? 3268           A1-X3           Digro K-2           A1-S2           A1-S2           A1-S3           PosetsWPI 603HW           PolactWPI 603HW                                                                                                    | 対象回線選択:0件/9件<br><u>データン2708</u><br>米国入<br>米国入<br>米国入<br>米国入<br>米国入<br>米国入<br>米国入<br>米国入               |
|                | No.<br>1<br>2<br>3<br>4<br>5<br>6<br>7<br>8<br>9      | 25-28<br>SIMDA<br>SIMDA<br>Android (27MDA<br>Android 27MDA<br>Android 27MDA<br>Android 27MDA<br>PowertWIP<br>PoketKi/Pi                 | EXEMP<br>573-1455<br>576-152-<br>076-3168-<br>080-3511<br>080-3555-<br>080-3555-<br>080-3555-<br>080-5565-<br>080-1056-       | <u>B4123</u><br>スマートフォン/97Lット<br>スマートフォン/97Lット<br>i P h o n e<br>スマートフォン/97Lット<br>マークィ<br>スマートフォン/97Lット<br>マークス<br>スマートフィン/97Lット<br>デークカード                                       | E-B           SIPA0-by           Zeln0868721-m           iProme? 32685           A1-52           A1-52           A1-52           A1-52           A1-52           A1-53           PosetsWPI 8021-MW           PolactWPI 6021-MW                                                                                                    | 対象回線選択:0件/9件<br><u>データンフロF</u><br>米国入<br>米国入<br>米国入<br>米国入<br>米国入<br>米国入<br>米国入<br>米国入                |
|                | No.<br>1<br>2<br>3<br>4<br>5<br>8<br>7<br>7<br>8<br>9 | 25–25<br>SMDA<br>SMDA<br>Ritro<br>Ritro<br>Android 2780A<br>Android 2780A<br>Android 2780A<br>Android 2780A<br>PosetWith<br>PoketWith   | EXEM<br>970-1485<br>970-1532<br>970-1532<br>970-150<br>980-3515<br>980-3515<br>980-3555<br>980-3555<br>980-4555<br>980-4555   | <u>単年1019</u><br>ススートフィン/ダブレット<br>ススートフィン/ダブレット<br>ト P P 0 3 n e<br>ススートフィン/ダブレット<br>フー・ウィ<br>ススートフィン/ダブレット<br>ススートフィン/ダブレット<br>ススートフィン/ダブレット<br>データカート<br>データカート                | ES<br>SINGA<br>Zeboles 92440<br>Phone? 2008<br>A1-03<br>Digno K-2<br>A1-53<br>Pokettwifi 801mW<br>Pokettwifi 801mW                                                                                                    | 対象医線選択:0件/9件<br><u>5-9/1709</u><br>未加入<br>未加入<br>未加入<br>未加入<br>未加入<br>未加入<br>未加入<br>未加入               |

図 2-1-1「データ量お知らせサービス 設定 回線選択」画面

■「データ量お知らせサービス 設定 対象回線選択」 画面構成

| Y?mobile                |                        |                                          |                                         | D TO                  | ▶ ● 管理者ID/バスワード表 | Bizコンシェルサイト                        |
|-------------------------|------------------------|------------------------------------------|-----------------------------------------|-----------------------|------------------|------------------------------------|
| ▼ 請求先勝号:                | _                      | 管理者ID:                                   | _                                       |                       |                  | ► <b>ログア</b> クト                    |
| データ量お                   | 知らせ                    | サービス                                     |                                         |                       |                  | <u>227-22月25日-127-1-5</u><br>ヘルフ の |
|                         |                        | データ量ま                                    | ら知らせサー                                  | ビス 設定 文               | 时象回線選択           |                                    |
| 管理する携<br>設定を行い<br>※一度に設 | 帯電話番<br>たい対象回<br>定可能な: | 号単位で、データ量ま<br>回線のチェックボックスは<br>対象回線数は100代 | 3知らせサービスの別<br>こチェックを入れてくJ<br>キまでとなっておりま | 父定をします。<br>ださい。<br>す。 | _                |                                    |
| 2                       | 2                      |                                          |                                         | 検索 クリア                |                  | 20件表示区                             |
|                         |                        |                                          |                                         |                       | ページ内全社           | ER K-975288 4                      |
|                         |                        |                                          |                                         |                       |                  |                                    |
|                         |                        |                                          |                                         |                       |                  |                                    |
|                         |                        |                                          |                                         |                       |                  |                                    |
|                         |                        |                                          |                                         |                       |                  |                                    |
|                         |                        |                                          |                                         |                       |                  |                                    |
|                         |                        |                                          |                                         |                       |                  |                                    |
|                         |                        |                                          |                                         |                       |                  |                                    |
|                         |                        |                                          |                                         |                       |                  |                                    |
|                         |                        |                                          |                                         |                       |                  |                                    |
|                         | ( <b>1</b> )           |                                          |                                         |                       |                  | 対象回線選択:0件/9件 5                     |
| 3110                    | Mo                     | 11-78                                    | 102644                                  | and the second        | 15.0             | #-01-770                           |
|                         | 1                      | 58402                                    | 070-1485-0000                           | スマートフォン/ダブレット         | SIMOV            | #15A                               |
|                         | 2                      | 5240.0                                   | 070-1532                                | スマートフォン/タブレット         | Ze0088921-0      | #15.2                              |
|                         | 3                      | HORAL.                                   | 070-3168-0000                           | iPhone                | Phone7 3268      | 来知入                                |
| D                       | 141                    | Android 27803                            | 080-3511-                               | 27-1-282/97Lat        | A1-X3            | 未加入                                |
|                         | 5                      | Android 2780/h                           | 080-3535-0000                           | 7-91                  | Digno K-2        | RMA                                |
|                         | 8                      | Android 27603                            | 080-3541-                               | スマートフォン/タフレット         | A1-52            | #XXX                               |
|                         | 7                      | Android 27804                            | 080-3572-5                              | スマートフォン/タフレット         | A1-53            | *86.4                              |
|                         |                        | PoketWVP                                 | 090-3585-                               | ₩-92-P                | PoketW#1801HW    | 来加入                                |
|                         | 9                      | PoketWiFi                                | 080-1056-0000                           | データカード                | PoketWPI 603HW   | 来加入                                |
| 122.44                  |                        |                                          |                                         |                       |                  |                                    |
|                         |                        |                                          |                                         |                       |                  |                                    |
|                         |                        |                                          |                                         |                       |                  | 対象回線選択:0件/9件                       |
|                         |                        |                                          |                                         |                       |                  |                                    |
|                         |                        |                                          |                                         |                       |                  |                                    |
|                         |                        |                                          | <b>3</b> 6                              | 決定                    |                  |                                    |
|                         |                        |                                          |                                         |                       |                  |                                    |
|                         |                        |                                          |                                         |                       |                  |                                    |

| 項目                | 内容説明                                              |
|-------------------|---------------------------------------------------|
| ①データ量お知らせサービス回線情報 | データ量お知らせサービス対象の回線情報が表示されます                        |
| ②検索欄              | 登録されている回線のうち設定を行いたい回線の検索が可能です                     |
| ③表示件数変更           | 一画面に表示する回線数の変更が可能です。 20 件、 30 件、 50 件よ<br>り選択できます |
| ④ページ内全選択/ページ内全解除  | ①に表示されている設定可能な回線全ての選択及び選択の解除が可<br>能です。            |

| ⑤データシェア OP | データシェアを組んでいる回線か否か、データシェアが組まれている回線の<br>場合、代表回線か子回線かの判別が可能です。                      |
|------------|----------------------------------------------------------------------------------|
|            | ■ シェアプラン代表回線:シェアプランの代表回線です。<br>(各スマホプランの代表回線となります。)                              |
|            | ■ シェアプラン子回線:シェアプランの子回線です。                                                        |
|            | 未加入:シェアプランに属していない回線です。<br>※次の頁の設定画面では、この項目は表示されませんので、こちらである程度絞っていただくことをお勧めいたします。 |

#### 1.2 データ量お知らせサービスの設定を行う

図 2-1-1「データ量お知らせサービス 設定 回線選択」画面で、回線選択図を行ったうえで[決定]を押下してください。 ②の検索欄より設定を行いたい回線の条件を絞った上で回線選択を行うことも可能です。 「データ量お知らせサービス 設定」画面(図 2-1-2)が表示されます。

こちらでは、図 2-1-1「データ量お知らせサービス 設定 回線選択」画面で選択口を行った回線に関して、(利用者通知 設定)、(管理者通知設定)、(配信メール設定)が行えます。

それぞれのタブを押下した上で各設定を行えます。

| Y?mobile                                                                                                    |                                                                                              |                                                                                                    |                                                                                                    |                                                                                     | ■ TOP 🔎 管理者ID/パスワード設定                                                                                       | Bizコンシェルサイト                                |  |
|----------------------------------------------------------------------------------------------------|----------------------------------------------------------------------------------------------|----------------------------------------------------------------------------------------------------|----------------------------------------------------------------------------------------------------|-------------------------------------------------------------------------------------|----------------------------------------------------------------------------------------------------|--------------------------------------------|--|
| 請求先番号:                                                                                                    | 請求先番号: 管理者1D: ▶ログアウト                                                                         |                                                                                                    |                                                                                                    |                                                                                     |                                                                                                    |                                            |  |
| データ量お                                                                                                    | データ量お知らせサービス <u>&gt;&gt; データ量お知らせサービス</u> へのルフ ⑦                                             |                                                                                                    |                                                                                                    |                                                                                     |                                                                                                    |                                            |  |
|                                                                                                    | データ量お知らせサービス 設定                                                                              |                                                                                                    |                                                                                                    |                                                                                     |                                                                                                    |                                            |  |
| 利用者通知                                                                                                    | 設定                                                                                           | 利用者宛のお<br>更を行います                                                                                                    | 5知らせメール送信の0                                                                                                    | N/OFF設定、)                                                                           | 送信先(SMS/Eメール)の選択、Eメー                                                                                        | ールアドレスの登録/変                                |  |
| 管理者通知                                                                                                    | 設定                                                                                           | 管理者宛のお                                                                                                    | istuらせメール送信のo                                                                                                    | N/OFF設定、)                                                                           | 送信先Eメールアドレスの登録(2件ま                                                                                          | で)を行います                                    |  |
| 送信メール                                                                                                    | 設定                                                                                           | 受け取りたい。                                                                                                    | メールの種類を対象回                                                                                                    | 線毎の送信先                                                                              | 毎(利用者/管理者(1)/管理者(2))((                                                                                      | 設定できます                                     |  |
| <ul> <li>※送信メーJ<br/>·送信シー<br/>·通信書連<br/>·通信書連<br/>·運信書連<br/>·ご言<br/>·ご言<br/>·<br/>·<br/>·</li></ul> | レの説明<br>価値速度制限/課<br>制限解解結:通信<br>制限解解が/課金<br>- タ無制限オンジャージャージャージャージャージャージャージャージャージャージャージャージャージ | 金まで一定のデータ容<br>意速度制限を開始した!<br>: データ容量を追加脚<br>: データ容量を追加脚<br>: データ容量の単<br>: 244時間デー<br>で行った際の通知<br>() 久びWindowsクブレー<br>愛たが利用可能なデー<br>したあとに、「確認面面<br>なおよび通知内容の<br>翌日からの適用となり<br>がなかったと当社が判<br>変更前の通知とに遅<br>用者宛にメール通知 | 「量に達した際の通知<br>際の通知<br>導入し、通信速度制限カ<br>−タ無制限オブションに<br>&メールがご利用デー<br>ットの場合は利用者通<br>−タカードにおいても、U<br>面へ」ボタンを押下しで、<br>設定変更は、お申込み<br>膨行に場合、子告なく<br>通知される場合がありま<br>されます。 | 「解除された際<br>申し込んだ際の<br>タ量のカウント<br>知もEメールの<br>SBデータ通信:<br>ください。<br>いただいてから<br>生信を停止する | の通知<br>つ通知<br>対象となります。<br>みとなります。<br>端末をご利用の場合は<br>5反映(に時間がかかる場合がありま)<br>ことがあります。<br><b>利用者通知設定 管理者通知</b> 設 | す。<br>20件表示 ↓<br>対象回線件数:2件<br>定<br>送信メール設定 |  |
| No.                                                                                                    | <u>グループ名</u>                                                                                 | <u>電話番号</u>                                                                                                    | <u>端末区分</u>                                                                                                    | 氏名                                                                                  | 利用者通知                                                                                                    | 利                                          |  |
| 1                                                                                                    | 所属なし                                                                                         | 080-4178                                                                                                    | iPhone                                                                                                    |                                                                                     | ✓ 通知する ○ SMS ● Eメール                                                                                         | ialert@om                                  |  |
| 2 デ                                                                                                    | ータ量グループA                                                                                     | 080-4178                                                                                                    | iPhone                                                                                                    |                                                                                     | ☑ 通知する 	O SMS ○ Eメール                                                                                        |                                            |  |
|                                                                                                    |                                                                                              |                                                                                                    | 戻る                                                                                                    | 確認面目                                                                                | <<br>₹^                                                                                                    | ▶ 対象回線件数:21件                               |  |
|                                                                                                    |                                                                                              |                                                                                                    | 電気通信事業                                                                                                    | 登録番号:第72                                                                            | '号                                                                                                    | © SoftBank Corp. All rights reserved       |  |

図 2-1-2 「データ量お知らせサービス 設定」画面

#### ■「データ量お知らせサービス 設定」(全タブ共通)画面構成/項目情報

|     | 1             | 2           | 3            | 4               |
|-----|---------------|-------------|--------------|-----------------|
| No. | <u>グループ名</u>  | <u>電話番号</u> | <u>端末区分</u>  | <u>氏名</u>       |
| 1   | 所属なし          | 070-3168-   | i Phone      | iPhone7 32GB    |
| 2   | Android スマホのみ | 080-3511-   | スマートフォン/タブレッ | A1-X3           |
| 3   | Android スマホのみ | 080-3572-   | スマートフォン/タブレッ | A1-53           |
| 4   | PoketWiFi     | 080-3585-   | データカード       | PoketWiFi 801HW |
| 5   | PoketWiFi     | 080-4056-   | データカード       | PoketWiFi 603HW |
|     |               |             |              |                 |

| 項目     | 内容説明                                                                                          |
|--------|-----------------------------------------------------------------------------------------------|
| ①グループ名 | Biz コンシェルサイト管理メニュー <b>「グループ管理」</b> にて登録されたグループ名が表示されます。設定方法については Biz コンシェルサイト利用マニュアルをご参照ください。 |
| ②電話番号  | データ量お知らせサービス対象の回線が表示されます。                                                                     |
| ③端末区分  | 端末の種類(データカード、ケータイ、スマートフォン/タブレット、iPhone)が表示され<br>ます。                                           |
| ④氏名    | Biz コンシェルサイト管理メニュー「回線情報管理」にて登録された氏名が表示されます。設定方法については Biz コンシェルサイトご利用マニュアルをご参照ください。            |

#### ■「データ量お知らせサービス 設定」(利用者通知設定) 画面構成/設定情報

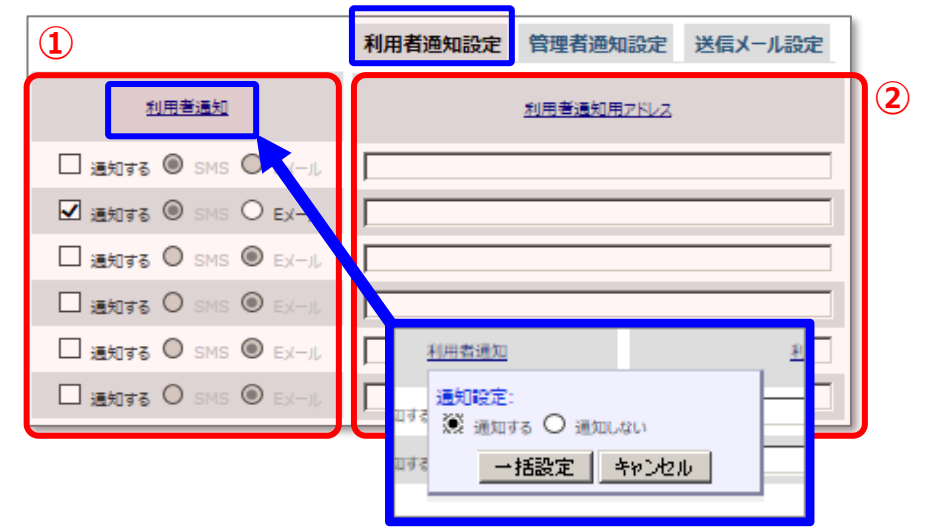

| 項目          | 内容説明                                                                                                    |
|-------------|----------------------------------------------------------------------------------------------------|
| ①利用者通知      | 利用者宛に通知するか否かを設定できます。<br>SMS 受信不可端末(一部データカード)は通知先に E メールのみを、 SMS 受<br>信可能端末(スマートフォン、 タブレット、 データカード(一部機種除く)、<br>iPhone、 ケータイ)は E メールか SMS を設定できます。 |
|             | ※ <u>利用者通知</u> の部分にマウスオーバーすることで、通知設定を一括で設定出<br>来ます。                                                                                              |
| ②利用者通知用アドレス | ①利用者通知で「通知する」で「Eメール」を選択した場合のEメールアドレスを<br>設定します。                                                                                                  |

| 利用者通知設定 管理者通知設定 送信メール設定 |                                               |             |                                   |              |  |  |
|-------------------------|-----------------------------------------------|-------------|-----------------------------------|--------------|--|--|
| <u>管理者通知(1)</u>         | <u>通知用アドレス0)</u>                              | 管理增速和       | ( <u>2)</u><br>通知用 <u>アドレス(2)</u> |              |  |  |
| □通知する                   | Nhc@def.jp                                    | ☞ 通知す       | abc@def.jp                        |              |  |  |
| □通知する                   | pr seco                                       | ✔ 通知す       | abc@def.jp                        | 通知用アドレス(2)   |  |  |
| □通知する                   | <u>利用者通知</u><br>通知設定:<br><sup>111</sup> 通知設定: |             | abc@def.jp                        | 通知先用メールアドレス: |  |  |
| □通知する                   | ◎ 通知する ○ 通知しない<br>ロする ──括設定 キャンセル             | ts and Birl | \$                                |              |  |  |
| ■通知する                   | accarder.jp                                   | ₩ 通知す       | ත abc@def.jp                      |              |  |  |
| 1                       | 2                                             | 1           | 2                                 |              |  |  |
|                         | 項目                                            |             | 内容                                | 说明           |  |  |

#### ■「データ量お知らせサービス 設定」(管理者通知設定) 画面構成/設定情報

| 項目              | 内容説明                                       |
|-----------------|--------------------------------------------|
| ①管理者通知(1)、(2)   | 管理者(1)/管理者(2)に通知するか否かが設定できます               |
| ②通知用アドレス(1)、(2) | ①管理者通知(1)、(2)で「通知する」を選択した場合のEメールアドレスを設定します |

#### ■「データ量お知らせサービス 設定」(配信メール設定) 画面構成/設定情報

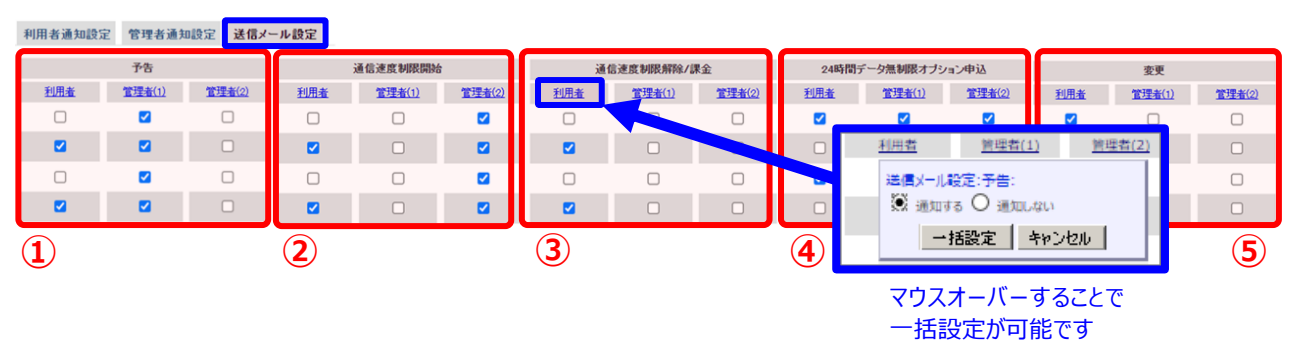

| 項目               | 内容説明                                                                                                    |
|------------------|----------------------------------------------------------------------------------------------------|
| ①予告              | 速度制限または課金までの残データ量が規定のデータ量(プランによって異なる)<br>になった時点でお知らせを配信させるか否かを、利用者/管理者(1)/管理者(2)そ<br>れぞれに設定できます。                      |
| ②速度制限開始          | 速度制限を開始したタイミングでお知らせを配信させるか否かを、利用者/管理者<br>(1)/管理者(2)それぞれに設定できます。                                                       |
| ③オートチャージ設定/課金    | 速度制限解除の申込みをして速度制限が解除/課金された、またはオートチャージ<br>ONの状態でデータ量が基本データ量に達し課金された時点でお知らせを配信させ<br>るか否かを、利用者/管理者(1)/管理者(2)それぞれに設定できます。 |
| ④24 時間データ無制限オプショ | 24 時間データ無制限オプションに申し込んだ際にお知らせを配信させるか否かを、<br>利用者/管理者(1)/管理者(2)それぞれに設定できます                                               |
| ン甲込              |                                                                                                    |
| ⑤変更              | データ量お知らせサービスの設定変更や予約変更を行った際に、お知らせを配信さ<br>せるか否かを、利用者/管理者(1)/管理者(2)それぞれに設定できます。                                         |

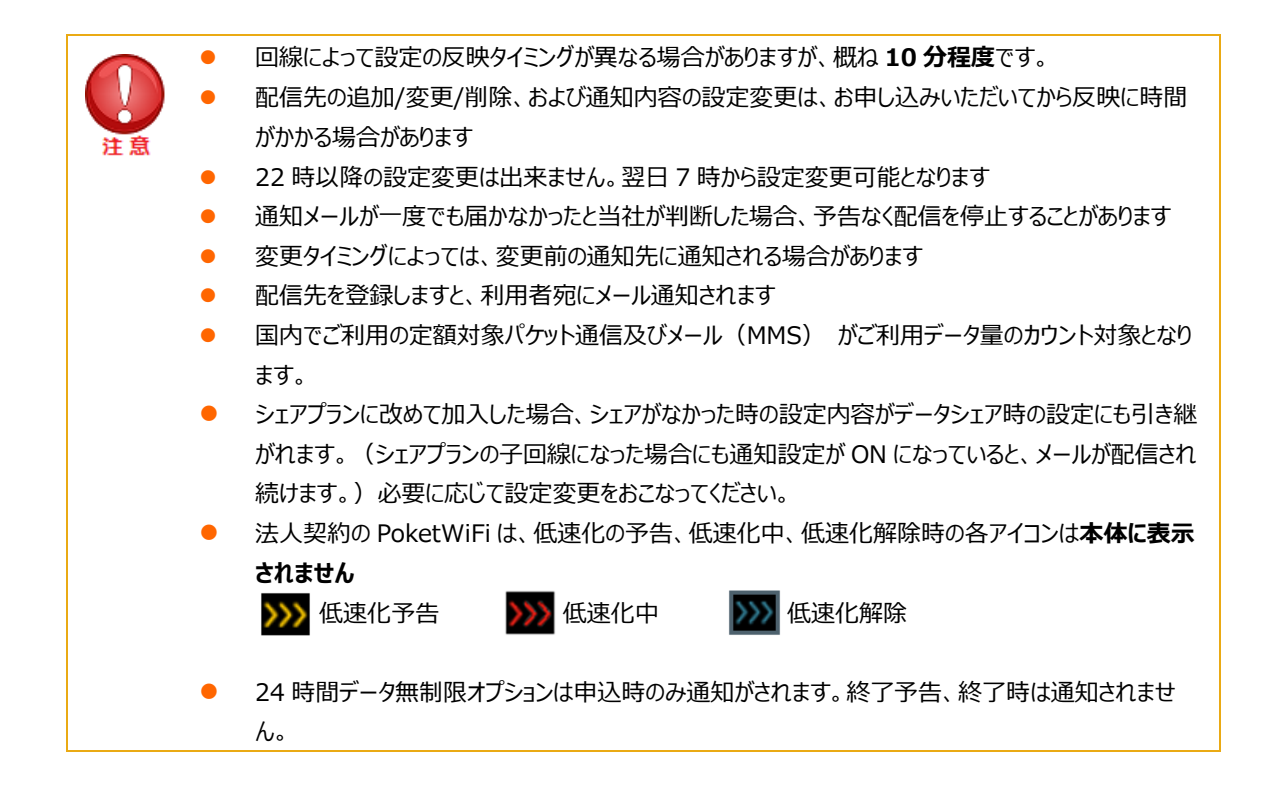

## 2. データ量お知らせサービスの設定を行う

#### 2.1 対象回線を選択する

データ量お知らせサービス 設定 回線選択」画面(図 2-1-1)にて、データ量お知らせサービスの設定を行う回線の選 択ボックスにチェック☑を入れます。

ページ内全ての回線の選択ボックスに一括でチェック図を入れたい場合は、[ページ内全選択]を押下してください。 選択が終わりましたら、 [決定] を押下してください。

変更受付済の処理中の回線は選択不可になっております。時間をおいて再度アクセスください。
 滞納回線がある場合、請求番号内の全ての回線が選択不可となります。

#### 2.2 利用者通知に関する設定をする

利用者に対してのデータ量お知らせサービスを有効にするか(通知するか)しないかの選択、また、有効にした(通知する に設定した)場合に配信先に SMS もしくはご指定のメールアドレスを設定することができます。 SMS 受信不可端末の場合、SMS は選択不可で E メールのみとなります。

データ量お知らせサービス設定画面(図 2-1-2)で[利用者通知設定]のタブを押下してください。

現在の状況が表示されていますので、データ量お知らせサービスを有効にする場合は**「通知する」**にチェック図をいれ、無効に する場合は**「通知する」**のチェック図を外してください。

ページ内全ての回線を一括で「通知する」にチェック図をいれたい場合、もしくは「通知する」のチェック図を外したい場合は、 [利用者通知]の上にマウスを移動し、ボックスが出ましたら(図 2-2-1 参照)、ご希望の「通知する」「通知しない」にチェ ック図を入れ[一括設定]を押下してください。

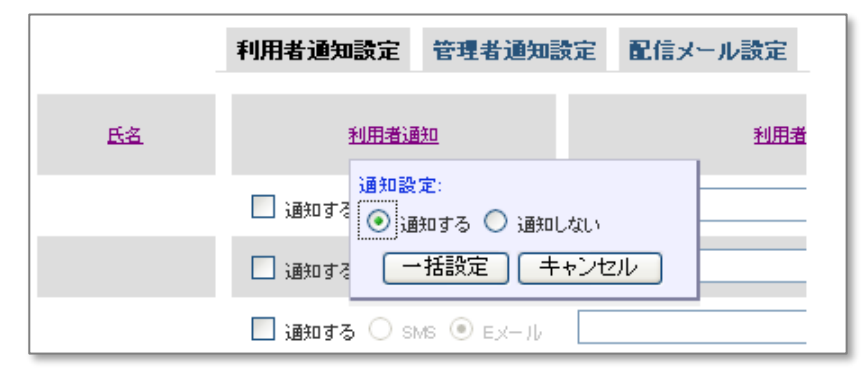

図 2-2-1 「"通知する"一括設定用ボックス」画面

次に、配信先の選択を行ってください。ご利用の端末が SMS 受信可能端末であれば SMS もしくは E メール、SMS 受信 不可端末であれば E メールのみが選択可能です。

E メール宛に通知させる場合、忘れずに「利用者通知用アドレス」欄に通知させたい E メールアドレスをご入力ください。ご 入力がない場合、エラーになりますのでご注意ください。

※[確認画面へ]を押すまでは、設定変更が確定されませんのでご注意ください。(タブを変更しただけではまだ確定されて おりません。)[利用者通知設定][管理者通知設定][配信メール設定]全ての設定が終わった上で[確認画面へ]を押 下してください。

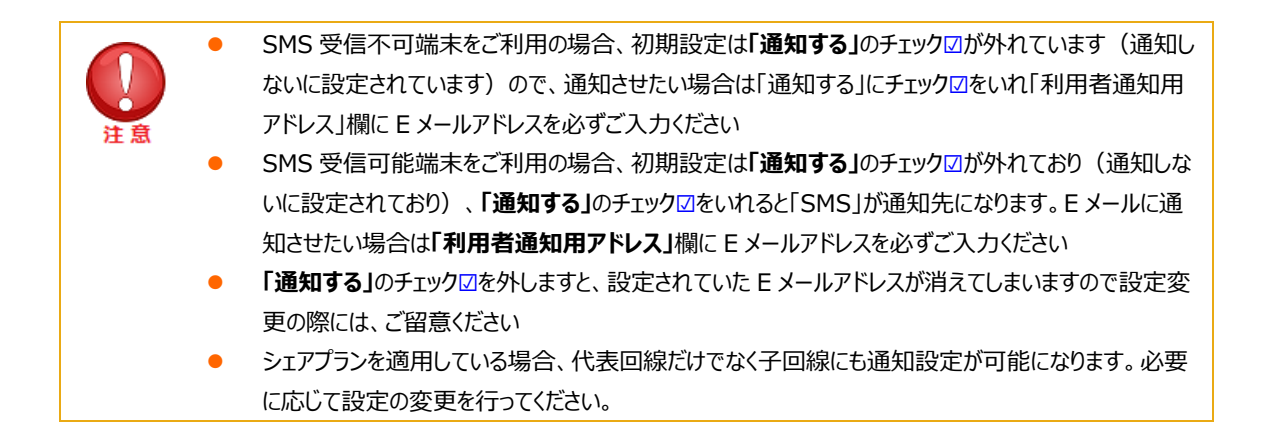

#### 2.3 管理者通知に関する設定をする

管理者に対してのデータ量お知らせサービスの設定が行え、配信先を2件まで(Eメールのみ)登録することができます。

データ量お知らせサービス設定画面(図 2-1-2)で[管理者通知設定]のタブを押下してください。

現在の状況が表示されていますので、データ量お知らせサービスを有効にする場合は「通知する」にチェック図をいれ、無効に する場合は「通知する」のチェック図を外してください。

ページ内全ての回線を一括で「通知する」もしくは「通知しない」にチェック図を入れたい場合は、[管理者通知(1)/(2)]の 上にマウスを移動し、ボックスが出ましたら(図 2-2-1 参照)、ご希望の「通知する」「通知しない」にチェック図を入れ[一 括設定]を押下してください。

また、ページ内全ての通知用アドレスを一括登録したい場合は、[通知用アドレス(1)/(2)]の上にマウスを移動し、ボックス が出ましたら(図 2-2-2 参照)、「通知先用メールアドレス」に配信させたい E メールアドレスを入力し[一括設定]を押 下してください。

| -         | 利用者通知           | 管理者通知設定 配信メール設定            |
|-----------|-----------------|----------------------------|
| <u>氏名</u> | <u>管理者通知(1)</u> | <u>通知用アドレス()</u> <u>1</u>  |
| 山田 太郎     | □通知する           | 通知先用メールアドレス:<br>abc@def.ji |
| 法人 二郎     | □通知する           | abc@def.ji 一括設定 キャンセル      |
| 法人 三郎     | 🗌 通知する          | abc@def.jp                 |

図 2-2-2 「アドレス一括設定用ボックス」画面

「通知する」にチェック団が入った状態でEメールアドレスの入力がない場合にはエラーとなりますのでご注意ください。

※[確認画面へ]を押すまでは、設定変更が確定されませんのでご注意ください。(タブを変更しただけではまだ確定されて おりません。)[利用者通知設定][管理者通知設定][配信メール設定]全ての設定が終わった上で[確認画面へ]を押 下してください。

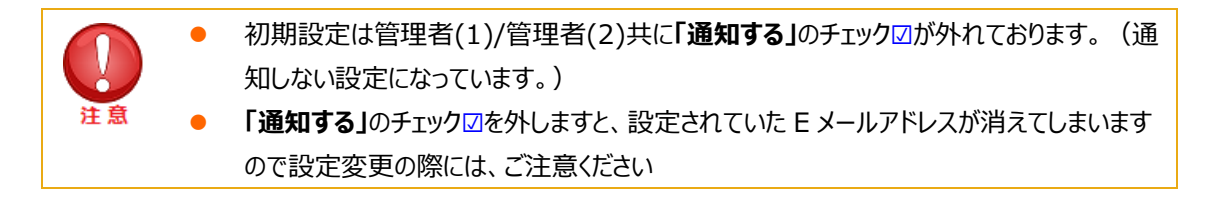

#### 2.4 配信メールに関する設定をする

回線ごとに配信先ごと(利用者/管理者①/管理者②)に配信させたいメールの種類を選択設定することができます。

【配信メールの種類説明】

- 1. 予告 : 速度制限/課金の予告の通知
- 2. 速度制限開始 : 速度制限を開始した際の通知
- 3. 速度制限解除/課金 : 速度制限解除/課金の通知
- 4.24時間データ無制限オプション申込 : 24時間データ無制限オプションに申し込んだ際の通知
- 5. 変更 : 設定の登録/変更の通知

配信させたい場合にはチェック図をいれてください。チェック図を外した場合にはその種類のメールは配信されません。 メールの種類、配信先ごとに一括設定を行いたい場合には、各配信メールの種類の下段にあります各配信先(利用者/ 管理者①/管理者②)の上にマウスを移動しボックスが出ましたら(図 2-2-1 参照)、ご希望の「通知する」「通知しな い」にチェック図を入れ[一括設定]を押下してください。

※[確認画面へ]を押すまでは、設定変更が確定されませんのでご注意ください。(タブを変更しただけではまだ確定されて おりません。)[利用者通知設定][管理者通知設定][配信メール設定]全ての設定が終わった上で[確認画面へ]を押 下してください。

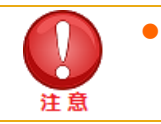

[利用者通知設定][管理者通知設定]で「通知しない」を選択した場合には、こちらの [配信メール設定]で「配信する」を選択したとしても、配信されません。

#### 2.5 設定の確認

データ量お知らせサービス設定画面(図 2-1-2)で、[利用者通知設定]、[管理者通知設定]、[配信メール設定]タブ 全ての設定が終わった上で**[確認画面へ]**を押下すると、入力エラーがない場合にはデータ量お知らせサービス設定確認画 面(図 2-2-3)が表示されます。

| データ | 量お              | 知らせサービス                           |                          |             | <u>≫データ量お知らせサービス/ニューへ</u><br>ヘルプ ⑦ |
|-----|-----------------|-----------------------------------|--------------------------|-------------|------------------------------------|
|     |                 | データ                               | 量お知らせサー                  | ビス 設定確認     |                                    |
|     |                 |                                   |                          |             |                                    |
| 以下  | 、の対家回<br>9回94をご | 線のテーダ量お知らせサービ<br> 確認の ト 「油字」ボターを押 | スの設定/変更を行います。<br>トレアノださい |             |                                    |
| 小專  | CURR'C -        | 値記の工、「大正」小グンで作                    | 1.0 ( (/19/10            |             |                                    |
|     |                 |                                   |                          |             | 20件表示 ▼                            |
|     |                 |                                   |                          |             | 対象回線件数:20件                         |
|     |                 |                                   |                          |             |                                    |
|     | No.             | <u>グループ名</u>                      | 電話番号                     | 端末区分        | 氏名                                 |
|     | 1               | 営業1課                              | 090-1234-0001            | スマートフォン     | 法人 一郎                              |
|     | 2               | 営業1課                              | 090-1234-0002            | データカード      | 法人 二郎                              |
|     | 3               | 営業1課                              | 090-1234-0003            | データカード      | 法人 三郎                              |
|     | 4               | 営業1課                              | 090-1234-0004            | スマートフォン     | 法人 四郎                              |
|     | 5               | 営業1課                              | 090-1234-0005            | スマートフォン     | 法人 五郎                              |
|     | 6               | 営業1課                              | 090-1234-0006            | スマートフォン     | 法人 六郎                              |
|     | 7               | 営業1課                              | 090-1234-0007            | スマートフォン     | 法人 七郎                              |
|     | 8               | 営業1課                              | 090-1234-0008            | スマートフォン     | 法人 八郎                              |
|     | 9               | 営業1課                              | 090-1234-0009            | スマートフォン     | 法人 九郎                              |
|     | 10              | 営業1課                              | 090-1234-0010            | スマートフォン     | 法人 十郎                              |
|     | 11              | 営業1課                              | 090-1234-0011            | スマートフォン     | 法人 →子                              |
|     | 12              | 営業1課                              | 090-1234-0012            | スマートフォン     | 法人 二子                              |
|     | 13              | 営業1課                              | 090-1234-0013            | スマートフォン     | 法人 三子                              |
|     | 14              | 営業1課                              | 090-1234-0014            | スマートフォン     | 法人 四子                              |
|     | 15              | 営業1課                              | 090-1234-0015            | スマートフォン     | 法人 五子                              |
|     | 16              | 営業1課                              | 090-1234-0016            | スマートフォン     | 法人 六子                              |
|     | 17              | 営業1課                              | 090-1234-0017            | スマートフォン     | 法人 七子                              |
|     | 18              | 営業1課                              | 090-1234-0018            | スマートフォン     | 法人 八子                              |
|     | 19              | 営業1課                              | 090-1234-0019            | スマートフォン     | 法人 九子                              |
|     | 20              | 営業1課                              | 090-1234-0020            | スマートフォン     | 法人 十子                              |
|     |                 |                                   |                          |             |                                    |
|     | 4               |                                   |                          |             |                                    |
|     | •               |                                   |                          |             | 动象网络供教: 20代                        |
|     |                 |                                   |                          |             | X13K世時長1十支X。201十                   |
|     |                 |                                   | 前へ 1234567891            | <u>0 次へ</u> |                                    |
|     |                 |                                   | キャンセル                    | 決定          |                                    |
|     |                 |                                   |                          |             |                                    |

#### 図 2-2-3 「データ量お知らせサービス 設定確認」画面

入力した内容を修正する場合は、【キャンセル】を押下すると「データ量お知らせサービス 設定」画面(図 2-1-2)に戻りますので、入力内容を修正してください。

ご確認いただき問題ないようであれば**[決定]**を押下してください。データ量お知らせサービス設定受付完了画面(図 2-2-4)が表示され、設定登録が完了します。

| データ量お知らせサービス               | <u>&gt;&gt; データ 粉如らせサービスメニューへ</u><br>ヘルプ ② |
|----------------------------|--------------------------------------------|
| データ量お知らせサービス 設定受付完了        |                                            |
| データ量お知らせサービス設定の変更を受け付けました。 |                                            |
| ок                         |                                            |

図 2-2-4 「データ量お知らせサービス 設定受付完了」画面

[OK]を押下すると、「サービスメニュー データ量お知らせサービス」画面(図1-3-1)に戻ることができます。

お問合せ及び「データ量お知らせサービス」の通知停止については、企業管理者さままでお願いします。

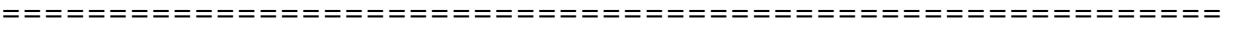

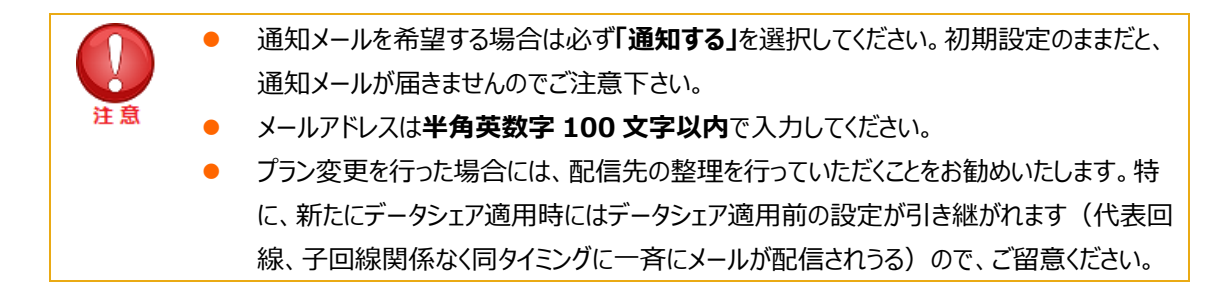

# オートチャージ ON/OFF 設定、通信速度制限解除申込み/予 約、モード変更、24 時間データ無制限オプション申込

オートチャージ ON/OFF 設定の設定変更やオートチャージ ON 設定時の上限回数の設定(プランによって設定可)。通 信速度制限解除の申込みや予約/予約キャンセル。 オートチャージ ON の一時停止とその再開、といったオートチャージ 設定に関する設定や 24 時間データ無制限オプション申込みが行えるメニューです。

「サービスメニュー データ量お知らせサービス」画面(図 1-3-1)にて、[オートチャージ ON/OFF 設定、通信速度制限 解除申込み/予約]を押下してください。

「サービスメニュー 通信速度制限解除 申込み/予約、モード変更」画面(図 3-0-1)が表示されます。

| ワーヒ 人 ン ニ ユー       通信速度制限解除 申込/予約、モード変更                                                                                   | 各種情報<br>[情報]<br>■ 利用マニュアルはこちら |
|----------------------------------------------------------------------------------------------------|-------------------------------|
| 個言述点 #JPRの PPP かいこ(純) 9 つ設正 かりてえるメニュー じ 9 。   オートチャージ ON/OFFの設定変更   オートチャージ ON/OFFの設定変更、また、オートチャージ ON設定時の上限回数の   設定が行えます。 | ヘルプ<br>■ 詳細はこちら               |
| ・次へ<br>通信速度制限解除申込、次回チャージの予約/キャンセル、オートチ<br>ャージの一時停止、24時間データ無制限オプション申込                                                      |                               |
| 通信速度制限解除の申込と次回分のチャージの予約またその予約キャンセル、オートチャージの一時停止、24時間データ無制限オプション申込を行うことができます。                                              |                               |
| , 戻 る                                                                                                    |                               |

凶 3-0-1 「リーレスメニュー」通信还反前限解除「中込の/ ア約、モート发史」回回

3日間データ量制限値を超えて通信速度を制限になっている回線につきましては、
 こちらでの解除はできません(解除方法はありません)ので、ご注意ください。

## 1. オートチャージ ON/OFF の設定変更

オートチャージ ON/OFF の設定変更や「オートチャージ ON」設定時の上限回数の設定(プランによって設定可)、通信 速度制限解除の申込みや予約/予約キャンセル、オートチャージ ON の一時停止とその再開、といった、通信速度制限解 除に関する設定が行えるメニューです。

「オートチャージ OFF」とは、最初の閾値とその後プランによって決められたデータ量毎に、通信速度制限の解除をしたい場合その都度、通信速度制限の解除を行っていただく設定です。(解除には課金が伴います。)

「オートチャージ ON」とは、通信速度制限がかかることなくご利用いただけます。お客様の解除申込みをいただくことなく自動的に速度制限解除される設定です。 プランによっては、オートチャージ ON の自動的に速度制限解除される回数を1 ~14回の範囲で選択設定可能です。(設定可能な回線のみ設定箇所がアクティブになっています。) ※ オートチャージ ON 設定としている場合、ご利用金額が高額となる場合がございますので、ご注意ください。

「オートチャージ ON」設定の一時停止を行いたい場合には、オートチャージ ON 設定の一時停止をしてください。 「通信速度制限解除申込み、次回チャージの予約/キャンセル、オートチャージの一時停止」より設定を行うことが出来ます。 ※ 各データシェア適用の場合、代表回線のみが設定可能になります。子回線への設定選択はできません。

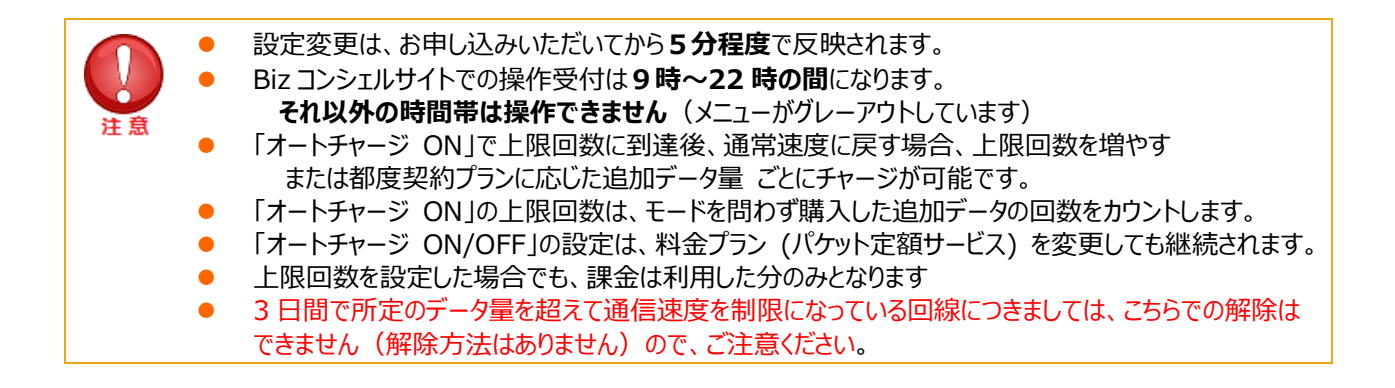

#### 1.1 画面構成

「サービスメニュー オートチャージ設定 申込み/予約」画面(図 3-0-1)にて、**[オートチャージ ON/OFF 設定変更]**を 押下してください。

「オートチャージ ON/OFF 設定変更 設定」画面(図 3-1-1)が表示されます。

| データ量な                                                                                                    | お知ら                                                  | せサービス                                                                         |                                                                                       |                                  | <u>≫∓-/</u>                | 2単純らせサービスメニューへ   |
|----------------------------------------------------------------------------------------------------|------------------------------------------------------|-------------------------------------------------------------------------------|---------------------------------------------------------------------------------------|----------------------------------|----------------------------|------------------|
|                                                                                                    |                                                      |                                                                               |                                                                                       |                                  |                            |                  |
|                                                                                                    |                                                      | オートチ                                                                          | -ャージ ON/0                                                                             | FFの設定変                           | 更 設定                       |                  |
| オートチャー<br>※ 上限回<br>※ デフォJ<br>※ データ<br>※ データ<br>※ データ                                                                                                    | ジ ON/OFFi<br>)<br>数設定が<br>ロートはオート<br>シェアOP加<br>量が無制限 | の設定変更、またオートチ<br>T能なのは対象ブラン加入<br>チャージ OFF設定になって<br>入の場合、代表回線のみ<br>のブランご加入の場合、デ | ャージ ON設定時の上限回謝<br>の回線のみになります。<br>おります。<br>設定変更を行うことができま<br><sup>-</sup> ータシェアプランにご加入の | ぬの設定ができます。<br>す。<br>シスマートフォンのみ設定 | 変更を行うことができます。              |                  |
| <ul> <li>※ データ重が無利味のブランこ加入の場合、データジェアブラスにこ加入のスマートフォンのみ設定変更を行うことができます。</li> <li>申込みを行いたい対象回線のチェックボックスにチェックを入れてください。</li> <li>・国内でご利用の定額対象バケット通信及びSIメール(MMS)がご利用データ量のカウント対象となります。</li> <li>・オートチャージ OFF: 初回はブランによって定められた間値、次回以降はブランによって定められたデータ量毎に<br/>都度、通信速度制限を解除するには、回線度、解除毎にプランによって定められた解除料金がかかります。</li> <li>・通信速度制限を解除するには、回線度、解除毎にプランによって定められた「新味料金がかかります。</li> <li>・オートチャージ ON: 通信速度制限がかかることなくご利用いただけます。</li> <li>・オートチャージ ON: 通信速度制限がかかることなくご利用いただけます。</li> <li>・オートチャージ ON設定としている場合、ご利用金額が高額となる場合がございますので、ご注意ください。</li> <li>・システムメンテナンスなどにより、設定変更の反映が数時間~半日程度運れる場合があります。</li> <li>・設定変更は、お申し込みいただいてからの分程度で反映されます。21時以降の設定変更は、翌日からの適用となります。</li> <li>・「オートチャージ ON」で上限回数に引達後、通常速度に戻す場合、上限回数(1~99回)を増やすまたは都度1GB ごとにチャージが可能です。</li> <li>・「オートチャージ ON」の上限回数は、モードを問わず購入した追加データの回数をガンントします。</li> <li>・上限回数を設定した場合でも、課金は利用した分のみとなります。</li> <li></li></ul> |                                                      |                                                                               |                                                                                       |                                  |                            |                  |
|                                                                                                    |                                                      | *                                                                             | 最新化されています。                                                                            |                                  |                            |                  |
| ——括7                                                                                                    | <sup>ア</sup> ップロード                                   | ファイルを選択 選択                                                                    | なれていません                                                                               |                                  |                            | 20件表示 🗸          |
|                                                                                                    |                                                      |                                                                               |                                                                                       |                                  | ページ中全変相                    | ページ中心物路          |
|                                                                                                    |                                                      |                                                                               |                                                                                       |                                  | 「ハージ内主選択」                  | ハージ内主席除          |
|                                                                                                    |                                                      |                                                                               |                                                                                       |                                  | 対象回                        | 線選択:0件/12件       |
| 選択                                                                                                    | No.                                                  | グループ名                                                                         | <b>亜話番号</b>                                                                           | 端末区分                             | 氏者                         | <u> データシェアOP</u> |
|                                                                                                    | 1                                                    | 所属なし                                                                          | 080-41                                                                                | スマートフォン                          |                            | 未加入              |
|                                                                                                    | 2                                                    | 所属なし                                                                          | 080-41 52-5521                                                                        | iPhone                           |                            | 未加入              |
|                                                                                                    | 3                                                    | 所属なし                                                                          | 080-41 52-5622                                                                        | i Phone                          | 仕掛け中: データプラン1GB            | 未加入              |
|                                                                                                    | 4                                                    | 所属なし                                                                          | 080-41 52-5623                                                                        | iPhone                           | 仕掛け中:テータフラン3GB<br>改定後      | 未加入              |
|                                                                                                    | 5                                                    | 所属なし                                                                          | 080-41 02 5621                                                                        | iPhone                           | 仕掛け中: データプラン1GB<br>+1GBプラス | 未加入              |
|                                                                                                    | 6                                                    | 所属なし                                                                          | 080-41 22 5025                                                                        | iPhone                           | 仕掛け中:既存1GB+1GB             | 未加入              |
|                                                                                                    | 7                                                    | 所属なし                                                                          | 080-41 52-5527                                                                        | iPhone                           | タブラン3GB                    | 未加入              |
|                                                                                                    | 8                                                    | 所属なし                                                                          | 080-41 59-051 0                                                                       | スマートフォン                          | データプラン3GB                  | 未加入              |
|                                                                                                    | 9                                                    | 所属なし                                                                          | 080-41 59-0613                                                                        | スマートフォン                          | 3GB糁行                      | 未加入              |
|                                                                                                    | 10                                                   | 所属なし                                                                          | 080-41 69-001 4                                                                       | スマートフォン                          | データプラン1GB+1GBプラ            | 未加入              |
|                                                                                                    | 11                                                   | 所属なし                                                                          | 080-41 19-0615                                                                        | スマートフォン                          | へ<br>データプラン3GB改定後          | 未加入              |
|                                                                                                    | 12                                                   | 所属なし                                                                          | 080-41 09-001 0                                                                       | 77-1771                          | データプラン1GB 思地テスト            | 未加入              |
|                                                                                                    |                                                      |                                                                               |                                                                                       | 4                                |                            |                  |
|                                                                                                    |                                                      |                                                                               |                                                                                       |                                  | 対象回                        | 線選択:0件/12件       |
|                                                                                                    |                                                      |                                                                               |                                                                                       |                                  |                            |                  |
|                                                                                                    |                                                      |                                                                               | 戻る                                                                                    | 確認画面へ                            |                            |                  |
|                                                                                                    |                                                      |                                                                               |                                                                                       |                                  |                            |                  |

図 3-1-1 「オートチャージ ON/OFF 設定変更 設定」 画面

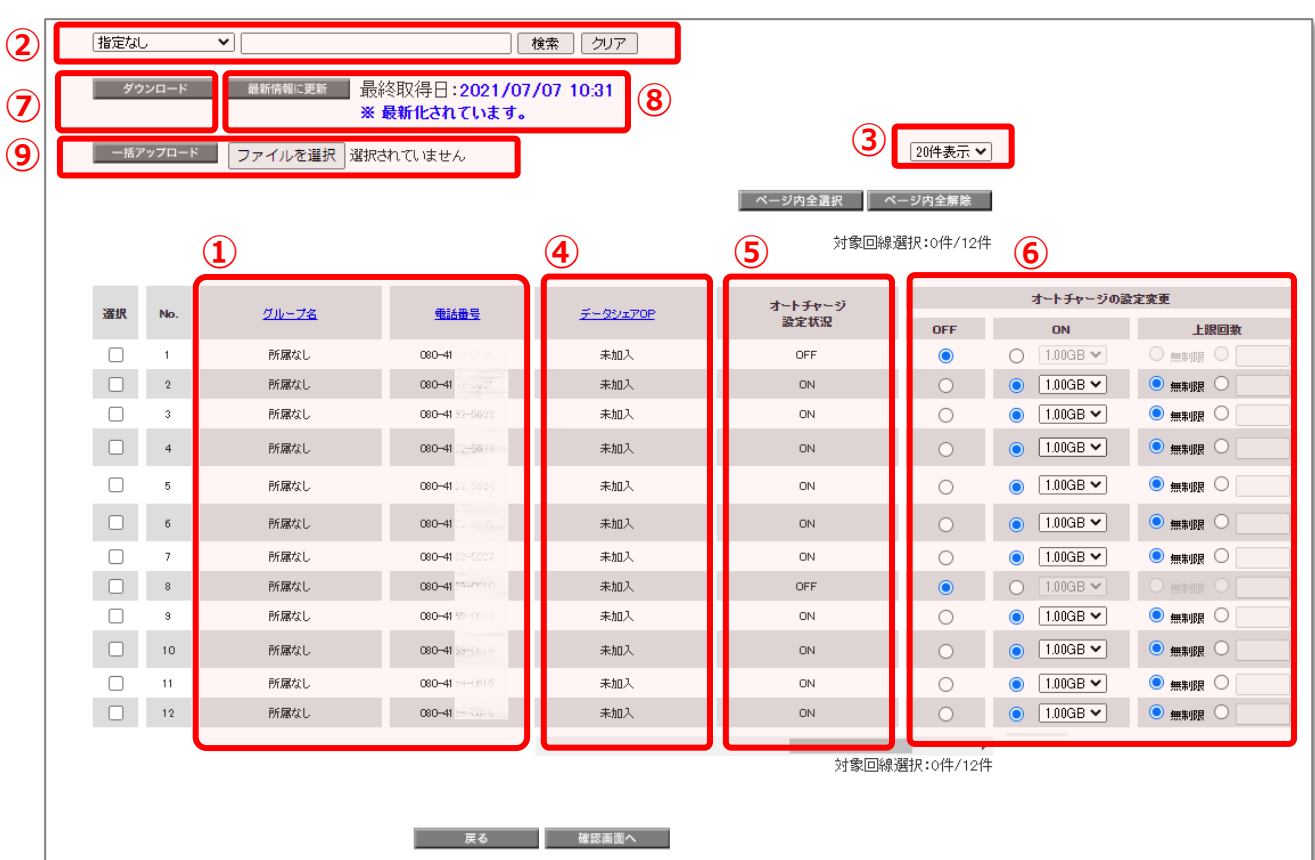

| 項目                | 内容説明                                                                                      |
|-------------------|-------------------------------------------------------------------------------------------|
| ①データ量お知らせサービス回線情報 | データ量お知らせサービス対象の回線情報が表示されます。                                                               |
| ②検索欄              | 登録されている回線のうち、設定を行いたい回線の検索が可能です。                                                           |
| ③表示件数変更           | 一画面に表示する回線数の変更が可能です。20 件、30 件、50 件より選択できます。                                               |
| ④データシェア OP        | データシェアを組んでいる回線か否か、データシェアが組まれている回線の場合、代表回線か子回線かの判別が可能です。                                   |
|                   | ■ シェアプラン 代表回線 : データシェアの代表回線です。<br>(各スマホプランの代表回線となります)                                     |
|                   | <ul> <li>シェアプラン 子回線 : シェアプランの子回線です。</li> <li>(子回線は選択/設定できません。代表回線の設定を行ってください。)</li> </ul> |
|                   | ■ 未加入 : シェアプランに属していない回線です。                                                                |
| ⑤設定状況             | 現在設定されている状況が表示されます。子回線は「-」が表示されます                                                         |
| ⑥設定変更             | こちらより <b>「オートチャージ OFF」</b> と「オートチャージ ON」の設定変更が行えま<br>す。子回線は「-」が表示されます。                    |
| ⑦設定登録ダウンロード       | 現在設定されている状態の一覧を CSV ファイル形式でダウンロードできます。<br>ダウンロードされたファイルに各項目を設定し⑨でアップロードが可能です。             |

#### 各項目の詳細は以下となります。

| ⑧最新の回線情報に更新 | 現在所有の全回線を最新情報にする際に押下します。 設定作業前に必<br>ず実行してください。 更新までは保有回線によっては数分間掛かります。                                                                                                    |
|-------------|----------------------------------------------------------------------------------------------------|
| ⑨一括アップロード   | こちらより「オートチャージ ON」と「オートチャージ OFF」の設定変更が行えま<br>す。子回線は「-」が表示されます。一括設定 CSV ファイルをご利用頂くと一<br>度に <b>500 回線まで、オートチャ</b> ージ設定変更およびオートチャージ ON の追<br>加購入回数の変更登録ができます。<br>⑦でダウンロードしたファイルに編集を加えてアップロードが可能です。 |

# 1.2 オートチャージ ON⇔オートチャージ OFF の設定変更、またオートチャージ ON の上限回数の設定を行う(回線単位設定)

「サービスメニュー 通信速度制限解除 申込み/予約、モード変更」画面(図 3-0-1)にて、**[オートチャージ ON/OFF** 設定変更]を押下してください。

「オートチャージ ON/OFF 設定変更 設定」画面(図 3-1-1)が表示されますので、設定を行いたい回線を選んで「選択」項目にチェック☑をいれてください(回線選択(図 3-1-2)項目参照)。

このとき回線の「選択」部分にチェック図をいれていないと変更が行われませんのでご注意ください。

また、設定変更処理中の回線に関しましては設定を行えませんので、しばらく経ってから再度変更を行ってください。

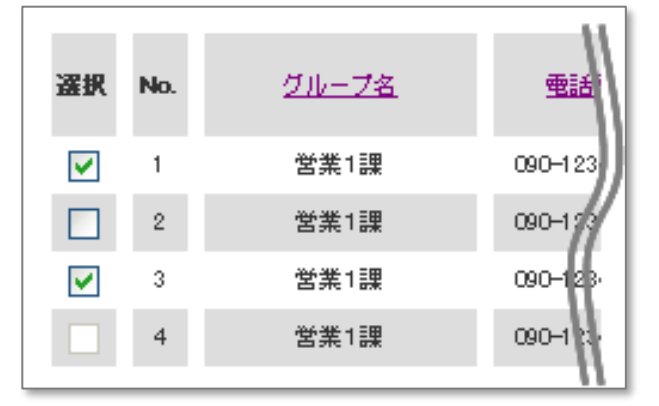

図 3-1-2 「回線選択」項目

そして、「設定変更」項目で、設定を行いたい方(「オートチャージ OFF」か「オートチャージ ON」)にマーク(●)を入れ、オートチャージ ON を選択した場合、自動的に速度制限を許可する上限回数(無制限、1~14回まで)を選択してください。(設定変更(図 3-1-3)項目参照)。

※ プランによってオートチャージ ON の上限回数を設定できる場合と出来ない場合があります。(追加容量単位が 0.50GB のプランの回線が上限回数設定可能になります)

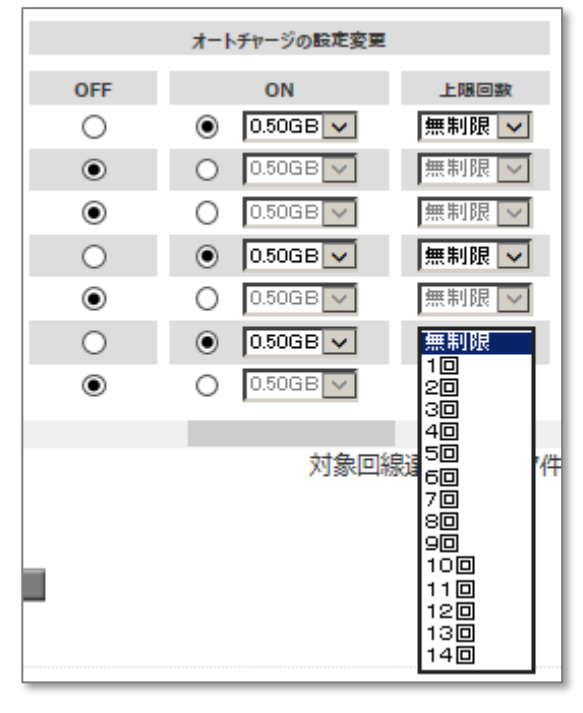

図 3-1-3 「設定変更」項目部分

変更前は現在設定されている方にチェック図が入っており、オートチャージ設定状況の初期設定は「OFF」になっております。 チェック図が終わりましたら、「確認画面へ]を押下してください。

「オートチャージ ON/OFF 設定変更 設定確認」画面(図 3-1-4)が表示されますので、設定変更内容に間違いがな いかをご確認ください。

| データ量お         | 知らせサービ                                                                                             | ス  |             |         |     | <u>&gt;&gt; <del>7</del>-9</u> | <del>8知5世リービスメ</del><br>ヘルプ( | <u>~-1</u> |
|---------------|----------------------------------------------------------------------------------------------------|----|-------------|---------|-----|--------------------------------|------------------------------|------------|
| 以下の回編<br>対象回線 | オートチャージ ON/OFF設定変更 設定確認<br>以下の回線のオートチャージ ON/OFFの設定変更、上限回数の変更を行います。<br>対象回線をご確認の上、「決定」ボタンを押下してください。 |    |             |         |     |                                |                              |            |
|               |                                                                                                    |    |             |         |     | 2                              | 0件表示 🔽                       |            |
|               |                                                                                                    |    |             |         |     | 対象回線                           | 件数: 4件                       |            |
|               | 端末区分                                                                                               | 氏名 | データシェアOP    | オートチャージ |     | 設定変更                           |                              |            |
|               |                                                                                                    |    |             | 設定状況    | OFF | ON                             | 上限回数                         |            |
| 1017          | iPhone                                                                                             |    | 未加入         | ON      |     | 解除 0.50GB                      | 10回                          |            |
| 1018          | IPhone                                                                                             |    | 未加入         | ON      |     | <b>鮮除 0.50GB</b>               | 4 민                          |            |
| 1023          | iphone                                                                                             |    | 木加入         | ON      | 0   | _                              |                              |            |
| 3125          | IPhone                                                                                             |    | <b>木/4人</b> | ON      | 0   |                                |                              |            |
| <             |                                                                                                    |    |             |         |     |                                | >                            |            |
| _             |                                                                                                    |    |             |         |     | 対象回線                           | 件数:4件                        |            |
|               |                                                                                                    | _  | キャンセル 決定    |         |     |                                |                              |            |

図 3-1-4「オートチャージ ON/OFF 設定変更 設定確認」画面

間違いが無いようでしたら、**[決定]**を押下してください。

押下すると「オートチャージ ON/OFF 設定変更 設定受付完了」画面(図 3-1-5)が表示されます。

| データ量お知らせサービス                 | <u>&gt;&gt;データ お知らせサービスメニューへ</u><br>ヘルブ ⑦ |
|------------------------------|-------------------------------------------|
| オートチャージ ON/OFF設定変更 設定受付完了    |                                           |
| オートチャージ ON/OFFの設定変更を受け付けました。 |                                           |
| οκ                           |                                           |

図 3-1-5 「オートチャージ ON/OFF 設定変更 設定受付完了」画面

[OK]を押下すると、「通信速度制限解除 申込み/予約、モード変更」画面(図 3-0-1)に戻ることができます。

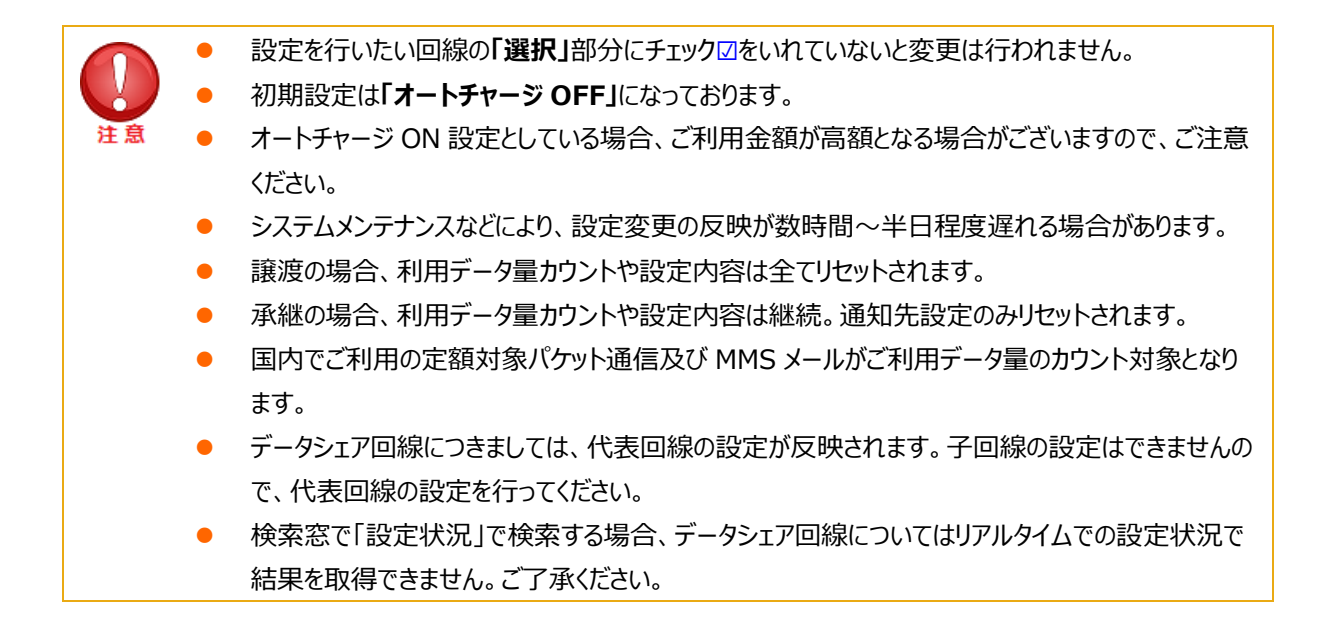

## 1.3 オートチャージ ON/OFF の設定変更、またオートチャージ ON の上限回数 の設定を行う (一括設定)

| <ul> <li>初めてオートチャージ設定変更一括設定ファイルをダウンロードする際は、「最新情報に更新」</li> <li>と押下し、最新情報の状態でオートチャージ設定変更一括設定ファイルをダウンロードください</li> <li>※最新情報でない場合、ファイルをダウンロードいただけません。</li> </ul> | ボタン<br>'。 |
|----------------------------------------------------------------------------------------------------|-----------|
| 指定なし<br>ダウンロード 最新情報に更新 最 終取得日:未実施<br>※最新化されていません。                                                                                                    |           |
| ー語アップロード ファイルを選択 選択されていません                                                                                                    |           |
| 指定なし     グリア       ダウンロード     最新情報に更新       最終取得日:最新情報取得中                                                                                                    |           |
| 2月299日本 ファイルを進択 選択されていません<br>※「最新情報取得中」から「最新化」は自動で画面が切り替わりませんので、ブラウザの更新をお原                                                                                   | 貢いしま      |
| す。<br>指定なし                                                                                                    |           |
| ダウンロード     最新情報に更新     最終取得日:2021/07/07 10:31       ※最新化されています。       -瓶アッフロード     ファイルを選択     選択されていません                                                     |           |
|                                                                                                    |           |

最新情報へ更新後、「ダウンロード」ボタンを押下いただき、オートチャージ設定変更一括設定ファイルをダウンロードしてくだ さい。

※ダウンロードファイル名:「mode\_999999999999\_yyyymmdd.csv」(9999999999 は請求書番号が記載されます)

| 見 コンピューター<br>▲ ローカル ディスク (C ■ ▲         | Þ           |
|-----------------------------------------|-------------|
| ファイル-名(N): mode_9769187984_20160222.csv | <u> </u>    |
| ファイルの種類(T): Microsoft Excel GSV ファイル    | I           |
|                                         |             |
| 🦲 フォルダーの非表示                             | 保存(S) キャンセル |

オートチャージ設定変更一括設定ファイル(mode\_9999999999999」yyyymmdd.csv)には、以下項目があります。

|   | オートチャージ設定変更一括設定CSVファイル項目       |      |                     |  |  |  |  |  |
|---|--------------------------------|------|---------------------|--|--|--|--|--|
| 列 | 項目名                            | 変更可否 | 入力項目                |  |  |  |  |  |
| А | 電話番号                           | 不可   | ハイフン必須              |  |  |  |  |  |
| В | 最新化処理結果                        | 不可   | 最新の結果が反映されます。       |  |  |  |  |  |
| С | 氏名                             | 不可   | このファイルでの変更は反映されません。 |  |  |  |  |  |
| D | オートチャージ設定状況                    | 不可   | ダウンロード時の設定です。       |  |  |  |  |  |
| Е | モード選択肢 : オートチャージ OFF(1)/ON (2) | 不可   | F 列で設定可能な選択肢        |  |  |  |  |  |
| F | 設定変更(オートチャージ OFF/ON)           | 可    | 入力必須項目              |  |  |  |  |  |
| G | 解除量選択肢(0.5)                    | 不可   | Hで設定可能な選択肢          |  |  |  |  |  |
| Н | 設定変更(解除量)                      | 可    | オートチャージON時、入力必須項目。  |  |  |  |  |  |
|   |                                |      | 解除量は 0.5 を入力してください。 |  |  |  |  |  |
|   |                                |      | オートチャージOFF時は空白にしてくだ |  |  |  |  |  |
|   |                                |      | さい。                 |  |  |  |  |  |
| Ι | 上限回数選択肢: 無制限(999)/1-14(半角数字)   | 不可   | J列で設定可能な選択肢         |  |  |  |  |  |
| J | 設定変更(上限回数)                     | 可    | オートチャージON時、入力必須項目   |  |  |  |  |  |

 「設定可能な選択肢」の欄を参考に「入力必須項目」欄をご入力ください。
 「設定可能な選択肢」欄が未入力または間違った値が入ってもアップロード時、エラーにはならず、各 種照会>設定履歴で確認時にエラーとなります。
 実際の入力時には()カッコは不要です。

- 一括設定は一度に 500 回線まで可能です。
  - 以下の回線については、オートチャージ ON/OFF 設定変更不可となりますので、CSV ファイルに回線情報自体がダウンロードされません。
    - データシェア利用の子回線
    - データ量サービス利用不可回線
    - サスペンド回線
    - 解約済回線

|    | 1         | 2       | 3      | 4           | 5       | 6      | 7      | 8        | 9          | 10         |
|----|-----------|---------|--------|-------------|---------|--------|--------|----------|------------|------------|
| 1  | 電話番号      | 最新化処理結果 | 氏名     | オートチャージ設定状況 | モード週択肢: | 設定変更(オ | 解除量週択肢 | 設定変更(解除量 | 上限回数選択肢    | 設定変更(上限回数) |
| 2  | 080-3545- | 正常終了    | YM太郎   | OFF         | [2]     | 1      | [0.5]  |          | [999/1-14] |            |
| 3  | 080-3545- | 正常終了    | YM次郎   | OFF         | [2]     | 1      | [0.5]  |          | [999/1-14] |            |
| 4  | 080-3545- | 正常終了    | \$\$   | OFF         | [2]     | 1      | [0.5]  |          | [999/1-14] |            |
| 5  | 080-3583- | 正常終了    |        | ON          | [1/2]   | 2      | [0.5]  | 0.5      | [999/1-14] | 999        |
| 6  | 080-4090- | 正常終了    |        | OFF         | [2]     | 1      | [0.5]  |          | [999/1-14] |            |
| 7  | 080-4090- | 正常終了    | シナリオ08 | OFF         | [2]     | 1      | [0.5]  |          | [999/1-14] |            |
| 8  | 080-4152- | 正常終了    |        | OFF         | [2]     | 1      | [0.5]  |          | [999/1-14] |            |
| 9  | 080-4152- | 正常終了    |        | OFF         | [2]     | 1      | [0.5]  |          | [999/1-14] |            |
| 10 | 080-4155- | 正常終了    |        | OFF         | [2]     | 1      | [0.5]  |          | [999/1-14] |            |
| 11 | 080-4161- | 正常終了    |        | OFF         | [2]     | 1      | [0.5]  |          | [999/1-14] |            |
| 12 | 080-4161- | 正常終了    |        | OFF         | [2]     | 1      | [0.5]  |          | [999/1-14] |            |
| 13 | 080-4165- | 正常終了    |        | OFF         | [2]     | 1      | [0.5]  |          | [999/1-14] |            |
| 14 | 080-4165- | 正常終了    |        | OFF         | [2]     | 1      | [0.5]  |          | [999/1-14] |            |
| 15 | 080-4173- | 正常終了    |        | ON          | [1/2]   | 2      | [0.5]  | 0.5      | [999/1-14] | 2          |
| 16 | 080-4173- | 正常終了    |        | OFF         | [2]     | 1      | [0.5]  |          | [999/1-14] |            |
| 17 | 080-4869- | 正常終了    |        | OFF         | [2]     | 2      | [0.5]  | 0.5      | [999/1-14] | 99         |
| 18 |           |         |        |             |         |        |        |          |            |            |

<ダウンロード/アップロードファイル(CSV)のサンプル>

#### 1.4 オートチャージ設定変更一括設定ファイルをアップロードする

「オートチャージ ON/OFF の設定変更 設定」画面(図 3-1-1)にて、「ファイルを選択」 ボタンを押下し、 設定を入力した CSV ファイルを添付してください。

その後、「一括アップロード」ボタンを押下し、登録を行ってください。確認画面が表示されますので、 間違いが無えれば「決定」ボタンを押下し、設定を完了させてください。

|                                                                                                    |                                                                                                    | 29-LX                                                                                                    |                                                                                                    |                                                                                                    | <u>≫₹-</u>                                                                                                    | ヘルプ                                                                                                    |
|----------------------------------------------------------------------------------------------------|----------------------------------------------------------------------------------------------------|----------------------------------------------------------------------------------------------------|----------------------------------------------------------------------------------------------------|----------------------------------------------------------------------------------------------------|----------------------------------------------------------------------------------------------------|----------------------------------------------------------------------------------------------------|
|                                                                                                    |                                                                                                    | オートき                                                                                                    | チャージ ON/O                                                                                                    | FFの設定変                                                                                                    | 更 設定                                                                                                    |                                                                                                    |
| オートチャー<br>※ 上限歴<br>※ デフォ<br>※ デーら<br>※ デーら<br>※ デーら                                                                                                    | ージ ON/OFFの<br>回数設定が可<br>ルトはオートチ<br>PシェアOP加り<br>型量が無制限の                                                                                                 | )設定変更、またオートラ<br>能なのは対象プラン加♪<br>・ャージ OFF設定になっ<br>、の場合、代表回線のみ<br>ンプランご加入の場合、?                                                                                                    | Fャージ のN設定時の上限回<br>いの回線のみになります。<br>ております。<br>9設定変更を行うことができま<br>データシェアブランにご加入の                                                                                                    | 数の設定ができます。<br>;す。<br>)スマートフォンのみ設定                                                                                                    | 変更を行うことができます。                                                                                                    |                                                                                                    |
| ※ データ量が無参照のブランご加入の場合、データシェアブラスにご加入のスマートフォンのみ酸定変更を行うことができます。 申込みを行いたい対象回線のチェックボックスにチェックを入れてください。 ・国内でご利用の定額対象パケット通信及び SI メール(MASS) がご利用データ量のカウント対象となります。 ・オートラ・マン OFF: 2001ようアンによって定めたいた閾値、次回し線はオラスによって定められたデータ量毎に 都底、通信速度制限を解除されも込みないただくことで、通信速度制限を解除したします。 ・通信速度制限を解除されには、回線点、解除角にブランによって定められた新学科全がわかります。 ・オートラ・マン OSEごを提供している場合、ゴー用を含めたき新学科全がわかります。 ・オートラ・マン OSEごを見たしている場合、ブール・単日程度運れる場合があります。 ・ジステム・クテナンスなどにより、脱音変更の気がな物時間・一半日程度運れる場合があります。 ・説定変更えたキンススにない、脱空変更の気が建築「一半日程度運れる場合があります。 ・説定変更え、お申し込みしただいたからら行程度で反映されます。20時以降の脱空変更は、翌日からの通用となります。 ・パオートラ・マン ON(で上限回跳に到達後、通常変更に戻す場合、上限回版(1~96回)を増やすまたは都度(CB) ごとにテャージが可能です。 |                                                                                                    |                                                                                                    |                                                                                                    |                                                                                                    |                                                                                                    |                                                                                                    |
| ・「オートチ<br>・上限回数                                                                                                    | Fャージ ON/O<br>友を設定した場                                                                                                    | FF」の設定は、料金ブラ<br>合でも、課金は利用した                                                                                                    | シンやパケット定額サービス;<br>と分のみとなります。                                                                                                    | を変更しても継続されまで                                                                                                    | ŧ.                                                                                                    |                                                                                                    |
| 指定な                                                                                                    | il '                                                                                                    | •                                                                                                    | 15                                                                                                    | 読 クリア                                                                                                    |                                                                                                    |                                                                                                    |
| \$                                                                                                    | ウンロード                                                                                                    | 最新情報に更新                                                                                                    | 晶終取得日: <b>2021/07/</b>                                                                                                    | 07 10:31                                                                                                    |                                                                                                    |                                                                                                    |
|                                                                                                    |                                                                                                    | 3                                                                                                    | ※ 最新化されています。                                                                                                    | 07 10.01                                                                                                    |                                                                                                    |                                                                                                    |
| A                                                                                                    |                                                                                                    |                                                                                                    |                                                                                                    |                                                                                                    |                                                                                                    |                                                                                                    |
| 一括                                                                                                    | アップロード                                                                                                    | ファイルを選択 選                                                                                                    | 択されていません                                                                                                    |                                                                                                    |                                                                                                    | 20件表示 🗸                                                                                                    |
| —括                                                                                                    | アップロード                                                                                                    | ファイルを選択」選                                                                                                    | 択されていません                                                                                                    |                                                                                                    | ページカ今滞促                                                                                                    | 20件表示 ▼                                                                                                    |
| —括                                                                                                    | アップロード                                                                                                    | ファイルを選択 選                                                                                                    | 択されていません                                                                                                    |                                                                                                    | ページ内全選択                                                                                                    | 20件表示 V                                                                                                    |
| —括                                                                                                    | アップロード                                                                                                    | ファイルを進択」進                                                                                                    | 捩されていません                                                                                                    |                                                                                                    | ページ内全選択<br>対象ロ                                                                                                    | 20件表示 ▼<br>ベージ内全解除<br>回線選択:0件/12件                                                                                                    |
| —括<br>選択                                                                                                    | Ру70-К<br>No.                                                                                                    | ファイルを選択<br>速<br>2 <u>ルー7名</u>                                                                                                    | 択されてい ません<br>電話最受                                                                                                    | 端末区分                                                                                                    | ページ内会選択<br>対象ロ<br><u>氏名</u>                                                                                                    | 20件表示マ<br>ページ内全解験<br>除選択:0件/12件<br><u>チータシェアのP</u>                                                                                                    |
| ——括<br>選択                                                                                                    | Ру70-К<br>No.<br>1                                                                                                    | 「ファイルを選択」 送<br>グ <u>ループ名</u><br>所席なし                                                                                                    | 択されていません<br><u>電話器</u> 量<br>080-41                                                                                                    | <u>端末区分</u><br>スマートフォン                                                                                                    | ページ内会選択<br>対象ロ<br><u>氏名</u>                                                                                                    | 20件表示 マ<br>ベージ内全解除<br>20体滅症状:0件/12件<br>データシェアOP<br>未加入                                                                                                    |
| —系<br>選択                                                                                                    | <b>Ру7</b> 0-К<br>No.<br>1<br>2                                                                                                    | ファイルを選択)送<br>グ <u>ループ名</u><br>所席なし<br>所席なし                                                                                                    | R전카진 球世ん<br>1000-41<br>000-41                                                                                                    | <u>編末区分</u><br>スマートフォン<br>i Phone                                                                                                    | ページ内全選択<br>対象回<br><u>氏名</u>                                                                                                    | 20件表示 ▼<br>ページ内全無蘖<br>跡添選択:0件/12件<br><del>データンs70P</del><br>未加入<br>未加入                                                                                                    |
| <u>満</u> 沢<br>□<br>□                                                                                                    | <b>No.</b><br>1<br>2<br>3                                                                                                    | ファイルを選択<br><u> クループ名</u><br>所腐なし<br>所腐なし<br>所腐なし<br>所腐なし                                                                                                    | R전가 긴 读せん<br>聖話重要<br>000-41<br>000-41<br>000-41<br>000-41<br>000-41<br>000-41<br>000-41                                                                                                    | <u>端末区分</u><br>スマートフォン<br>i Phone<br>i Phone                                                                                                    | ページ内全選択<br>対象回<br>氏名                                                                                                    | [20件表示 ▼]<br>ページ内全解除<br>]除選択:0件/12件<br><u>データシェア0P</u><br>未加入<br>未加入<br>未加入<br>未加入                                                                                                    |
| ###<br>                                                                                                    | Ру70-К<br>No.<br>1<br>2<br>3<br>4                                                                                                    | ファイルを選訳) 述           グループ名           形成なし           所成なし           所成なし           所成なし                                                                                                    | 成功でにはせん                                                                                                    | 選手区会<br>スマートフォン<br>iPhone<br>iPhone<br>iPhone                                                                                                    | ページ内会選択<br>対象回<br><u>氏名</u><br>仕期(対:データプラン(68)<br>付期(サンデータプラン(68)<br>付期(サンデータプラン(68)                                                                                                    | 20件表示 ▼<br>ページ内全解除<br>(ページ内全解除<br>(ページ内全解除<br>(ページウンロア)<br>未加入<br>未加入<br>未加入<br>未加入<br>未加入                                                                                                    |
| K                                                                                                    | Ру70-К<br>Мо.<br>1<br>2<br>3<br>4<br>5                                                                                                    | ファイルを選訳) 遂       グループ名       所成なし       所成なし       所成なし       所成なし                                                                                                    | RCh1CL はたん                                                                                                    | 載載記会<br>スマートフォン<br>iPhone<br>iPhone<br>iPhone<br>iPhone                                                                                                    | ページ内会選択<br>分参回<br>仕部1分:データプラン108<br>仕部1分:データプラン088<br>(仕部1分:データプラン088<br>(仕部1分:データプラン088<br>(仕部1分:データプラン088)                                                                                                    | 20件表示、           ページ内全算集           減速提択:0件/12件           データンエアP           未加入           未加入           未加入           未加入           未加入           未加入           未加入           未加入           未加入           未加入 |
|                                                                                                    | Ру70-К<br>No.<br>1<br>2<br>3<br>4<br>5<br>5<br>6                                                                                                    | ファイルを選訳) 済       グループ名       形成なし       形成なし       形成なし       形成なし       形成なし       形成なし                                                                                                    | RChTCLはせん                                                                                                    | 第1日本<br>スマートフォン<br>IPhone<br>IPhone<br>IPhone<br>IPhone                                                                                                    | ページ内全国収<br>対象回<br>仕部(対・データプラン(68)<br>仕部(対・データプラン(68)<br>仕部(対・データプラン(68)<br>仕部(対・データプラン(68)<br>(19)(対・データプラン(68)<br>(19)(対・第二の学う(78))<br>(19)(19)(19)(19)(19)(19)(19)(19)(19)(19)                                                                                                    | [20件表示 マ<br>ページ内会写算<br>学が選択:0件/12件<br>ポ加入<br>ポ加入<br>ポ加入<br>ポ加入<br>ポ加入<br>ポ加入<br>ポ加入<br>ポ加入                                                                                                    |
|                                                                                                    | 7'y70-K<br>No.<br>1<br>2<br>3<br>4<br>5<br>6<br>6<br>7                                                                                                 | ファイルを選訳) 済       グループ名       所属なし       所属なし       所属なし       所属なし       所属なし       所属なし       所属なし       所属なし       所属なし                                                                                                    | Rされていません。                                                                                                    | 単形式会<br>スマートフォン<br>iPhone<br>iPhone<br>iPhone<br>iPhone<br>iPhone<br>iPhone                                                                                                    | <ul> <li>ページ内会選択<br/>対象回</li> <li>上込</li> <li>仕部しキ・データプランの8</li> <li>仕部しキ・データプランの8</li> <li>仕部しキ・データプランの8</li> <li>仕部しキ・データプランの8</li> <li>仕部しキ・データプランの8</li> <li>仕部しキ・データプランの8</li> <li>仕部しキ・データプランの8</li> </ul>                                                                                                    | 20件表示 マ<br>ページ内会算数<br>学びかびのP<br>未加入<br>未加入<br>未加入<br>未加入<br>未加入<br>未加入<br>未加入<br>未加入                                                                                                    |
|                                                                                                    | 7'y70-K<br>No.<br>1<br>2<br>3<br>4<br>5<br>6<br>6<br>7<br>0                                                                                            | ファイルを選訳) 述       グループ名       防腐なし       防腐なし       防腐なし       防腐なし       防腐なし       防腐なし       防腐なし       防腐なし       防腐なし                                                                                                    | Rたわてにはせん<br>第24章5<br>000-41<br>000-41<br>000 | <u>第日日日</u><br>スマートフォン<br>IPhone<br>IPhone<br>IPhone<br>IPhone<br>IPhone<br>IPhone<br>IPhone<br>IPhone<br>IPhone                                                                                                    | <ul> <li>ページ内会選択</li> <li>対象回</li> <li>氏法</li> <li>仕出り中:デークプラン088</li> <li>は困り中:デークプラン088</li> <li>は困り中:デークプラン088</li> <li>は困り中:デークプラン088</li> <li>は困り中:デークプラン088</li> <li>ボークプラン088</li> <li>デークプラン088</li> </ul>                                                                                                    | [20件表示 ▼]<br>ページ内会写意<br>学術選択:0件/12件<br>年加ス<br>年加ス<br>年加ス<br>年加入<br>年加入<br>年加入<br>年加入<br>年加入<br>年加入<br>年加入<br>年加入                                                                                             |
|                                                                                                    | 7970-F<br>No.<br>1<br>2<br>3<br>4<br>5<br>6<br>7<br>7<br>8<br>9                                                                                        | ファイルを選訳) 述       グループ名       所属なし       所属なし       所属なし       所属なし       所属なし       所属なし       所属なし       所属なし       所属なし       所属なし       所属なし       所属なし                                                                                                    | Rたわてにはせん。                                                                                                    | 送車区分<br>スマートフォン<br>IPhone<br>IPhone<br>IPhone<br>IPhone<br>IPhone<br>スマートフォン<br>スマートフォン                                                                                                    | <ul> <li>ページ内全道収</li> <li>対象回</li> <li>氏名</li> <li>仕別サド:デー2757:088</li> <li>(1回75.2</li> <li>(1回75.2</li> <li>(1回75.2</li> <li>(1回75.2</li> <li>(1回75.2</li> <li>(1回月下,デー2757.088</li> <li>(1回75.2</li> <li>(1回月下,デー2757.088</li> <li>(1回月下,デー2757.088</li> <li>(1回月下,デー2757.088</li> <li>(ゴージア)2008</li> <li>ジー2757.0388</li> <li>ジー2757.0388</li> </ul>                                                                                                    | 20件表示 マ<br>ページ内全年基<br>学術選択: 0件/12件<br>年加ス<br>年加ス<br>年加ス<br>年加ス<br>年加ス<br>年加ス<br>年加ス<br>年加ス                                                                                                    |
|                                                                                                    | No.           1           2           3           4           5           6           7           9           10                                       | ファイルを選訳) 済       グループ名       所属なし       所属なし       所属なし       所属なし       所属なし       所属なし       所属なし       所属なし       所属なし       所属なし       所属なし       所属なし       所属なし       所属なし                                                                                                    | RCh1Clません<br>RCh1Clません                                                                                                    | 送手区会<br>スマートフォン<br>iPhone<br>iPhone<br>iPhone<br>iPhone<br>iPhone<br>スマートフォン<br>スマートフォン<br>スマートフォン<br>スマートフォン                                                                                                    | <ul> <li>ページが会話家</li> <li>分素(の)</li> <li>代生いた、データガラン(08)</li> <li>代生いた、データガラン(08)</li> <li>(18)・データガラン(08)</li> <li>(18)・データガラン(08)・(08)・(08)・(08)・(08)・(08)・(08)・(08)・</li></ul>                                                                                                    | 20件表示 ♥<br>ページ内会写算<br>学ぶ望沢:0件/12件<br>チムの入<br>未加入<br>未加入<br>未加入<br>未加入<br>未加入<br>未加入<br>未加入<br>未加                                                                                                    |
| ##<br>#<br>0<br>0<br>0<br>0<br>0<br>0<br>0<br>0<br>0<br>0<br>0<br>0<br>0<br>0<br>0<br>0<br>0                                                                                                    | No.         1           1         2           3         4           6         7           9         10           11         11                         | ファイルを選訳 済<br>が深なし  所深なし  所深なし  所深なし  所深なし  所深なし  所深なし  所深なし  所深なし  所深なし  所深なし  所深なし  所深なし  所深なし  所深なし  所深なし  所深なし  所深なし  所深なし  所深なし  所深なし  所深なし  所深なし  所深なし  所深なし  所深なし  所示ない  所示ない  所示ない  所示ない  所示ない  所示ない  所示ない  所示ない  所示ない  所示ない  所示ない  所示ない  所示ない  所示ない  所示ない  所示ない  所示ない  所示ない  所示ない  所示ない  所示ない  所示ない  所示ない  所示ない  所示ない  所示ない  所示ない  所示ない  所示ない  所示ない  所示ない  所示ない  所示ない  所示ない                                                                                                    | RCh1Clません<br>の00-41<br>000-41<br>0 | 送手区会<br>スマーナフォン<br>(Phone<br>iPhone<br>iPhone<br>iPhone<br>iPhone<br>スマートフォン<br>スマートフォン<br>スマートフォン<br>スマートフォン<br>スマートフォン                                                                                                    | ページ内全国の           分素の           氏名           仕部(沖:デーのプラン(08)           仕部(沖:デーのプラン(08)           仕部(沖:デークプラン(08)           仕部(沖:デークプラン(08)           (18)(沖:デークプラン(08)           (18)(沖:デークプラン(08)           (18)(沖:デークプラン(08)           (18)(沖:デークプラン(08)           (18)(沖:デークプラン(08)           (18)(沖:デークプラン(08)           (18)(沖:デークプラン(08)           (18)(沖: デークプラン(08)           (18)(沖: デークプラン(08)           (18)(沖: デークプラン(08)           (18)(沖: デークプラン(08)           (18)(沖: デークプラン(08)           (18)(沖: デークプラン(08)           (18)(沖: デークプラン(08)           (18)(沖: デークプラン(08)           (18)(沖: デークプラン(08)           (18)(沖: デークプラン(08)           (18)(沖: デークプラン(08)           (18)(沖: デークプラン(18)(18)(18)                                                                                                    | 20件表示マ<br>マージ内含写算<br>学道択:0件/12件<br>チ加ス<br>チ加ス<br>チ加ス<br>チ加ス<br>チ加ス<br>チ加ス<br>チ加ス<br>チ加ス<br>チ加ス<br>チ加ス                                                                                                    |
|                                                                                                    | No.           1           2           3           4           5           6           7           8           9           10           11           12 | ファイルを選訳 述 グループ名 所成なし 所成なし </td <td>RCh1CL はたせん</td> <td>第三式会<br/>スマートフォン<br/>(Phone<br/>(Phone<br/>(Phone<br/>(Phone<br/>(Phone<br/>(Phone<br/>スマートフォン<br/>スマートフォン<br/>スマートフォン<br/>スマートフォン<br/>スマートフォン<br/>スマートフォン<br/>スマートフォン</td> <td><ul> <li>ページが会話だ</li> <li>分素の</li> <li>氏点</li> <li>氏点</li> <li>(出別・デ・クグランの88</li> <li>(出別・デ・クグランの88</li> <li>(出別・デ・クブランの88</li> <li>(出別・デ・クブランの88</li> <li>(日別・デ・クブランの88</li> <li>デークブランの88</li> <li>(日別・デークブランの88</li> <li>デークブランの88</li> <li>アークブランの88</li> <li>アークブランの88</li> <li>アークブランの88</li> </ul></td> <td>20件表示 マ<br/>ページ内会写意<br/>学が選択:0件/12件<br/>ポ加ス<br/>ポ加ス<br/>ポ加ス<br/>ポ加ス<br/>ポ加ス<br/>ポ加ス<br/>ポ加ス<br/>ポ加ス</td> | RCh1CL はたせん                                                                                                    | 第三式会<br>スマートフォン<br>(Phone<br>(Phone<br>(Phone<br>(Phone<br>(Phone<br>(Phone<br>スマートフォン<br>スマートフォン<br>スマートフォン<br>スマートフォン<br>スマートフォン<br>スマートフォン<br>スマートフォン                                                                                                    | <ul> <li>ページが会話だ</li> <li>分素の</li> <li>氏点</li> <li>氏点</li> <li>(出別・デ・クグランの88</li> <li>(出別・デ・クグランの88</li> <li>(出別・デ・クブランの88</li> <li>(出別・デ・クブランの88</li> <li>(日別・デ・クブランの88</li> <li>デークブランの88</li> <li>(日別・デークブランの88</li> <li>デークブランの88</li> <li>アークブランの88</li> <li>アークブランの88</li> <li>アークブランの88</li> </ul>          | 20件表示 マ<br>ページ内会写意<br>学が選択:0件/12件<br>ポ加ス<br>ポ加ス<br>ポ加ス<br>ポ加ス<br>ポ加ス<br>ポ加ス<br>ポ加ス<br>ポ加ス                                                                                                    |
|                                                                                                    | No.         1           1         2           3         4           5         6           7         0           9         10           11         12   | ファイルを選訳) 送       グループ名       形成なし       形成なし       形成なし       形成なし       形成なし       形成なし       形成なし       形成なし       形成なし       形成なし       形成なし       形成なし       形成なし       形成なし       形成なし       形成なし       形成なし       形成なし       形成なし       形成なし                                                                                                    | RChTCL はせん                                                                                                    | 送目区会 スマーンオン ドドロロe ドドロロe ドドロロe ドドロロe ドドロロe ドドロロe ドドロロe スマーンオン スマーンオン | <ul> <li>ページガタ金属で</li> <li>片面</li> <li>片面</li> <li>イロ別クルド・データクランパロ目</li> <li>ロ目別クルド・データクランパロ目</li> <li>ロ目別クルド・データクランパロ目</li> <li>ロ目別クルド・データクランパロ目</li> <li>ロ目別クル・データクランパロ目</li> <li>ロ目別クル・データクランパロ目</li> <li>ロークプランパロ目</li> <li>ロークプランパロ</li> <li>ロークプランパロ</li> <li>ロークプランパロ</li> <li>ロ</li></ul> | 20件表示、マ、 ページ内会写真 小学道訳:0件/12件 小学道訳:0件/12件 小学道次:0件/12件 小学道次:0件/12件 小学道次:0件/12件 小学道派:0件/12件                                                                                                    |

#### 一括登録でエラーがなければ、設定受付完了となります。

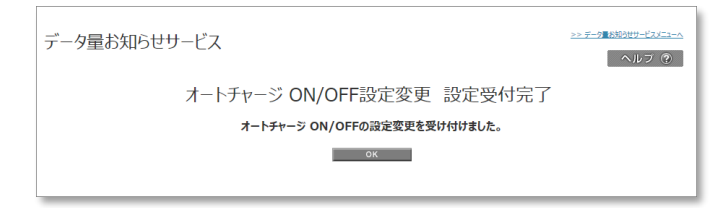

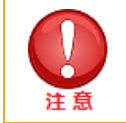

受付完了となっても設定が正常にされたわけではございませんので、ご注意ください。
設定完了/未完了については、「各種照会」画面の「設定履歴詳細」をご確認いただく必要があります。

## アップロードしたファイルにエラーがある場合、以下のようなエラーメッセージが表示されますので、

再度正しい設定に修正後、再アップロードをお願いします。

<u>>> データ量お知らせサービスメニューへ</u> データ量お知らせサービス ヘルプ ⑦ オートチャージ ON/OFFの設定変更 設定 9行目:1箇定変更(オートチャージ OFF/ON)]が設定されていません。 10行目:1箇定変更(オートチャージ OFF/ON)]が設定されていません。 11行目:1箇定変更(オートチャージ OFF/ON)]が設定されていません。 13行目:1箇定変更(オートチャージ OFF/ON)]が設定されていません。 13行目:1箇定変更(オートチャージ OFF/ON)]が設定されていません。 オートチャージ ON/OFFの設定変更(またオートチャージ ON設定時の上限回数の設定ができます。 ※ 上限回数設定が可能なのは対象ブラン加入の回線のみになります。 ※ データシェアOP加入の場合、代表回線のみ設定変更を行うことができます。 ※ データシェアOP加入の場合、代表回線のみ設定変更を行うことができます。 ※ データ量が無制限のブランご加入の場合、データシェアブランにご加入のスマートフォンのみ設定変更を行うことができます。 申込みを行いたい対象回線のチェックボックスにチェックを入れてください。 ・国内でご利用の定額対象パケット通信及びS!メール(MMS)がご利用データ量のカウント対象となります。

# 2. 通信速度制限解除申込み、次回チャージの予約/キャンセル、オートチャージの一時停止、24時間データ無制限オプシ

## ョン申込

チャージ設定の申込みと次回分の解除予約またその予約キャンセル、オートチャージの一時停止と再開の設定、24 時間 データ無制限オプションの申込みを行うことができます。

#### 2.1 画面構成

「サービスメニュー 通信速度制限解除 申込み/予約、モード変更」画面(図 3-0-1)にて、[通信速度制限解除申込み、次回チャージの予約/キャンセル、オートチャージの一時停止、24 時間データ無制限オプション申込]を押下してください。

「通信速度制限解除申込み、次回チャージの予約/キャンセル、オートチャージの一時停止、24時間データ無制限オプション申込 設定」画面(図 3-2-1)が表示されます。

| データ量は                                                                                                    | ら知ら                                                                                                    | ゼサービス         |               |         |           | <u>&gt;&gt;データ 税約8世サービスメニューへ</u><br>ヘルプ ? |  |
|----------------------------------------------------------------------------------------------------|----------------------------------------------------------------------------------------------------|---------------|---------------|---------|-----------|-------------------------------------------|--|
|                                                                                                    | 1                                                                                                    | 通信速度制限解       | 除申込み、         | 、次回チャーシ | ジの予約/キャンセ | zu,                                       |  |
|                                                                                                    |                                                                                                    | オ-            | ートチャージ        | の一時停止   | 設定        |                                           |  |
| 通信速度#<br>※次回チャ<br>※オートチt<br>※データシュ                                                                                                    | 通信速度制限報除の申込みと次回チャージの予約またその予約キャンセル、オートチャージの一時停止を行うことができます。<br>※次回チャージ予約/予約キャンセルはオートチャージに設定のお客様はお申込みできません。<br>※オートチャージ一時停止/再開設定は、オートチャージ ON設定のお客様のみが設定できます。<br>※データシェアO P加入の場合、代表回線のみ設定変更を行うことができます。                                                                                                    |               |               |         |           |                                           |  |
| 申込みを行<br>・国内でで<br>・通信に<br>・通信に<br>・没た<br>・没た<br>・没た<br>・没た<br>・没た<br>・<br>に<br>また<br>・<br>の<br>、<br>の<br>で<br>、<br>の<br>で<br>、<br>で<br>し<br>国<br>信<br>、<br>か<br>で<br>、<br>の<br>で<br>、<br>の<br>の<br>、<br>の<br>、<br>、<br>、<br>、<br>、<br>の<br>、<br>、<br>、<br>の<br>、<br>の<br>、<br>、<br>、<br>の<br>、<br>、<br>、<br>、<br>、<br>、<br>、<br>の<br>、<br>、<br>、<br>、<br>、<br>、<br>、<br>、<br>、<br>、<br>、<br>、<br>、 | <ul> <li>申込みを行いたい対象回線のチェックボックスにチェックを入れてください。</li> <li>・国内でご利用の定額対象パケット通信及び MMSメール がご利用データ量のカウント対象となります。</li> <li>・通信速度制限規築除を設定いただくことで、毎月ご利用のデータ量が、ブランによって定められた瞬値を超えた場合<br/>(次回以降はプランによって定められたデータ量ご利用の都度)の通信速度制限を請求締日まで解除いたします。</li> <li>・通信速度制限を解除するには、回線毎、解除毎にブランによって定められた解除料金がかかります。</li> <li>・設定を常時のNとしている場合、ご利用金額が高額となる場合がございますので、ご注意(たさい。</li> <li>・システムメンテナンスなどにより、設定変更の反映が数時間〜半日程度遅れる場合があります。</li> <li>・譲渡/承継された場合、設定はりたっとれます。</li> <li>・追加料金課金までの残りデータ量は、請求月の開始日から累積し、請求締日をもってりたっとれます。</li> <li>・通知の送信および追加料金課金は、残りデータ量が閾値に到達したことを当社が確認できた時点で実施します。</li> </ul> |               |               |         |           |                                           |  |
|                                                                                                    |                                                                                                    |               |               |         |           |                                           |  |
|                                                                                                    |                                                                                                    |               |               |         | ベージ内全選択   | マージ内全解除                                   |  |
|                                                                                                    |                                                                                                    |               |               |         | 5         | 対象回線選択:0件/7件                              |  |
| 溫択                                                                                                    | No.                                                                                                    | <u> グループ名</u> |               | 建末区分    | <u>58</u> | <u>データシェアOP</u>                           |  |
|                                                                                                    | 1                                                                                                    | 所属なし          | 080-9715-1001 | i Phone |           | 未加入                                       |  |
|                                                                                                    | 2                                                                                                    | 所属なし          | 080-9715-1010 | i Phone |           | 未加入                                       |  |
|                                                                                                    | 3                                                                                                    | 所属なし          | 080-9715-1013 | i Phone |           | 未加入                                       |  |
|                                                                                                    | 4                                                                                                    | 所属なし          | 080-9715-1017 | i Phone |           | 未加入                                       |  |
|                                                                                                    | 5                                                                                                    | 所属なし          | 080-9715-1018 | i Phone |           | 未加入                                       |  |
|                                                                                                    | 6                                                                                                    | 所属なし          | 080-9715-1023 | i Phone |           | 未加入                                       |  |
|                                                                                                    | 7                                                                                                    | 所属なし          | 080-9715-3125 | i Phone |           | 未加入                                       |  |
|                                                                                                    |                                                                                                    |               |               | <       | 5         | >><br>対象回線選択:0件/7件                        |  |

図 3-2-1 「通信速度制限解除申込み、次回チャージの予約/キャンセル、オートチャージの一時停止、24 時間デー タ無制限オプション申込 設定」画面

| データ量お知らせサービス >>>チーク #80 89 - ビスニーへ                                                                                                    |                                                                                                    |                      |               |              |                  |                     |              |
|----------------------------------------------------------------------------------------------------|----------------------------------------------------------------------------------------------------|----------------------|---------------|--------------|------------------|---------------------|--------------|
| 通信速度制限解除申込み、次回チャージの予約/キャンセル、<br>オートチャージの一時停止 設定                                                                                                    |                                                                                                    |                      |               |              |                  |                     |              |
| 通信速度規模解除の申込みと次回チャージの予約またその予約キャンセル、オートチャージの一時得止を行うことができます。<br>※次回チャージ予約「予約キャンセルはオートチャージに設定のお客価のお押設定できます。<br>※オートチャージー時間は「再開設定は、オートチャージのに設定のお客価のみ押設定できます。<br>※デーージェフク DAIXの場合、代展規模品を投資を要だうことができます。                                                                                               |                                                                                                    |                      |               |              |                  |                     |              |
| 申込みを行いたい対象回線のチェックボックスにチェックを入れてく<br>「腐いすご为用の定蔵対象」かり、通信及び Mr4S・メール<br>が、回じ、「腐いすごう用のテー<br>(次回じ、陶はプランによって定められたテーク量ン利用の子ー<br>(次回じ、陶はプランによって定められたテーク量ン利用の<br>書通道変見を解除すなには、回線等、創催時にプランによ<br>き没をを解せのとしている場合、対用日音時不聴ない多い<br>を読み、手続いたデータ目は、読者の周期に目から見<br>・違知の送信および急加料を課金は、現ウテータ量が簡価に3<br>(2)<br>「絶定なし」 図 | <ul> <li>ベンクルング・加小の時間には私は国際のバルな住宅をはりたしたであり、</li> <li>申込みぞ行いたいの時間に確認のチェック加タスにすっかえたいただとれ、</li> <li>・温岡さて気用のた確約者、少かった着品及び MVSメール がご利用デーラ量のカウント対象となります。</li> <li>・温福速度利用を指針を対応したの手にデータニングロシンドがあるとなりたまで、</li> <li>・温速度変利用を指針をするいた。</li> <li>・温速度変利用を指針するいた。(回線を、利用の参照)の温速速度利用を指す扱いとします。</li> <li>・温速度変利用を指針するいた。(回線を、利用の参照)の温速速度利用を指す使いたします。</li> <li>・温速度変利用を指針するいた。(回線を、利用の参照)の温速速度利用を指すまかいた。(注)のたいた場合を組むため合い</li> <li>・ジステムシンテナンスをとしたい、         システムシンテナンスをとしたい、         システムシンテナンスをとしたい。         システムシンデナンスをとしたい、         システムシンテナンスをとしたい、         システムシンテナンスをとしたいためられて、         システムシンデナンスをとしたいためられて、         システムシンデナンスをとしたいためられて、         システムシンデナンスをとしたいためられて、          ・システムシンデナンスをとしたいためられて、         システムシンデナンスをとしたいためられて、         システムシンデナンスをとしたいためられて、          システムシンデナンスをとしたいためまた、         システムシンデナンスをしたいためられて、          システムシンデナンスをとしたいためられて、          ・システムシンデナンスをとしたいためられて、          ・システムシンデナンスをしたいためられて、          システムシンデナンスをしたいためられて、          ・システムシンデナンスをしたいためられて、          ・システムシングロシンデナンスをしたいためまためります。          ・システムシングレンシング         システムシングレンシング         システムシング          システムシング         システムシング         システムシング          システムシング         システムシング          システムシング          システムシング          システムシング          システムシング          システムシング          システムシング          システムシング           システムシング              システムシング                           &lt;</li></ul> |                      |               |              |                  |                     |              |
| 1                                                                                                    |                                                                                                    | 对象口上接把:0件/7件         | (5)           | 6            | 7                | 8                   |              |
| 道訳 No. <u>グループ名</u> 重                                                                                                    | 調査者 法未区分                                                                                                    | <u> 555 データシェアOP</u> | ステータス         | 逓價速廠制限<br>解除 | 次回チャージ予約申込<br>申込 | オートチャージ<br>キャンセル 停止 | 一時停止設定<br>再開 |
| 1 所属なし 080-9                                                                                                    | 715-1001 i Phone                                                                                                    | 朱加入                  | オートチャージ ON設定中 | -            | -                | - 🗆                 | -            |
| 2  月編なし 080-9                                                                                                    | 715-1010 i Phone                                                                                                    | 未加入                  | オートチャージ ON設定中 | -            | -                | -                   | -            |
| 🔲 3 所属なし 080-9                                                                                                    | 715-1013 i Phone                                                                                                    | 未加入                  | 利用なし          |              | 0.50GB 🗸         |                     | -            |
| 4 時間なし 080-9                                                                                                    | 715-1017 i Phone                                                                                                    | 未加入                  | オートチャージ ON設定中 | -            | -                | -                   | -            |
| 5 所属なし 080-S                                                                                                    | 0715-1018 i Phone                                                                                                    | 未加入                  | オートチャージ ON設定中 | -            | -                | - 0                 | -            |
| 6 所属なし 080-9                                                                                                    | 1715-1023 i Phone                                                                                                    | 未加入                  | オートチャージ ON設定中 | -            | -                | -                   | -            |
|                                                                                                    | 1713-3123 IFNONE                                                                                                    | */11/                | メートテヤーン ひれ設えや |              | -                |                     |              |
|                                                                                                    |                                                                                                    | 対象回線選択:0件/7件         |               |              |                  |                     |              |

| 項目                | 内容説明                                                                                                    |
|-------------------|----------------------------------------------------------------------------------------------------|
| ①データ量お知らせサービス回線情報 | データ量お知らせサービス対象の回線情報が表示されます。                                                                                                    |
| ②検索欄              | 登録されている回線のうち、設定を行いたい回線の検索が可能です。                                                                                                    |
| ③表示件数変更           | ー画面に表示する回線数の変更が可能です。20件、30件、50件より選<br>択できます。                                                                                                   |
| ④データシェア OP        | データシェアを組んでいる回線か否か、データシェアが組まれている回線の場合、代表回線か子回線かの判別が可能です。                                                                                        |
|                   | <ul> <li>シェアプラン代表回線 : データシェアの代表回線です。<br/>(各スマホプランの代表回線となります)</li> <li>シェアプラン子回線 : シェアプランの子回線です。<br/>(子回線は選択/設定は出来ません。代表回線の設定を行って下さ)</li> </ul> |
|                   | い)<br>■ 未加入 : シェアプランに属していない回線です。                                                                                                    |
| ⑤ステータス<br>        | 通信速度制限の状況や予約状況を表示しています。<br>「制限なし」通常速度の場合<br>「オートチャージ ON」通信速度制限解除の予約をしている場合<br>「速度制限中」通信速度制限中の場合<br>「オートチャージ ON 設定中」設定をオートチャージ ON にしている場合       |
| ⑥通信速度制限解除         | こちらより通信速度制限の解除が行えます。<br>「速度制限中」の場合に操作が行えます。                                                                                                    |

| ⑦24 時間データ無制限オプション終了<br>時間 | 適用中の「24 時間データ無制限オプション」の終了日時を確認できます。<br>「24 時間データ無制限オプション」が適用されていない場合や、対象外プラ<br>ンの場合「-」が表示されます。                                                                                                    |
|---------------------------|----------------------------------------------------------------------------------------------------|
| ⑧次回チャージ予約申込み              | 次回分のオートチャージ設定の予約と予約キャンセルが行えます。<br>予約は「制限なし」の場合に、予約キャンセルは「解除予約中」の場合に操<br>作が行えます。                                                                                                    |
| ⑨オートチャージ 一時停止設定           | オートチャージの一時停止が行えます。(閾値に達してもオートチャージされ<br>ず、速度制限がかかる状態にします。)<br>停止は「オートチャージON 設定中」の場合に、再開は「オートチャージON<br>停止中」または「オートチャージ ON 停止中(速度制限中)」の場合に設<br>定できます。<br>「オートチャージ ON 停止中(速度制限中)」で再開すると、課金が発生<br>しますのでご注意ください。 |
| ⑩24 時間データ無制限オプション         | 24 時間データ無制限オプションの申込みと延長申込みが行えます。お申込<br>み完了時から即時で適用され、キャンセルはできませんのでご注意ください。<br>延長のお申し込みは 1 件まで可能です。「延長申込」欄が「あり」の場合、<br>延長申込みはできません。                                                                         |

## 2.2 通信速度制限解除申込み、次回チャージの予約/キャンセル、オートチャージ の一時停止 設定を行う

「サービスメニュー 通信速度制限解除 申込/予約、モード変更」画面(図 3-0-1)にて、[通信速度制限解除申込 み、次回チャージの予約/キャンセル、オートチャージの一時停止、24 時間データ無制限オプション申込]を押下してくだ さい。

「通信速度制限解除申込み、次回チャージの予約/キャンセル、オートチャージの一時停止、24時間データ無制限オプション申込 設定」画面(図 3-3-1)が表示されますので、設定を行いたい回線を選んで「選択」項目にチェック図をいれてください(回線選択(図 3-2-1)項目参照)。

このとき回線の「選択」部分にチェック図をいれていないと変更が行われませんのでご注意ください。

#### ● オートチャージ設定を行いたい場合

「通信速度制限解除の申込み、次回チャージの予約/キャンセル、オートチャージの一時停止設定」画面(図 3-2-2)の「通信速度制限解除」項目のチェック図をいれてください。(速度制限解除(図 3-4-1)項目参照)

| 77. 47                     | 通信速度制展   | 次回チャージ予報 | 为申込   | オートチャージー時停止設定 |    |
|----------------------------|----------|----------|-------|---------------|----|
| X7 - 3 X                   | 解除       | 申込       | キャンセル | 停止            | 再開 |
| オートチャージ ON                 | -        | -        | -     |               | -  |
| オートチャージON設定中               | -        | -        | -     |               | -  |
| チャージ反映中(速度制限中)             | -        | -        | -     | -             | -  |
| 制限なし                       | -        | 0.50GB 🔻 | -     | -             | -  |
| 速度制限中                      | 0.50GB 🔻 | _        | _     | _             | -  |
| オートチャージー時停止中               | -        | -        | -     | -             |    |
| 速度制限中(オートチャージ 上限回数到達)      | 0.50GB ¥ | -        | -     |               | -  |
| 速度制限中(オートチャージー時停止中・上限回数到達) | 0.50GB 💌 | -        | -     | -             |    |
| -                          | -        | -        | -     | -             | -  |
| オートチャージー時停止中               | -        | -        | -     | -             |    |
| チャージ子約中                    | -        | -        |       | -             | -  |
| 速度制限中                      | 0.50GB 🔻 | -        | -     | -             | -  |
| 速度制限中                      | 0.50GB 🔻 | -        | -     | -             | -  |

図 3-2-2 「速度制限解除」項目部分

こちらは、ステータスが「速度制限中」つまり、「オートチャージが OFF」目つ通信速度制限されている回線に対して通信速 度制限の解除を行うものです。

ステータスが対象でない回線につきましては、設定箇所が「-」になっており設定できません。

#### ●次回分のオートチャージ設定の予約またはその予約キャンセルを行いたい場合

「通信速度制限解除申込み、次回チャージの予約/キャンセル、オートチャージの一時停止 設定」画面(図 3-2-1) で、次回分オートチャージ設定予約を行いたい場合は「次回チャージ予約申込み」の**[申込み]**項目のチェック図をいれてくだ さい。(図 3-2-3 項目参照)

また、次回分の予約をキャンセルしたい場合には「次回チャージ予約申込み」の**[キャンセル]**項目のチェック図をいれてください。(図 3-2-3 項目参照)

| 7=- 47                | 通信速度制限   | 次回チャージ予    | オートチャージー時停止設定 |    |    |
|-----------------------|----------|------------|---------------|----|----|
| 77-37                 | 解除       | 申込         | キャンセル         | 停止 | 再開 |
| オートチャージ ON            | -        | -          | -             |    | -  |
| オートチャージON設定中          | -        | -          | -             |    | -  |
| ギャージ)同時中(重度制限中)       | -        | -          | -             | -  | _  |
| 制限なし                  | -        | 0.50GB 🔻   | -             | -  | -  |
| 速度制限中                 | 0.50GB V | <b>5</b> 2 |               |    |    |
| オートチャージー時停止中          | -        | -,         | -             |    |    |
| 速度制限中(オートチャージ 上限回数到達) | 0.50GB V | _          | _             |    | -  |

図 3-2-3 「次回解除予約申込み」項目部分

次回分オートチャージ設定予約は、ステータスが「制限なし」つまり、「オートチャージ OFF」且つ通信速度制限されていない回線に対して次回分のオートチャージ設定予約を行うものです。

また、予約のキャンセルは、ステータスが「解除予約中」つまり、次回分オートチャージ設定予約を行っている回線に対してその予約キャンセルを行うものです。

いずれもステータスが対象でない回線につきましては、設定箇所が「-」になっており設定できません。

#### ●オートチャージ ON の一時停止またはその再開を行いたい場合

「通信速度制限解除申込み、次回チャージの予約/キャンセル、オートチャージの一時停止設定」画面(図 3-2-1)で、オートチャージ ON の一時停止を行いたい場合は「オートチャージ ON 一時停止設定」の[**停止]**項目のチェック団をい

れてください(オートチャージ ON 一時停止設定(図 3-2-4)項目参照)。一時停止を行うと、閾値に達してもオート チャージ ON が行われずに通信速度制限がかかります。

また、オートチャージ ON を一時停止の状態から再開したい場合には「オートチャージ ON 一時停止設定」の**[再開]**項目 のチェック☑をいれてください。(オートチャージ ON 一時停止設定(図 3-2-4)

| 75-07                       | 通信速度制限   | 次回チャージ予報 | 为申込   | オートチャージー時停止設定 |    |
|-----------------------------|----------|----------|-------|---------------|----|
| X7 - 3 X                    | 解除       | 申込       | キャンセル | 停止            | 再開 |
| オートチャージ ON                  | -        | -        | -     |               | -  |
| オートチャージON設定中                | -        | -        | -     |               | -  |
| 速度制限中(オートチャージ 上限回数到達)       | 0.50GB 🔻 | -        | -     |               | -  |
| オートチャージー時停止中                | -        | -        | -     | -             |    |
| 速度制限中                       | 0.50GB V | -        | -     | -             | -  |
| オートチャージー時停止中                | -        | -        | -     | -             |    |
| 速度制限中(オートチャージ 上限回数到達)       | 0.50GB ¥ | -        | -     |               | -  |
| 速度制限中(オートチャージ 一時停止中・上限回数到達) | 0.50GB 🔻 | -        | -     | -             |    |

図 3-2-4「オートチャージ ON 一時停止設定」項目

オートチャージの一時停止は、ステータスが**「オートチャージ ON 設定中」**の回線に対してオートチャージの一時停止を行う ものです。

また、オートチャージの再開は、ステータスが「オートチャージ ON 停止中」または「オートチャージ ON 停止中(速度制限 中)」つまり、速度制限の有無に関わらずオートチャージの一時停止を行っている回線に対してその一時停止を解除しオー トチャージを再開するものです。

「オートチャージー時停止中(速度制限中)」の状態で再開設定を行いますと、通信速度制限が解除され課金が発生します。

いずれの場合もステータスが対象でない回線につきましては、設定箇所が「-」になっており設定できません。

上記の3項目に関して、設定を行いましたら[確認画面へ]を押下してください。

「通信速度制限解除申込み、次回チャージの予約/キャンセル、オートチャージの一時停止、24時間データ無制限オプション申込設定確認」画面(図 3-2-5)が表示されますので、設定変更内容に間違いがないかをご確認ください。

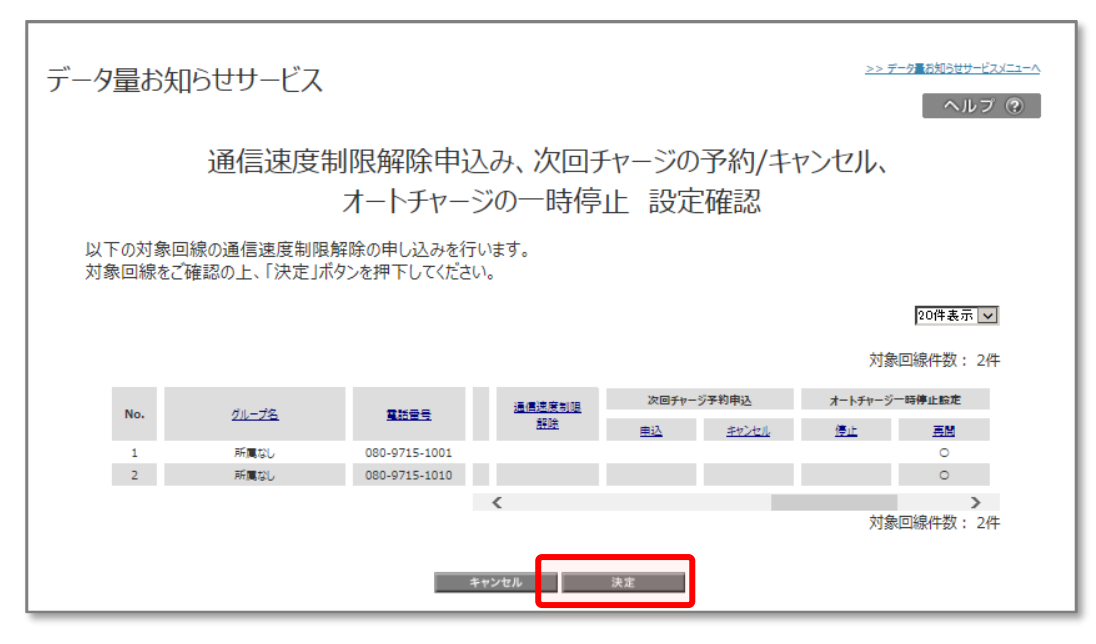

図 3-2-5 「通信速度制限解除申込み、次回チャージの予約/キャンセル、 オートチャージの一時停止、24 時間データ無制限オプション申込 設定確認」

#### 画面

間違いが無いようでしたら、[決定]を押下してください。 押下すると「通信速度制限解除申込み、次回チャージの予約/キャンセル、オートチャージの一時停止 設定受付完了」 画面(図 3-2-6)が表示されます。

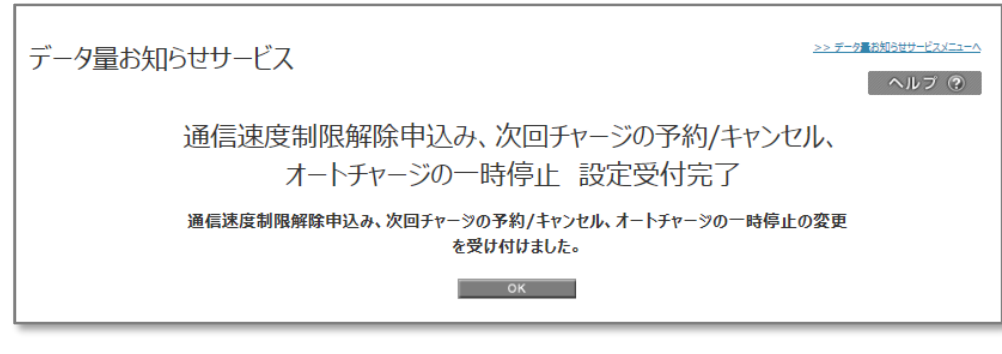

図 3-2-6 「オートチャージ設定申込み、次回オートチャージ設定予約/予約キャンセル、 オートチャージ ON 一時停止、24 時間データ無制限オプション申込 設定受付完了」画面

[OK]を押下すると、「サービスメニュー 通信速度制限解除 申込み/予約、モード変更」画面 (図 3-0-1) に戻ることが できます。

|    | • | 設定を行いたい回線の「選択」部分にチェック図をいれていないと変更は行われません。          |
|----|---|---------------------------------------------------|
|    | • | 請求締日は毎月末となります。                                    |
| 注意 | • | 追加料金課金までの残りデータ量は、請求月の開始日から累積し、請求締日をもってリセット        |
|    |   | されます。通信速度制限もリセットします。                              |
|    | • | システムの保守などにより、残りデータ量のカウントおよびその通知、通信速度制限の開始・解       |
|    |   | 除が遅れたり、オートチャージ設定のメニューがご利用いただけなくなる場合があります。         |
|    | • | <b>譲渡の場合</b> 、利用データ量カウントや設定内容は全てリセットされます。         |
|    | • | <b>承継の場合</b> 、利用データ量カウントや設定内容は継続、通知先設定のみリセットされます。 |
|    | • | 予約したチャージ設定が行われなかった場合、翌請求月に予約分はリセットされます。           |
|    | • | 通信速度制限の解除は、お申し込みいただいてから5分程度で反映されます。               |
|    | • | オートチャージー時停止は、翌請求月にリセットされ、再びオートチャージ ON 設定に戻ります。    |
|    | • | ステータスが『オートチャージ停止中(速度制限中)』の場合、一時停止を再開した時点で、        |
|    |   | 通信速度制限が解除され追加料金がかかります。なお、お申し込みいただいてから5分程度         |
|    |   | で反映されます。                                          |
|    | • | 国内でご利用の定額対象パケット通信及び MMS メール がご利用データ量のカウント対象と      |
|    |   | なります。                                             |
|    | • | データシェア回線につきましては、代表回線の設定が反映されます。子回線の設定できません        |
|    |   | ので、代表回線の設定を行ってください。                               |

#### 2.3 24 時間データ無制限オプション申込 設定を行う

「サービスメニュー 通信速度制限解除 申込/予約、モード変更」画面(図 3-0-1)にて、[通信速度制限解除申込 み、次回チャージの予約/キャンセル、オートチャージの一時停止、24 時間データ無制限オプション申込]を押下してくだ さい。

「通信速度制限解除申込み、次回チャージ予約/キャンセル、オートチャージの一時停止、時間制ギガ無制限オプション申 込 設定」画面(図 3-2-1)が表示されますので、設定を行いたい回線を選んで「選択」項目にチェックをいれてください (回線選択(図 3-2-1)項目参照)。

このとき回線の「選択」部分にチェックをいれていないと変更が行われませんのでご注意ください。

#### ● 時間制ギガ無制限オプション申込を行いたい場合

「通信速度制限解除申込み、次回チャージ予約/キャンセル、オートチャージの一時停止、24時間データ無制限オプション <u>申込</u>設定」画面(図 3-2-1)で、24時間データ無制限オプションの申込を行いたい場合は[申込]項目のチェックをい れ申込みたい時間数をプルダウンから選択してください。

また、申込み時間内に再度申込みをすることで、利用時間を延長することができます。延長のお申し込みは 1 件まで可能 です。延長申込が「あり」の場合、延長の申込みはできません。

(24時間データ無制限オプション(図 3-2-7)項目参照)

本オプションにお申込みできない回線は、設定箇所が「-」になっており設定できません。

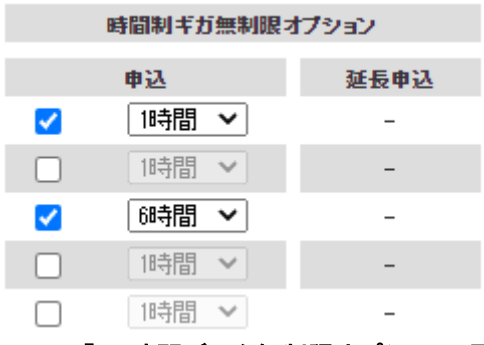

図 3-2-7「24 時間データ無制限オプション」項目

設定を行いましたら[確認画面へ]を押下してください。

「通信速度制限解除申込み、次回チャージ予約/キャンセル、オートチャージの一時停止、24時間データ無制限オプション 申込 設定確認」画面(図 3-2-8)が表示されますので、設定変更内容に間違いがないかをご確認ください。

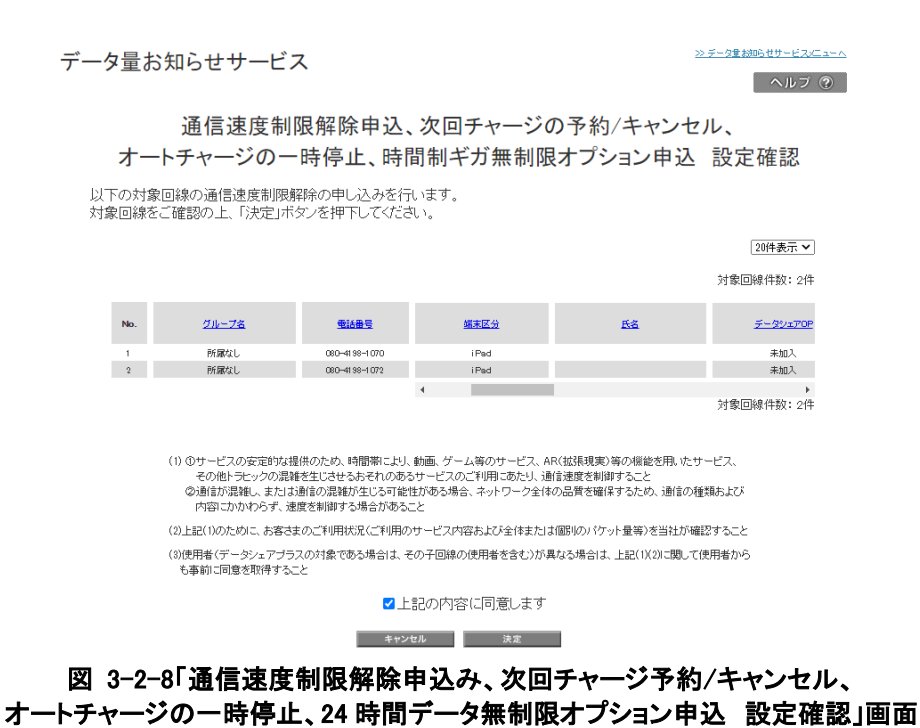

間違いが無いようでしたら、速度制限に関する同意事項についてご確認のうえ「上記の内容に同意します」にチェックをいれ、 [決定]を押下してください。

押下すると「通信速度制限解除申込み、次回チャージ予約/キャンセル、オートチャージの一時停止、24 時間データ無制 限オプション申込 設定受付完了」画面(図 3-2-6)が表示されます。

データ量お知らせサービス

ヘルプ ⑦

>> データ重お知らせサービスメニューへ

通信速度制限解除申込み、次回チャージの予約/キャンセル、 オートチャージの一時停止 設定受付完了

通信速度制限解除申込み、次回チャージの予約/キャンセル、オートチャージの一時停止の変更 を受け付けました。

ок

図 3-2-6「通信速度制限解除申込み、次回チャージ予約/キャンセル、 オートチャージの一時停止、24 時間データ無制限オプション申込 設定受付完了」画面

[OK]を押下すると、「サービスメニュー 通信速度制限解除 申込み/予約、モード変更」画面(図 3-0-1)に戻ることが できます。

|    | • | 設定を行いたい回線の「選択」部分にチェックをいれていないと変更は行われませ  |
|----|---|----------------------------------------|
|    |   | h。                                     |
| 注意 | • | お申し込み完了時から即時で適用されます。ただし、延長のお申し込みの場合    |
|    |   | は、当該延長申込時に適用中の利用可能時間が終了となった時から即時で適     |
|    |   | 用となります。                                |
|    | • | お申し込み完了後(延長のお申し込み完了後を含みます。)は、利用可能時     |
|    |   | 間の変更、またはお申し込みのキャンセルはできません。             |
|    | • | お申し込みいただいた利用可能時間を超えた場合、対象データプラン以外への変   |
|    |   | 更・解約、または譲渡・承継があった場合、24 時間データ無制限オプションは自 |

動的に解除となります。

- 対象データプラン以外へ変更をお申し込みの場合、加入プランが対象データプランではなくなった(変更後のサービスが適用された)タイミングで即時終了となります。
- 請求先の名義が変更された場合や譲渡・承継をお申し込みいただき、承認された
   場合等は、24時間データ無制限オプションの適用が即時で終了となります。
- SMS や海外でのご利用分などは 24 時間データ無制限オプション対象外です。

## 各種照会

データ量お知らせサービス設定にて設定した履歴や現在の設定状況を確認するためのメニューです。

「サービスメニュー データ量お知らせサービス」画面(図 1-3-1)にて、**[各種照会]**を押下してください。 「サービスメニュー 各種照会」画面(図 4-0-1)が表示されます。

| サービスメニュー 各種照会 データ量お知らせサービスに関する各種照会を行うメニューです。           | 各種情報<br>[情報]<br><sup>■</sup> 利用マニュアルはこちら |
|--------------------------------------------------------|------------------------------------------|
| 現在の設定状況<br>データ量お知らせサービスの現在の設定状況が確認できます。<br>・次へ         | <u>ヘルプ</u><br>■ 詳細はご55                   |
| 現在のご利用状況<br>データ量お知らせサービスの現在のご利用状況が確認できます。              |                                          |
| 設定履歴<br>データ量お知らせサービスに関する設定/変更を行った履歴が確認できます。<br>→ 次 へ   |                                          |
| お知らせメール送信履歴<br>データ量お知らせサービスメールを送信した履歴を確認できます。<br>→ 次 へ |                                          |

#### 図 4-0-1「サービスメニュー 各種照会」画面

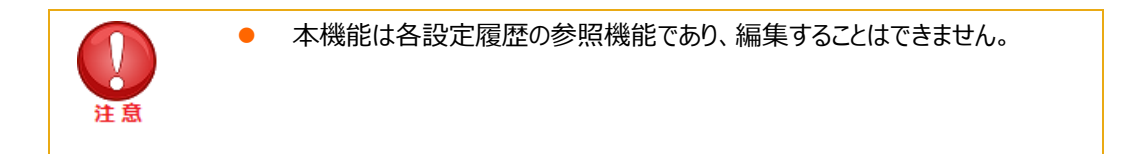

## 1 現在の設定状況

データ量お知らせサービスの現在の設定状況を確認することができます。

#### 1.1 画面構成

「サービスメニュー 各種照会」画面(図 4-0-1)にて、[現在の設定状況]を押下してください。 「現在の設定状況 照会設定」画面(図 4-1-1)が表示されます。

| データ            | 量お                                                                                                    |     | <u>&gt;&gt;データ■お知らせサービスメニョ</u><br>ヘルプ ? |               |                |       |                        |   |  |  |
|----------------|----------------------------------------------------------------------------------------------------|-----|-----------------------------------------|---------------|----------------|-------|------------------------|---|--|--|
|                | 現在のご利用状況照会設定                                                                                                 |     |                                         |               |                |       |                        |   |  |  |
| 管理<br>表え<br>※- | 管理する携帯電話番号単位で、現在のご利用状況の情報を表示します。<br>表示を行いたい対象回線のチェックボックスにチェックを入れてください。<br>※一度に履歴情報を参照可能な対象回線数は10件までとなっております。 |     |                                         |               |                |       |                        |   |  |  |
|                | 指定なし                                                                                                    |     | ×                                       |               | 検索 クリア         |       | 50件表示 V                |   |  |  |
|                |                                                                                                    |     |                                         |               |                |       | 133(H064E)( 1011/20011 |   |  |  |
|                | 選択                                                                                                    | No. | グループ名                                   | 電話番号          | <u> 編末区分</u>   | 氏名    | <u>データシェアOP</u>        |   |  |  |
|                |                                                                                                    | 6   | 営業1課                                    | 090-1234-0006 | Windows ዓጋጊ ታኑ | 法人 一郎 | 2台目データシェア 代表回線         | ~ |  |  |
|                |                                                                                                    | 7   | 営業1課                                    | 090-1234-0007 | iPhone         | 法人 一郎 | 2台目データシェア 子回線          |   |  |  |
|                |                                                                                                    | 8   | 営業1課                                    | 090-1234-0008 | i Phone        | 法人 一郎 | データシェアプラス 代表回線         |   |  |  |
|                |                                                                                                    | 9   | 営業1課                                    | 090-1234-0009 | Windows ያፓレット  | 法人 一郎 | データシェアプラス 子回線          |   |  |  |
|                |                                                                                                    | 10  | 営業1課                                    | 090-1234-0010 | iPhone         | 法人 一郎 | 法人データシェア 子回線           |   |  |  |
|                |                                                                                                    | 11  | 営業2課                                    | 090-1234-0011 | データカード         | 安心 一子 | 法人データシェア 子回線           |   |  |  |
|                |                                                                                                    | 12  | 営業2課                                    | 090-1234-0012 | データカード         | 安心 二子 | 法人データシェア 子回線           |   |  |  |
|                |                                                                                                    | 13  | 営業2課                                    | 090-1234-0013 | データカード         | 安心 三子 | 2台目データシェア 子回線          |   |  |  |
|                |                                                                                                    | 14  | 営業2課                                    | 090-1234-0014 | データカード         | 安心 四子 | 未加入                    |   |  |  |
|                |                                                                                                    | 15  | 営業2課                                    | 090-1234-0015 | スマートフォン        | 安心 五子 | 2台目データシェア 子回線          |   |  |  |
|                |                                                                                                    | 16  | 営業2課                                    | 090-1234-0016 | データカード         | 安心 六子 | 未加入                    |   |  |  |
|                |                                                                                                    | 17  | 営業2課                                    | 090-1234-0017 | データカード         | 安心 七子 | 2台目データシェア 子回線          |   |  |  |
|                |                                                                                                    | 18  | 営業2課                                    | 090-1234-0018 | データカード         | 安心 八子 | 未加入                    |   |  |  |
|                |                                                                                                    | 19  | 営業2課                                    | 090-1234-0019 | データカード         | 安心 九子 | 2台目データシェア 子回線          |   |  |  |
|                |                                                                                                    | 20  | 営業2課                                    | 090-1234-0020 | データカード         | 安心 十子 | 2台目データシェア 子回線          |   |  |  |
|                |                                                                                                    | 21  | 営業3課                                    | 090-1234-0021 | ケータイ           | 法人 一郎 | 2台目データシェア 代表回線         |   |  |  |
|                |                                                                                                    | 22  | 営業3課                                    | 090-1234-0022 | iPhone         | 法人 一郎 | 2台目データシェア 子回線          |   |  |  |
|                | 刘象回線選択:0件/200件                                                                                               |     |                                         |               |                |       |                        |   |  |  |
|                |                                                                                                    |     |                                         | 前へ 1234       | 5678910 次へ     |       |                        |   |  |  |
|                |                                                                                                    |     |                                         | 戻る            | 決定             |       |                        |   |  |  |

図 4-2-1 「現在の設定状況 照会設定」画面

| データ量 | データ量お知らせサービス <u>&gt;&gt;テータ量は知らせサービス</u> ヘルフ ⑦ |     |             |                  |              |       |                   |        |  |  |
|------|------------------------------------------------|-----|-------------|------------------|--------------|-------|-------------------|--------|--|--|
|      | 現在のご利用状況 照会設定                                  |     |             |                  |              |       |                   |        |  |  |
| 管理者  | tz堆茁                                           | 西莊; | 乗号単位で 現在のご  | 利用状況の情報を         | まテレます        |       |                   |        |  |  |
| 表示を  | 行いたい                                           | 心対象 | 電気単位で、現在の20 | こチェックを入れてく       | ださい。         |       |                   |        |  |  |
| ※一度  | 夏に履歴                                           | 情報  | を参照可能な対象回編  | 泉数は10件までとな       | ぶっております。     |       |                   |        |  |  |
|      |                                                |     |             |                  |              |       |                   |        |  |  |
| 2-   |                                                |     |             |                  |              |       |                   |        |  |  |
| 「上   | 定なし                                            |     | ~           |                  | 検索 クリア       |       | 3                 |        |  |  |
|      |                                                |     |             |                  |              |       | 50件表示 🗸           |        |  |  |
|      |                                                |     |             |                  |              | 4     | * 金回線選択・0/4/200/4 |        |  |  |
|      |                                                |     |             |                  |              | (     | 4                 |        |  |  |
|      | 選択                                             | No. | グループ名       | 電話番号             | <u>編末区分</u>  | 氏名    | データシェアのP          |        |  |  |
|      |                                                | 6   | 當業1課        | 090-1234-0006    | Windows 幼儿ット | 法人 一郎 | 2台目データシェア 代表回線    | ~      |  |  |
|      |                                                | 7   | 営業1課        | 090-1234-0007    | iPhone       | 法人 一郎 | 2台目データシェア 子回線     |        |  |  |
|      |                                                | 8   | 営業1課        | 090-1234-0008    | iPhone       | 法人 一郎 | データシェアプラス 代表回線    |        |  |  |
|      |                                                | 9   | 営業1課        | 090-1234-0009    | Windows ምሥንት | 法人 一郎 | データシェアプラス 子回線     |        |  |  |
|      |                                                | 10  | 営業1課        | 090-1234-0010    | iPhone       | 法人 一郎 | 法人データシェア 子回線      |        |  |  |
|      |                                                | 11  | 営業2課        | 090-1234-0011    | データカード       | 安心 一子 | 法人データシェア 子回線      |        |  |  |
|      |                                                | 12  | 営業2課        | 090-1234-0012    | データカード       | 安心 二子 | 法人データシェア 子回線      |        |  |  |
|      |                                                | 13  | 営業2課        | 090-1234-0013    | データカード       | 安心 三子 | 2台目データシェア 子回線     |        |  |  |
|      |                                                | 14  | 営業2課        | 090-1234-0014    | データカード       | 安心 四子 | 未加入               |        |  |  |
|      |                                                | 15  | 営業2課        | 090-1234-0015    | スマートフォン      | 安心 五子 | 2台目データシェア 子回線     |        |  |  |
|      |                                                | 16  | 営業2課        | 090-1234-0016    | データカード       | 安心 六子 | 未加入               |        |  |  |
|      |                                                | 17  | 営業2課        | 090-1234-0017    | データカード       | 安心 七子 | 2台目データシェア 子回線     |        |  |  |
|      |                                                | 18  | 営業2課        | 090-1234-0018    | データカード       | 安心 八子 | 未加入               |        |  |  |
|      |                                                | 19  | 営業2課        | 090-1234-0019    | データカード       | 安心 九子 | 2台目データシェア 子回線     |        |  |  |
|      |                                                | 20  | 営業2課        | 090-1234-0020    | データカード       | 安心 十子 | 2台目データシェア 子回線     |        |  |  |
|      |                                                | 21  | 営業3課        | 090-1234-0021    | ケータイ         | 法人 一郎 | 2台目データシェア 代表回線    | $\sim$ |  |  |
|      |                                                | 22  | 営業3課        | 090-1234-0022    | iPhone       | 法人一郎  | 2台目データシェア 子回線     | J      |  |  |
|      |                                                |     |             |                  |              |       |                   |        |  |  |
|      |                                                |     |             |                  |              | X     | ]黎凹線進択:014/2001年  |        |  |  |
|      |                                                |     |             | 前へ 1 2 3 4       | 5678010 次入   |       |                   |        |  |  |
|      |                                                |     |             | <u>nur</u> 1223. | 2010210 10   |       |                   |        |  |  |
|      |                                                |     |             | 戻る               | 決定           |       |                   |        |  |  |
|      |                                                |     |             |                  |              |       |                   |        |  |  |

| 項目                 | 内容説明                                                                                                    |
|--------------------|----------------------------------------------------------------------------------------------------|
| ① データ量お知らせサービス回線情報 | データ量お知らせサービス対象の回線情報が表示されます。                                                                                              |
| ② 検索欄              | 登録されている回線のうち、照会を行いたい回線の検索が可能です。                                                                                          |
| ③ 表示件数変更           | 一画面に表示する回線数の変更が可能です。50件、100件、200件よ<br>り選択できます。                                                                           |
|                    | データシェフを組んでいる回線や不か、データシェアが組まれている回線の担                                                                                      |
|                    | <ul> <li>う ー タシェアを組んている回線が否か、 「 ー タシェアが組まれている回線の場合、 代表回線か子回線かの判別が可能です。</li> <li>■ シェアプラン 代表回線 : データシェアの代表回線です</li> </ul> |
|                    | (各スマホプランの代表回線となります)                                                                                                    |
|                    | ■ シェアプラン 子回線 : シェアプランの子回線です                                                                                              |
|                    | (設定状況は、代表回線と同じものが表示されます)                                                                                                 |
|                    | ■ 未加入 : シェアプランにも属していない回線です                                                                                               |

#### 1.2 現在の設定状況を参照する

「サービスメニュー 各種照会」画面(図 4-0-1)にて、[現在の設定状況]を押下してください。

「現在の設定状況 照会設定」画面(図 4-1-1)が表示されますので、参照したい回線を選択いただき、[決定]を押下してください。

「現在の設定状況 詳細」画面(図 4-1-2)が開き、選択した回線の現在の設定状況が参照できます。

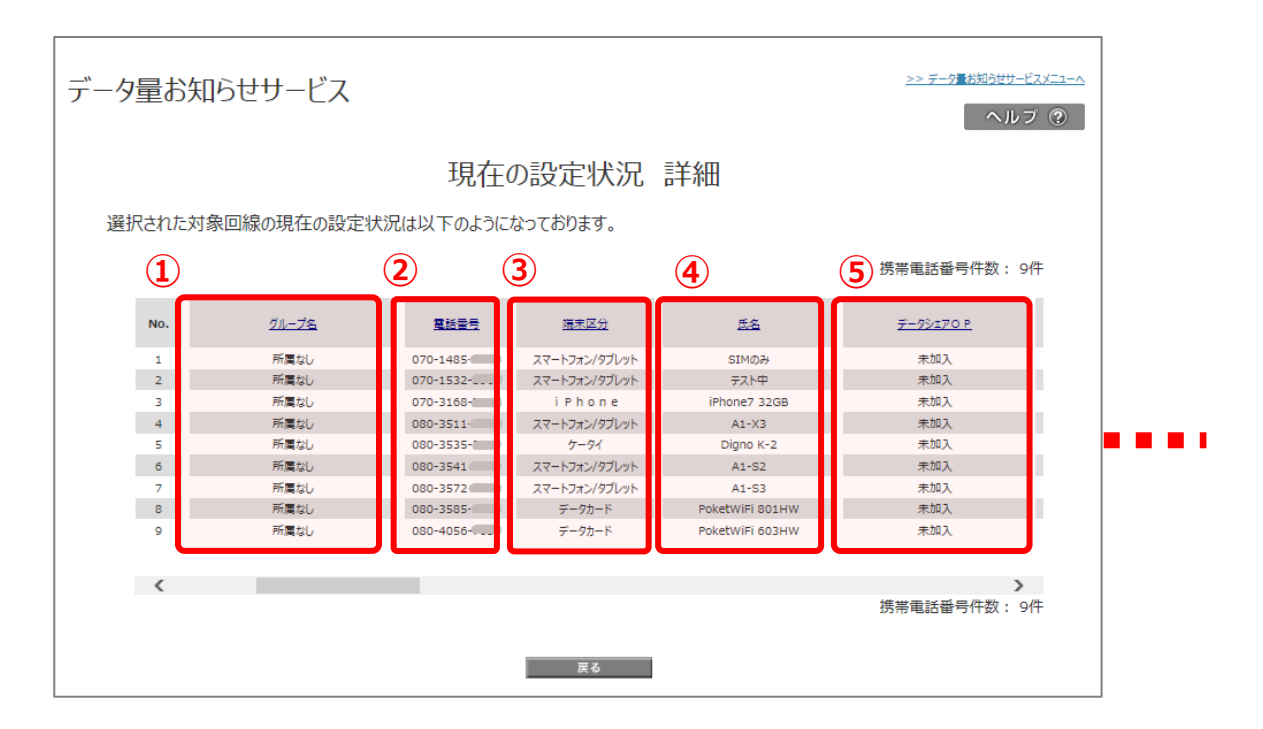

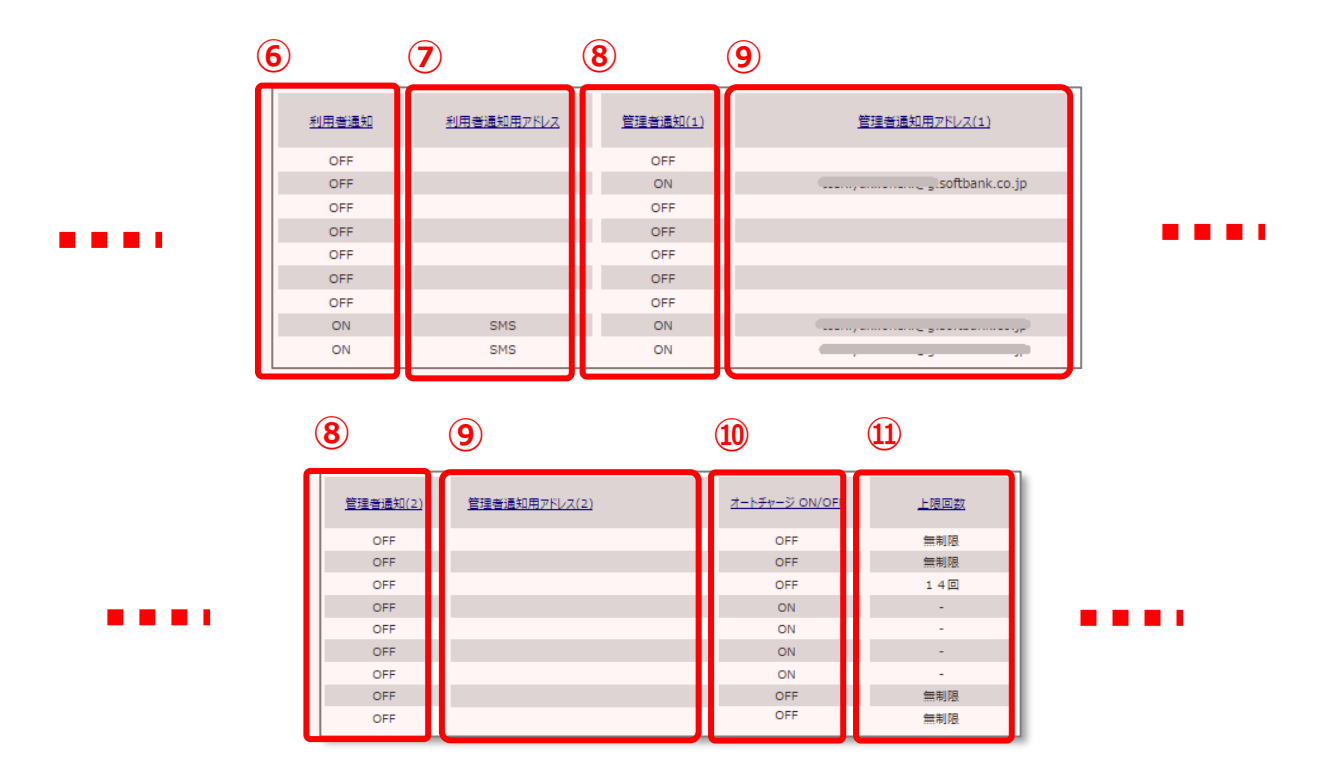

| 12         |               |        | 13            | ) (14) |                  |     | 15     |               |            |        |               |
|------------|---------------|--------|---------------|--------|------------------|-----|--------|---------------|------------|--------|---------------|
|            | 予告メール送信       |        | 通信速度制限開始メール送信 |        | 通信速度制限解除/課金メール送信 |     |        | 変更メール送信       |            |        |               |
| <u>利用者</u> | <u>管理者(1)</u> | 管理者(2) | <u>利用者</u>    | 管理者(1) | <u>管理者(2)</u>    | 利用者 | 管理者(1) | <u>管理者(2)</u> | <u>利用者</u> | 管理者(1) | <u>管理者(2)</u> |
| -          | -             | -      | -             | -      | -                | -   | -      |               | -          | -      | -             |
| -          | ON            | -      | -             | ON     | -                | -   | ON     |               | -          | ON     | -             |
| -          | -             | -      | -             | -      |                  | -   | -      |               | -          | -      | -             |
| <br>-      | -             | -      | -             | -      | -                | -   | -      |               | -          | -      | -             |
| -          | -             | -      | -             | -      | -                | -   | -      |               |            | -      | -             |
| -          | -             | -      | -             | -      |                  | -   | -      |               | -          | -      | -             |
| -          | -             | -      | -             | -      | -                | -   | -      | -             | -          | -      | -             |
| ON         | ON            | -      | ON            | ON     |                  | ON  | ON     |               | ON         | ON     | -             |
| ON         | ON            | -      | ON            | ON     | -                | ON  | ON     | -             | ON         | ON     | -             |
| -          |               |        |               |        |                  |     |        |               |            |        |               |

図 4-1-2「現在の設定状況 詳細」画面

| 項目                             | 内容説明                                                                                            |
|--------------------------------|-------------------------------------------------------------------------------------------------|
| ① グループ名                        | 設定を行った際のグループ名が表示されます                                                                            |
| <ol> <li>電話番号</li> </ol>       | 設定を行った回線が表示されます                                                                                 |
| ③ 端末区分                         | 端末の種類(「データカード」、「スマートフォン/タブレット」、「iPhone」、<br>「ケータイ」)が表示されます。                                     |
| ④ 氏名                           | 設定を行った際の氏名が表示されます                                                                               |
| ⑤ データシェア OP                    | データシェアを組んでいる回線か否か、データシェアが組まれている回線の<br>場合、代表回線か子回線かの判別が可能です。<br>■ シェアプラン 代表回線 : データシェアの代表回線です。   |
|                                | (各スマホプランの代表回線となります)                                                                             |
|                                | ■ シェアプラン 子回線 : シェアプランの子回線です                                                                     |
|                                | (設定状況は、代表回線と同じものが表示されます)                                                                        |
|                                | ■ 未加入 : シェアプランに属していない回線です                                                                       |
| ⑥ 利用者通知                        | 利用者通知設定が ON か OFF かが表示されます                                                                      |
| ⑦ 利用者通知用アドレス                   | 利用者通知を ON にしている時の通知先アドレスが表示されます                                                                 |
| ⑧ 管理者通知(1)、(2)                 | 現在の設定が、「オートチャージ OFF」か「オートチャージ ON」かが表示さ<br>れます                                                   |
| ⑨ 管理者通知用アドレス(1)、(2)            | 管理者通知を ON にしている時の通知先アドレスが表示されます                                                                 |
| ⑩ オートチャージ OFF/オートチャージ<br>ON    | 現在の設定が、「オートチャージ OFF」か「オートチャージ ON」かが表示されます。                                                      |
| ⑪ 上限回数                         | 予告メールの配信の ON/OFF が配信先ごとに表示されます。「利用者通知」「管理者通知」を ON にしてない場合には「-」が表示されます。                          |
| 2 予告メール配信                      | 「オートチャージ ON」設定時での自動的に速度制限解除を許容する上<br>限回数が表示されます。                                                |
| ③ 速度制限開始メール配信                  | 速度制限開始メールの配信の ON/OFF が配信先ごとに表示されます。<br>「利用者通知」「管理者通知」を ON にしてない場合には「-」が表示され<br>ます。              |
| ④ 速度制限解除/課金メール配信               | 速度制限解除/課金メールの配信の ON/OFF が配信先ごとに表示され<br>ます。「利用者通知」「管理者通知」を ON にしてない場合には「-」が表<br>示されます。           |
| ⑮ 24 時間データ無制限オプション申込     メール送信 | 24 時間データ無制限オプション申込時のメール配信 ON/OFF が配信先<br>ごとに表示されます 。「利用者通知」「管理者通知」を ON にしてない場<br>合には「-」が表示されます。 |
| ⑥ 変更メール配信                      | 変更メールの配信の ON/OFF が配信先ごとに表示されます。「利用者通知」「管理者通知」を ON にしてない場合には「-」が表示されます                           |

[戻る]を押下すると、「現在の設定状況 照会設定」画面 (図 4-1-1) に戻ることができます。

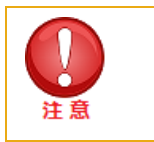

本機能は各設定履歴の参照機能であり、編集することはできません。
 照会のタイミングによっては、現在の設定状況が反映されていない場合があります。

## 2 現在のご利用状況

現在のステータスや今月のオートチャージ設定回数、また次回通信速度制限もしくはオートチャージ ON (課金)までの残 データ量といったデータ量お知らせサービスの現在のご利用状況が確認できます。

また、**直近 3 日間のご利用データ量**も参照できます。

#### 2.1 現在のご利用状況を参照する

「サービスメニュー 各種照会」画面(図4-0-1)にて、[現在のご利用状況]を押下してください。 「現在のご利用状況 照会設定」画面(図4-2-1)が表示されます。

#### ■「現在のご利用状況 照会設定」画面構成

| データ                                    | 7量お          | 知ら           | ゼサービス                       |                     |                   |     | <u>&gt;&gt; データ 時知らせサービスメーン:</u><br>ヘルブ ⑦ |
|----------------------------------------|--------------|--------------|-----------------------------|---------------------|-------------------|-----|-------------------------------------------|
|                                        |              |              |                             | 現在のごえ               | 利用状況 昭            | 会設定 |                                           |
| and the second                         |              | ****         |                             |                     |                   |     |                                           |
| 11111111111111111111111111111111111111 | 埋する別<br>三友行い | 秀帯電話<br>いたいが | 古蕃号里位で、現任のこ<br>毎回線のチェックポックフ | 【利用状況の情<br>にチェックを入り | 報を衣示します。<br>マノださい |     |                                           |
| 18/                                    | 一度に          | 夏歴情報         | 服を参照可能な対象回                  | 線数は10件ま             | でとなっております。        |     |                                           |
|                                        | 12-21-11     |              |                             |                     |                   |     |                                           |
|                                        |              |              |                             |                     |                   |     | _                                         |
| 2                                      | 指定な          | ,            | <b>v</b> ]                  |                     | 検索 加辺             |     |                                           |
|                                        | 10/2-01      | ~            |                             |                     | 12.77             |     | 50件表示 ▼                                   |
|                                        |              |              |                             |                     |                   |     | 対象同線選択・0件/11件                             |
|                                        |              |              |                             |                     |                   |     |                                           |
|                                        | 選択           | No.          | グループ名                       | 電話番号                | 端末区分              | 氏名  | データシェアOP                                  |
|                                        |              | 1            | 所属なし                        | 080-3490-7450       | スマートフォン/タブレット     | 太郎  | 未加入                                       |
|                                        |              | 2            | グループA                       | 080-3490-7475       | スマートフォン/タブレット     | 次郎  | 未加入                                       |
|                                        |              | 3            | 所属なし                        | 080-3699-7211       | データカード            | 春夫  | 未加入                                       |
|                                        |              | 4            | 所属なし                        | 080-3728-9346       | スマートフォン/タブレット     | 夏子  | スマホプランS・シェアプラン代表回線                        |
|                                        |              | 5            | グループA                       | 080-3728-9351       | スマートフォン/タブレット     | 秋文  | シェアプラン 子回線                                |
|                                        |              | 6            | 所属なし                        | 080-3728-9352       | スマートフォン/タブレット     | 冬子  | シェアプラン 子回線                                |
|                                        |              | 7            | グループA                       | 080-3728-9354       | スマートフォン/タブレット     | 東男  | スマホプランM・シェアプラン代表回線                        |
|                                        |              | 8            | 所属なし                        | 080-3728-9445       | スマートフォン/タブレット     | 西子  | 未加入                                       |
|                                        |              | 9            | 所属なし                        | 080-7116-0807       | スマートフォン/タブレット     | 南美  | 未加入                                       |
|                                        |              | 10           | 所属なし                        | 080-7116-0808       | スマートフォン/タブレット     | 北夫  | 未加入                                       |
|                                        |              | 11           | 所属なし                        | 080-7116-0809       | スマートフォン/タブレット     | 白山  | 未加入                                       |
|                                        |              |              |                             |                     |                   |     |                                           |
|                                        |              |              |                             |                     |                   |     |                                           |
|                                        |              |              |                             |                     |                   |     | 対象回線選択:0件/11件                             |
|                                        |              |              |                             |                     |                   |     |                                           |
|                                        |              |              |                             |                     | 7                 | _   |                                           |
|                                        |              |              |                             | E E                 | る 決定              |     |                                           |
|                                        |              |              |                             |                     |                   |     |                                           |

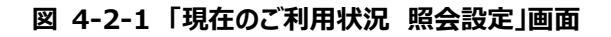

| 項目                 | 内容説明                                                                                                    |
|--------------------|----------------------------------------------------------------------------------------------------|
| ①データ量お知らせサービス 回線情報 | データ量お知らせサービス対象の回線情報が表示されます                                                                                                    |
| ②検索欄               | 登録されている回線のうち、照会を行いたい回線の検索が可能です                                                                                                    |
| ③表示件数変更            | 一画面に表示する回線数の変更が可能です。20件、30件、50件よ                                                                                                    |
|                    | り選択できます                                                                                                    |
| ④データシェア OP         | データシェアを組んでいる回線か否か、データシェアが組まれている回線の<br>場合、代表回線か子回線かの判別が可能です。                                                                                      |
|                    | ■シェアプラン 代表回線 : データシェアの代表回線です。                                                                                                    |
|                    | (各スマホプランの代表回線となります)                                                                                                    |
|                    | <ul> <li>●シェアプラン 子回線 : シェアプランの子回線です         <ul> <li>(「直近3日間のデータ量」以外は、代表回線と同じものが表示されます)</li> </ul> </li> <li>■未加入 : シェアプランに属していない回線です</li> </ul> |

こちらで、参照したい回線を選択いただき、**[決定]**を押下してください。

「現在のご利用状況 詳細」画面(図 4-2-2)が開き、選択した回線の現在のご利用状況が参照できます。

|                                                                                                    | 和らセサーロ                                                                                                    | ビス                                                                                                    |                                                                                                    |                                                                               | <u>≫データ量粉吗セサービスメニュー</u><br>ヘルプ ⑦                                                                                                    |
|----------------------------------------------------------------------------------------------------|----------------------------------------------------------------------------------------------------|----------------------------------------------------------------------------------------------------|----------------------------------------------------------------------------------------------------|-------------------------------------------------------------------------------|----------------------------------------------------------------------------------------------------|
|                                                                                                    |                                                                                                    | 現在                                                                                                    | のご利用状況                                                                                                    | 詳細                                                                            |                                                                                                    |
| 選択された対象<br>※ オートチャー<br>次回チャー3<br>※ GB表記のラ                                                              | 回線毎の現在のご利用<br>ジ OFFの設定の方は次<br>ジまでの残データ量を表<br>データ量は目安となります                                                                                                    | け状況は以下のようにな<br>℃回通信速度制限までで<br>します。<br>す。正確なデータ量はpi                                                                                                    | いっております。<br>の残データ量、オートチャージ ON<br>kt及びMB表記をご確認ください。                                                                                                    | N設定の方は<br>,                                                                   |                                                                                                    |
| 【基本データ容子<br>・ご契約のプラ<br>・データ増量オジショフ<br>※データ増増<br>前月のデーダータ増<br>前月ので利用し、<br>直信品質のの<br>・通信品質度の制<br>なお、お客さま | 量】<br>ランで利用できる基本の<br>ノデータ容量】<br>サブション加入時に利用<br>量オブションに加入されて<br>利用量】<br>たデータ量」になります。<br>データ量】<br>びネットワーク利用の公<br>川御を実施する場合、制<br>胸がかかった場合、制<br>目による解釈剤はできませ               | データ量です。<br>できる追加データ容量で<br>ていない場合の表示は<br>請求締日の3日後に確<br>平性確保のため、お客<br>ります。詳細は <u>こちら</u> を<br>御の実施条件を満たさ<br>ん。                                                                                                    | です。<br>"-"表記になります。<br>定され表示されます。<br>さまのご契約内容(3G・4G・5G/<br>ご参照ください。<br>なくなると自動的に解除されます                                                                                                    | など)により、<br>- 。                                                                |                                                                                                    |
| ・1シェアブラン.<br>2<br>ダウンパ                                                                                 | 」をご利用の場合、ご利<br>ロード                                                                                                    | 用データ量は メイン回                                                                                                    | 線とサブ回線を合算してカウント                                                                                                    | します。                                                                          | 携帯電話番号件数:10件                                                                                                    |
| ・・シェアフラン<br>2<br>ダウンロ                                                                                  | 」をご利用の場合、ご利<br>ロード                                                                                                    | 用データ量は メイン回                                                                                                    | 線とサブ回線を合算してカウント!                                                                                                    | します。<br>氏 <u>条</u>                                                            | 携帯電話番号件数: 10件<br>データシェアOP                                                                                                    |
| 1917759.<br>2<br>3<br>1<br>No.                                                                         | 」をご利用の場合、ご利<br>ロード<br><u>クルーフ名</u><br>グルーフ名                                                                                                    | 用データ量は メイン回<br>電話量号                                                                                                    | 線とサブ回線を合算してカウント <br><u> 「 羅素区分</u><br>フマートフィン(の丁した)                                                                                                    | します。<br><u>氏名</u>                                                             | 携帯電話番号件数: 10件<br><u>データシェアOP</u>                                                                                                    |
| ・1シェアフラン.<br>2<br>ダウンパ<br>1<br>No.<br>1                                                                | 」をご利用の場合、ご利<br>ロード<br><u>グルーフネ</u><br>がルーフみ<br>新居な!                                                                                                    | 用データ量は メイン回<br><u>電話番号</u><br>080-34<br>080-25                                                                                                    | 線とサブ回線を合算してカウント<br><u> 城東区分</u><br>スマートフォン/タブレット<br>デークカード                                                                                                    | します。<br><u>氏名</u><br>次郎<br>章王                                                 | 携帯電話番号件数: 10件<br><u>データシェアOP</u><br>未加入<br>ま103                                                                                                    |
| ・シェアフラン<br>2<br>ダウン<br>1<br>No.<br>1<br>2<br>3                                                         | 」をご利用の場合、ご利<br>ロード<br>グループ名<br>グループA<br>所属なし<br>所属なし                                                                                                    | 開データ量は メイン回<br>電話番号<br>(80~34<br>(80~36<br>(80~37                                                                                                    | 線とサブ回線を合算してカウント                                                                                                    | します。<br><u>氏名</u><br>次郎<br>春夫<br>夏子                                           | 携帯電話番号件数: 10件<br><u>データシェアOP</u><br>未加入<br>スマホプラン 8 シェアプラン代表回路                                                                                                    |
| 1 2 9 7 7 7 7 7 7 7 7 7 7 7 7 7 7 7 7 7 7                                                              | 」をご利用の場合、ご利<br>ロード<br>グループ名<br>グループA<br>所属なし<br>所属なし<br>グループA                                                                                                    | 開データ量は メイン回<br>電話曲号<br>(80-34<br>(80-35<br>(80-37)<br>(80-37)                                                                                                    | 線とサブ回線を合算してカウント                                                                                                    | します。<br><u>氏名</u><br>次郎<br>春夫<br>夏子<br>秋文                                     | 携帯電話番号件数: 10件<br><u>データシェアOP</u><br>未加入<br>ネ加入<br>スマホプランの シェアブランパ表回線<br>シェアブラン 子回線                                                                                                    |
| 1 2 3 4 5                                                                                              | 」をご利用の場合、ご利<br>ロード<br>グルーフ <u>る</u><br>グルーフA<br>所属なし<br>所属なし<br>グルーフA<br>所属なし                                                                                          | 開データ量は メイン回<br>電話曲号<br>080-34<br>080-36<br>080-37<br>080-37<br>080-37<br>080-37                                                                                                    | 線とサブ回線を合算してカウント                                                                                                    | します。<br><u>氏名</u><br>次郎<br>春夫<br>夏子<br>秋文<br>冬子                               | 携帯電話番号件数:10件<br><u>データシェアOP</u><br>未加入<br>ネ加入<br>スマホブランS シェアブラン代表回線<br>シェアブラン 子回線<br>シェアブラン 子回線                                                                                                    |
| ・シェアフラン<br>2<br>ダウンゴ<br>1<br>No.<br>1<br>2<br>3<br>4<br>5<br>6                                         | 」をご利用の場合、ご利<br>ロード<br>グルーフ名<br>が展なし<br>が展なし<br>グルーフA<br>所属なし<br>グルーフA<br>所属なし<br>グルーフA                                                                                 | 開データ量は メイン回<br>電話曲号                                                                                                    | 線とサブ回線を合算してカウント                                                                                                    | します。<br><u>氏名</u><br>次郎<br>春夫<br>夏子<br>秋文<br>冬子<br>東男                         | 携帯電話番号件数:10件<br>データシェアOP<br>未加入<br>ネ加入<br>スマホプラン9 シェアプラン代表回線<br>シェアプラン 子回線<br>シェアプラン 子回線<br>シェアプラン 子回線                                                                                                    |
| 1 2 3 4 5 6 7                                                                                          | 」をご利用の場合、ご利<br>ロード<br>グルーフ名<br>グルーフA<br>所属なし<br>が属なし<br>グルーフA<br>所属なし<br>グルーフA<br>所属なし<br>グルーフA                                                                        | 開データ量は メイン回<br>電話曲号                                                                                                    | 線とサブ回線を合算してカウント                                                                                                    | します。<br><u>氏名</u><br>次郎<br>春夫<br>夏子<br>秋文<br>冬子<br>東男<br>西子                   | 携帯電話番号件数:10件<br><u>データシェアOP</u><br>未加入<br>スマホプランS シェアプラン代表回線<br>シェアプラン 子回線<br>シェアプラン 子回線<br>スマホプランM シェアプラン代表回線<br>未加入                                                                                                    |
| ・シェアブラン<br>2<br>ダウンゴ<br>1<br>No.<br>1<br>2<br>3<br>4<br>5<br>6<br>7<br>8                               | 」をご利用の場合、ご利<br>ロード<br>グルーフ名<br>グルーフA<br>所属なし<br>グルーフA<br>所属なし<br>グルーフA<br>所属なし<br>グルーフA<br>所属なし<br>グルーフA                                                               | 開データ量は メイン回<br>電話曲号<br>080-34<br>080-37<br>080-37<br>080-37<br>080-37<br>080-37<br>080-37<br>080-37<br>080-37<br>080-37<br>080-37                                                                                                    | 線とサブ回線を合算してカウント                                                                                                    | します。<br><u>氏名</u><br>次郎<br>春夫<br>夏子<br>秋文<br>冬子<br>東男<br>西子<br>南美             | 携帯電話番号件数:10件<br>データシェアOP<br>未加入<br>スマホプラン용 シェアプラン代表回線<br>シェアプラン 子回線<br>シェアプラン 子回線<br>シェアプラン 子回線<br>ネ加入<br>未加入<br>未加入<br>未加入                                                                                                  |
| ・シェアブラン<br>2<br>ダウンゴ<br>1<br>No.<br>1<br>2<br>3<br>4<br>5<br>6<br>7<br>8<br>9                          | 」をご利用の場合、ご利<br>ロード<br>グルーフ名<br>グルーフA<br>所属なし<br>グルーフA<br>所属なし<br>グルーフA<br>所属なし<br>グルーフA<br>所属なし<br>グルーフA<br>所属なし                                                       | 用データ量は メインロ<br>電話曲号<br>080-34<br>080-37<br>080-37      | 線とサブ回線を合算してカウント                                                                                                    | します。<br><u>氏名</u><br>次郎<br>春天<br>夏子<br>秋文<br>冬子<br>東男<br>西美<br>北夫             | 携帯電話番号件数:10件<br>データシェアOP<br>未加入<br>ネ加入<br>スマホプラン9 シェアプラン代表回線<br>シェアプラン 子回線<br>シェアプラン 子回線<br>シェアプラン 子回線<br>スマホプランM シェアプラン代表回線<br>未加入<br>未加入<br>未加入<br>未加入<br>未加入                                                              |
| ・シェアブラン<br>2<br>ダウン<br>1<br>No.<br>1<br>2<br>3<br>4<br>5<br>6<br>7<br>8<br>9<br>10                     | 」をご利用の場合、ご利<br>クループ名<br>グループス<br>所属なし<br>所属なし<br>の「加なし<br>の「原なし<br>の「原なし<br>の「原なし<br>の「原なし<br>の「原なし<br>の「原本し<br>の「原本し<br>の「原本し<br>の「原本し<br>の「原本し」                      | 用データ量は メインロ<br>・<br>・<br>・<br>・<br>・<br>・<br>・<br>・<br>・<br>・<br>・<br>・<br>・                                                                                                    | 線とサブ回線を合算してカウント                                                                                                    | します。<br><u>氏名</u><br>次郎<br>春天<br>夏子<br>秋文<br>冬子<br>東男<br>西子<br>南美<br>北夫<br>白山 | 携帯電話番号件数: 10件                                                                                                    |
| 1 × × 7 7 5 ×.<br>2 × 5 × 5 × 5 × 5 × 5 × 5 × 5 × 5 × 5 ×                                              | 」をご利用の場合、ご利<br><b>フード</b><br>グループ名<br>が居なし<br>グループA<br>所属なし<br>グループA<br>所属なし<br>グループA<br>所属なし<br>が原なし<br>・<br>・<br>・<br>・<br>・<br>・<br>・<br>・<br>・<br>・<br>・<br>・<br>・ | 用データ量は メインロ<br>電話番号<br>080-34<br>080-35<br>080-37<br>080-37<br>080-37<br>080-37<br>080-37<br>080-37<br>080-37<br>080-37<br>080-37<br>080-37<br>080-37<br>080-37<br>080-37<br>080-37<br>080-37<br>080-37<br>080-37<br>080-37<br>080-37<br>080-37<br>080-37<br>080-37<br>080-37<br>080-38<br>080-38<br>080-37<br>080-37<br>080-38<br>080-37<br>080-37<br>080-38<br>080-38<br>0 | 線とサブ回線を合算してカウント<br>福志区分<br>スマートフォン/タブレット<br>データカード<br>スマートフォン/タブレット<br>スマートフォン/タブレット<br>スマートフォン/タブレット<br>スマートフォン/タブレット<br>スマートフォン/タブレット<br>スマートフォン/タブレット<br>スマートフォン/タブレット<br>スマートフォン/タブレット<br>スマートフォン/タブレット<br>スマートフォン/タブレット | します。<br><u>氏名</u><br>次醇<br>表子<br>文文<br>冬<br>東男<br>西<br>美<br>北<br>白山           | 携帯電話番号件数: 10件<br>データシェアOP<br>未加入<br>ネ加入<br>スマホプラン9 シェアプランパ表回線<br>シェアプラン 子回線<br>シェアプラン 子回線<br>シェアプラン 子回線<br>シェアプラン 子回線<br>シェアプラン 子回線<br>シェアプランパ表回線<br>本加入<br>未加入<br>未加入<br>ま加入<br>ま加入<br>ま加入<br>ま加入<br>ま加入<br>ま加入<br>ま加入<br>ま |

#### 図 4-2-2 「現在のご利用状況 詳細」画面

| 項目                            | 内容説明                              |  |  |  |  |
|-------------------------------|-----------------------------------|--|--|--|--|
| ① データ量お知らせサービス 回線情報           | 選択された回線の現在のご利用情報が表示されます           |  |  |  |  |
| <ol> <li>ダウンロードボタン</li> </ol> | 表示されている回線の情報を CSV ファイルでダウンロードできます |  |  |  |  |
|                               | ※ファイル名は usage_請求先番号_YYYYMMDD.csv  |  |  |  |  |

#### ■「現在のご利用状況 詳細」画面構成

以下12項目のご利用状況が確認できます。

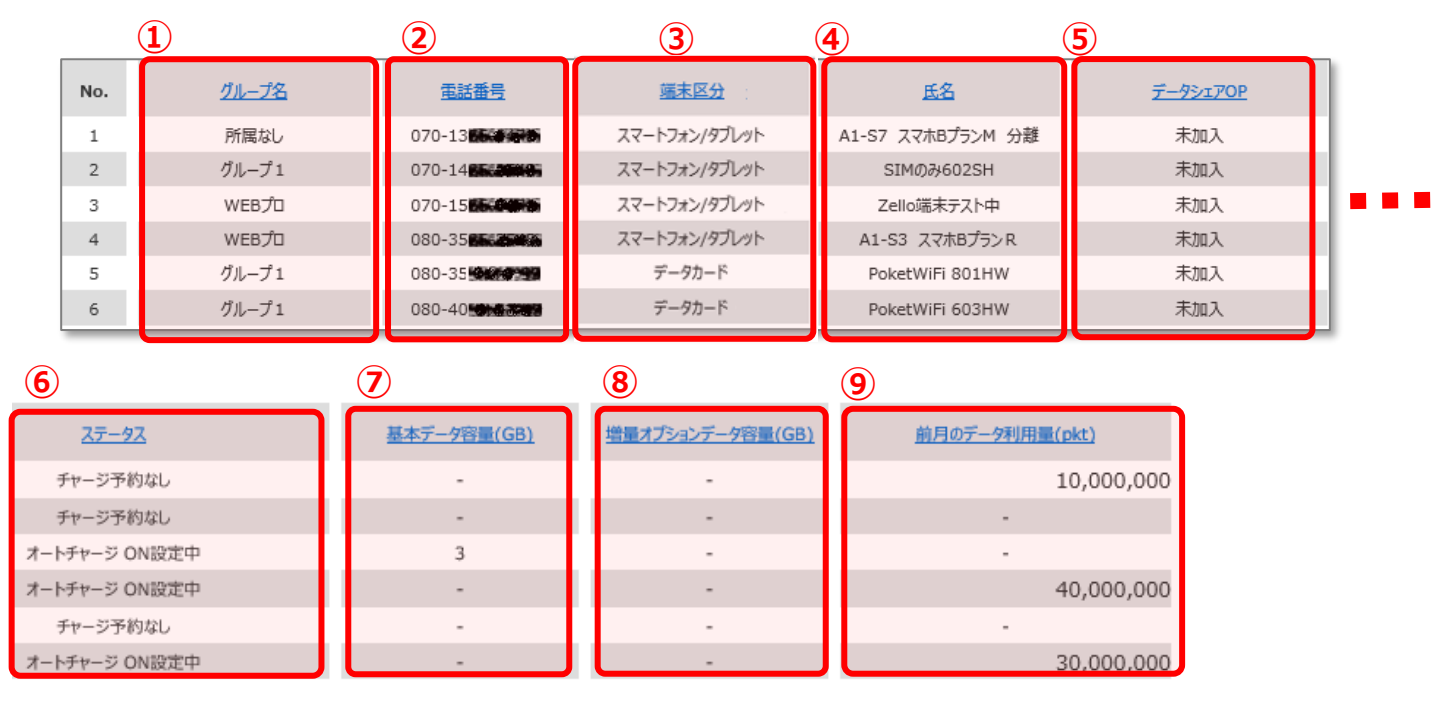

|                      | <u>1)</u>              | 12                     |   | 13               | 14                                |
|----------------------|------------------------|------------------------|---|------------------|-----------------------------------|
| <u>前月のデータ利用量(GB)</u> | <u>前月のくりこしデータ量(MB)</u> | <u>前月のくりこしデータ量(GB)</u> |   | <u>今月のチャージ回数</u> | 次回通信速度制限<br>/次回チャージまでの残データ量※(pkt) |
| 1.19                 | -                      |                        |   | 0                | 41,943,040                        |
| 100 B                |                        |                        | П | 0                | 58,720,256                        |
|                      | -                      |                        |   | 0                | 16,777,216                        |
| 4.76                 |                        |                        |   | 0                | 16,777,216                        |
|                      | -                      |                        |   | 0                | 50,331,648                        |
| 3.57                 |                        | -                      |   | 0                | 50,331,648                        |

| 15                                      | 16                     |          | 1                     |
|-----------------------------------------|------------------------|----------|-----------------------|
| <u>次回通信速度制限</u><br>/次回チャージまでの残データ量※(GB) | <u>直近3日間のデータ量(pkt)</u> |          | <u>直近3日間のデータ量(GB)</u> |
| 5.00                                    |                        | <u>0</u> | <u>0.00</u>           |
| 7.00                                    |                        | <u>0</u> | <u>0.00</u>           |
| 2.00                                    | -                      |          | -                     |
| 2.00                                    | -                      |          | · · · · ·             |
| 6.00                                    | -                      |          | -                     |
| 6.00                                    | -                      |          | -                     |

| 項目      | 内容説明                             |
|---------|----------------------------------|
| ① グループ名 | 設定を行った際のグループ名が表示されます             |
| 2 電話番号  | 設定を行った回線が表示されます                  |
| ③ 端末区分  | 端末の種類(データカード、ケータイ、スマートフォン/タブレット、 |
|         | iPhone)が表示されます。                  |
| ④ 氏名    | 設定を行った際の氏名が表示されます                |

| 5   | データシェア OP                        | データシェアを組んでいる回線か否か、データシェアが組まれている回線の場合、代表回線か子回線かの判別が可能です。                                                                                                    |
|-----|----------------------------------|----------------------------------------------------------------------------------------------------|
|     |                                  | シェアプラン代表回線 : データシェアの代表回線です。<br>(各スマホプランの代表回線となります)<br>■ シェアプラン子回線 : シェアプランの子回線です<br>■ 未加入 : シェアプランに属していない回線です                                                                                                    |
| 6   | ステータス                            | 通信速度制限の状況や予約状況を表示しています。<br>※データシェア回線はシェアグループのステータスを表示します。(代表<br>回線と子回線は同じものが表示されます。)                                                                                                    |
|     |                                  | 「制限なし」通常速度の場<br>「解除予約中」通信速度制限の解除予約をしている場合<br>「速度制限中」通信速度制限中の場<br>「オートチャージ ON 設定中」設定をオートチャージ ON にしている場合<br>「オートチャージ ON 停止中」オートチャージ ON で一時停止の場合<br>「オートチャージ ON 停止中(速度制限中)」オートチャージ ON で通信速<br>度制限中の場合<br>『チャージ予約なし』次回チャージの予約をしていない場合 |
| 7   | 24 時間データ無制限オプション終了時<br>間         | 現在申込中の「24時間データ無制限オプション」の終了日時が表示<br>されます                                                                                                    |
| 8   | 24 時間データ無制限オプション今月の申<br>込回数      | 「24 時間データ無制限オプション」の当月の申し込み回数が申込み<br>時間数別に表示されます                                                                                                    |
| 9   | 24 時間データ無制限オプション延長申<br>込         | 閲覧時に「24 時間データ無制限オプション」の延長申込がある場合<br>「あり」が表示され、延長申込が無い場合は「-」が表示されます                                                                                                    |
| 10  | 基本データ容量                          | ご契約のプランで利用できる基本のデータ量です                                                                                                    |
| 1   | 増量オプションデータ容量                     | データ増量オプション加入時に利用できる追加データ容量です。<br>※データ増量オプションに加入されていない場合の表示は"-"表記になります。                                                                                                    |
| 12  | 前月のデータ利用量(pkt)                   | 前月に利用したデータ利用の容量が表示されます。<br>表示単位は pkt(1 パケット : 128byte)で表示されます。                                                                                                    |
| 13  | 前月のデータ利用量(GB)                    | 前月に利用したデータ利用の容量が表示されます。<br>表示単位は GB で表示されます。                                                                                                    |
| 14) | くりこしデータ量(MB)                     | 前月からの繰越データ量を MB で表示しています。<br>(繰越対象の回線のみの表示となり、対象外の回線については「-」が<br>表示されます。)                                                                                                    |
| 15  | くりこしデータ量(GB)                     | 前月からの繰越データ量を GB で表示しています。<br>(繰越対象の回線のみの表示となり、対象外の回線については「-」が<br>表示されます。)                                                                                                    |
| 16  | 今月のチャージ回数                        | 今月内にオートチャージ設定をした回数が表示されます。<br>※データシェア子回線は代表回線の解除回数と同じものが表示されます。                                                                                                    |
|     | 次回通信速度制限/次回チャージまでの<br>残データ量(pkt) | オートチャージ OFF の設定の方は次回通信速度制限までの残デー<br>タ量が pkt (1 パケット: 128byte) で表示されます。<br>オートチャージ ON 設定の方は次回チャージ (課金を伴う) までの残<br>データ量を表します。<br>※データシェア回線はシェアグループ全体の残データ量を表示します。(代表回線と<br>子回線は同じものが表示されます。)                                        |

| 18 | 次回通信速度制限/次回チャージまでの<br>残データ量(GB) | オートチャージ OFF の設定の方は次回通信速度制限までの残デー<br>タ量が GB で表示されます。<br>オートチャージ ON 設定の方は次回チャージ(課金を伴う)までの残<br>データ量を表します。<br>※データシェア回線はシェアグループ全体の残データ量を表示します。(代表回線と<br>子回線は同じものが表示されます。) |
|----|---------------------------------|----------------------------------------------------------------------------------------------------|
| 19 | 直近3日間のデータ量(pkt)                 | 直近のご利用データ量が pkt(パケット)で表示されます。<br>※数値を押下すると、より詳細なご利用データ量が表示されます。 詳細は次項 2.2<br>を参照してください。                                                                               |
| 20 | 直近3日間のデータ量(GB)                  | 直近のご利用データ量が GB で表示されます。<br>※数値を押下すると、より詳細なご利用データ量が表示されます。 詳細は次項 2.2<br>を参照してください。                                                                                     |

[戻る]を押下すると、「現在のご利用状況 照会設定」画面 (図 4-2-1) に戻ることができます。

|           | • | 本機能は各設定履歴の参照機能であり、編集することはできません。<br>直近3日間データ量が制限値を超えている場合、別途翌日1日間速度制限が行わ<br>れますが、こちらで解除することはできません。(解除方法はちりません。) |
|-----------|---|----------------------------------------------------------------------------------------------------|
| 1.2. 1.01 |   | れよりが、こううし解除りるここはしこよせん。 (解除り)広はめりよせん。)<br>昭今のタイミングに トップけ用在のご利田状況が反映されていたい提合があります                                |
|           |   | 「前月のデータ利用量(nkt/GB)」以外は、データシェアに加入している場合、シェアグル                                                                   |
|           |   | ープ全体の残データ量を表示します。(代表回線と子回線は同じものが表示されます。)                                                                       |
|           | • | 「前月のデータ利用量(pkt/GB)」欄は、以下の場合「-」で表示されます。                                                                         |
|           |   | ・ご利用分析サービスのお申し込みがない場合                                                                                          |
|           |   | ・ご請求先番号を変更された場合                                                                                                |

「現在のご利用状況 詳細」画面(図 4-2-2)」で表示した回線は、画面上の「ダウンロード」ボタンを押下すると表示内 容を CSV ファイル形式でダウンロード出来ます。

※画面で表示している回線のダウンロード可能です

※前月のデータ利用量は、請求締め日の3日後に確定し表示されます。前月のデータ利用量が表示されるまでは、前々月のデータ利用量が表示されます。

| データ量お知らせサービス                                                                                                    | <u>&gt;&gt;データ量級的なサービス/ニューへ</u><br>ヘルブ ⑦ |
|----------------------------------------------------------------------------------------------------|------------------------------------------|
| 現在のご利用状況 詳細                                                                                                    |                                          |
| <ul> <li> 避快された対象回線毎の現在のご利用状況は以下のようになっております。 ※ オートチャージ OFFの設定の方は次回通信速度制限までの残データ量、オートチャージ ON設定の方は次回チャージまでの残データ量を表します。  </li> <li> ※ GB長記のデータ量は目安となります。正確なデータ量はptt及びMB表記をご確認ください。 </li> <li> (茎本データ容量) ・ご契約のブランで利用できる追加データ空量です。 </li> <li> ※データ容量ブションテータ容量 </li> <li> ・データ空量ブションプル間に利用できる追加データ空量です。 </li> <li> ※データ空量ブションパーの入きれていない場合の表示は"-"表記になります。 </li> <li> (都月のデータ知識していない人気ののしていない場合の表示は"-"表記になります。 </li> <li> (面近3日間のデータ量になります。話求線日の3日後に確定され表示されます。 </li> <li> (面近3日間のデータ量) </li> <li> ・通信品質あよびネットワーク利用の公平性確保のため、お客さまのご契約内容(36・46・56など)により、通信速度の制御を実施する場合があります。 </li> <li> ・通信速度の制御を実施する場合があります。詳細はごちろをご参照ください。 </li> <li> ・通信通道の制御がかった場合、制御の実施条件を満たさななると自動的に解除されます。 くなお、お客さまによる解除はてきません。 </li> </ul> |                                          |
|                                                                                                    | 携蒂電話 <del>醫</del> 号件数: 10件               |
|                                                                                                    |                                          |

※ダウンロードファイル名:「usage\_999999999999」yyyymmdd.csv」(9999999999)は請求書番号が記載されます)

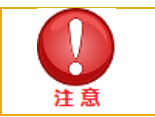

画面表示と同じ内容が出力されますが、ファイル出力時「GB や pkt 数値の数字カンマ (,)」は削除して出力されます。

#### 2.2 直近3日間のご利用データ量を参照する

「サービスメニュー 各種照会」画面(図 4-0-1)にて、[現在のご利用状況]を押下してください。

「現在のご利用状況 照会設定」画面(図 4-2-1)が表示されます。

こちらで、参照したい回線を選択いただき、[決定]を押下してください。

「現在のご利用状況 詳細」画面(図 4-2-2)が開きますので、最右部分にあります「直近 3 日間のデータ量」を参照く ださい(「直近 3 日間のデータ量」画面(図 4-2-3)項目 参照)。

| データ量お知                                                                                                    | コらせサービス                                                                                                    | ζ                                      |                                                                                                    |                     | <u>&gt;&gt; データ電波知らせサーと</u><br>へいこ | 7 ?     |                                                 |                                  |              |     |                |
|----------------------------------------------------------------------------------------------------|----------------------------------------------------------------------------------------------------|----------------------------------------|----------------------------------------------------------------------------------------------------|---------------------|------------------------------------|---------|-------------------------------------------------|----------------------------------|--------------|-----|----------------|
|                                                                                                    |                                                                                                    | 現在                                     | Eのご利用状況                                                                                                    | 詳細                  |                                    | - 1     |                                                 |                                  |              |     |                |
| 選択された対外・・<br>次回アヤージ<br>(基本デーゲロー)<br>(電量オブション)、<br>(電量オブション)、<br>(電量は見気およい)<br>通信回過気が明確)・<br>通信回過気が明確)、<br>通信回過気が明確)、<br>通信回過気が明確)、<br>通信回過気が明確)、<br>通信回過気が明確)、<br>通信回過気が明確)、<br>(シェアプラン) 8 | 国線智の現在のご利用<br>なって不認定の方法で<br>までの残テーク量を設<br>し<br>で利用できる基本のデーータを高別<br>・クな高別<br>パカションに加入されてい<br>イカジョンに加入されてい<br>「オクションに加入されてい<br>「オクションに加入されてい<br>に、<br>「オクションに加入されてい<br>し、<br>こ、<br>利用の場合、ご利用<br>の場合、ご利用 | は大刀は以下のようになっ<br>回達信息意味明までの、<br>よす。<br> | ております。<br>残データ量、オートチャージ ONI<br>支記になります。<br>表記になります。<br>ものご契約内容(3G-4Gなど)<br>参照ください。<br>なると目動的に解除されます。<br>・<br>サブ回線を合算してかウントしま | 段走の方は<br>により、<br>す。 | 携带電話番号件数:10                        | ſŦ      |                                                 |                                  |              |     |                |
| No.                                                                                                    | <u> 71-72</u>                                                                                                    | 電話曲号                                   | <u>端末·世代区分</u>                                                                                                    | <u>氏名</u>           | <u>7-95170P</u>                    | ロチャージ回数 | <u>次回通信速度制度</u><br>(2010年4-13年700第千-24星)※(1041) | 次回通信速度制限<br>パが回チャージェアの様子ーな要素(GB) | 直近3日間のデータ量(の | kt) | 単近3日間のデータ量(GB) |
| 1                                                                                                    | グループ1                                                                                                    | 070-14                                 | スマートフォン/タブレット(4G)                                                                                                    | SIM03602SH          | 未加入                                | 11.     | 41 943 040                                      | 5.00                             |              | 0   | 0.00           |
| 2                                                                                                    | WEB7D                                                                                                    | 070-15                                 | スマートフォン/ダブレット (4G)                                                                                                    | Zello端末テスト中         | 未加入                                | 0       | 58,720,256                                      | 7.00                             | •            | 0   | 0.00           |
| 3                                                                                                    | WEB7D                                                                                                    | 070-31                                 | iPhone (4G)                                                                                                    | iPhone7 32GB        | 未加入                                | 0       | 16,777,216                                      | 2.00                             |              | *   | -              |
| 4                                                                                                    | 所属なし                                                                                                    | 070-31                                 | スマートフォン/タブレット (4G)                                                                                                    | A1-S6 スマホBプランS 分離   | 未加入                                | 0       | 16,777,216                                      | 2.00                             | -            |     |                |
| 5                                                                                                    | WEB7D                                                                                                    | 080-35                                 | スマートフォン/タブレット (4G)                                                                                                    | A1-X3               | 未加入                                | 0       | 50.331.648                                      | 6.00                             |              |     |                |
| 6                                                                                                    | WEB7D                                                                                                    | 080-35                                 | ケータイ (4G)                                                                                                    | Digno K-2           | 未加入                                | 0       | 50,331,648                                      | 6.00                             | -            |     |                |
| 7                                                                                                    | WEB7D                                                                                                    | 080-35                                 | スマートフォン/タブレット (4G)                                                                                                    | A1-S2               | 未加入                                | 11      | 25,165,824                                      | 3.00                             |              | 0   | 0.00           |
| 8                                                                                                    | WEB7D                                                                                                    | 080-35                                 | スマートフォン/タブレット(4G)                                                                                                    | A1-S3 スマホBプランR      | 未加入                                | d       | 16,777,216                                      | 2.00                             | -            |     |                |
| 9                                                                                                    | グループ 1                                                                                                    | 080-35                                 | データカード (4G)                                                                                                    | PoketWiFi 801HW     | 未加入                                | 4       | 16,777,216                                      | 2.00                             |              |     |                |
| 10                                                                                                    | グループ1                                                                                                    | 080-40                                 | データカード (4G)                                                                                                    | PoketWiFi 603HW     | 未加入                                | 11      | 50,331,648                                      | 6.00                             | -            |     |                |
|                                                                                                    |                                                                                                    |                                        |                                                                                                    |                     |                                    | $\Pi$   |                                                 |                                  |              |     |                |

図 4-2-3 「直近3日間のデータ量」項目

さらに、日毎のより詳しいデータ量を確認したい場合は、確認したい回線の「直近3日間のデータ量」の数字を押下してく ださい。「直近3日間ご利用のデータ量状況」画面(図4-2-4)が表示されます。

| データ量お知らせサービス       |                 |         |
|--------------------|-----------------|---------|
| 直近3日間ご利用           | ーのデータ量状況        |         |
| 対象回線:090-1234-0001 |                 |         |
| ご利用日               | ご利用のデータ量        |         |
| 2012/10/01         | 251,658pkt (0   | 0.03GB) |
| 2012/10/02         | 1,006,632pkt (0 | 0.12GB) |
| 0010 (10 (00       | 419,430pkt (0   | 0.05GB) |
| 2012/10/03         |                 |         |

図 4-2-4 「直近3日間ご利用のデータ量状況」画面

[閉じる]を押下するとこのページが閉じ、「現在のご利用状況 詳細」画面(図 4-2-2)に戻ることができます。

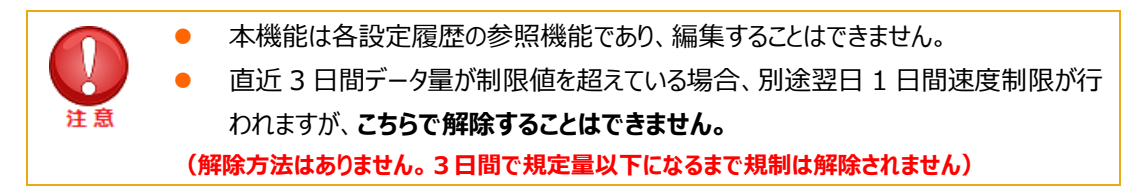

## 3 設定履歴

データ量お知らせサービスに関する設定/変更を行った履歴が確認できます。

#### 3.1 設定履歴を参照する

「サービスメニュー 各種照会」画面(図 4-0-1)にて、**[設定履歴]**を押下してください。 「設定履歴」画面(図 4-3-1)が表示されます。

#### ■「設定履歴」画面構成

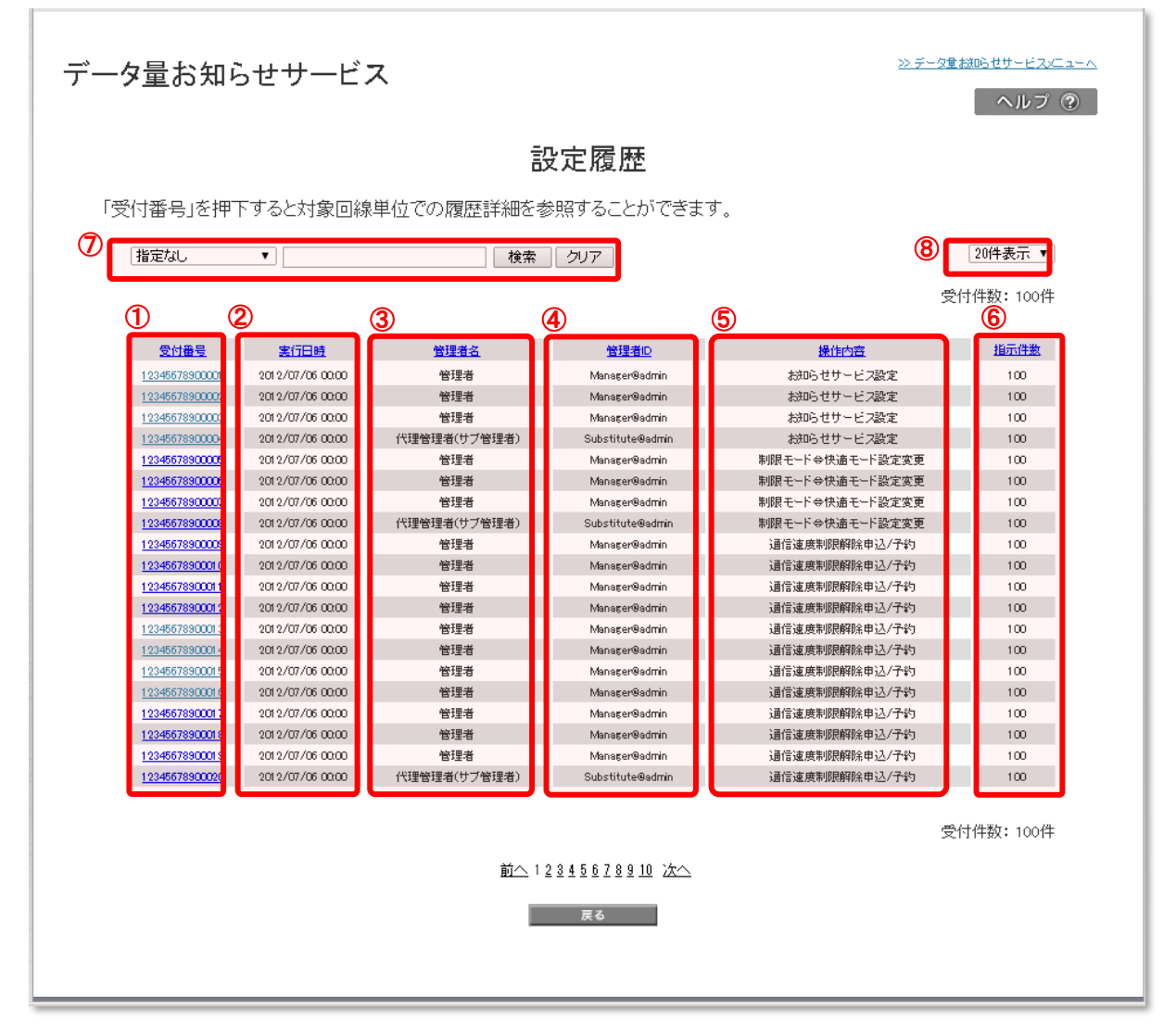

図 4-3-1 「設定履歴」画面

| 項目                                  | 内容説明                                                                 |
|-------------------------------------|----------------------------------------------------------------------|
| ① 受付番号                              | データ量お知らせサービスの設定において設定するごとに採番される番号です                                  |
| ② 実行日時                              | データ量お知らせサービスの設定において設定した日時を表示します                                      |
| ③ 管理者名                              | 設定操作をおこなった管理者名を表示します                                                 |
| ④ 管理者 ID                            | 設定操作をおこなった管理者の管理者 ID を表示します                                          |
| ⑤ 操作内容                              | 設定内容を表示します<br>データ量お知らせサービスの設定の場合は「お知らせサービス設定」、「制限解除申込/予約」と<br>表示されます |
| ⑥ 指示件数                              | データ量お知らせサービスの設定において一度に設定した回線数を表示します                                  |
| ⑦検索欄                                | 設定履歴のうち、参照したい履歴の検索が可能です                                              |
| <ul><li>⑧ 表示件数変</li><li>更</li></ul> | 一画面に表示する設定履歴件数の変更が可能です。20件、30件、50件より選択できます                           |

#### 3.2 設定履歴詳細を参照する

「設定履歴」画面(図 4-3-1)にて、参照したいリクエスト No を押下すると、「設定履歴詳細」画面(図 4-3-2)が開き、設定履歴の詳細を参照することができます。

#### ■「設定履歴詳細」画面構成

Γ

| データ量お知らせサービス                                                                                                    | <u>&gt;&gt;データ 計算時世サードスメニューム</u><br>ヘルプ ⑦                                                                              |
|----------------------------------------------------------------------------------------------------|----------------------------------------------------------------------------------------------------|
| 設定履歴詳細                                                                                                    |                                                                                                    |
| 選択された受付番号の対象回線単位での設定履歴は以下のようになっております。                                                                                                    |                                                                                                    |
| <ol> <li>1<br/>指定なし ▼</li> <li>1</li> <li>1</li> <l< td=""><td>2 20件表示 🔽</td></l<></ol> | 2 20件表示 🔽                                                                                                    |
| 受付番号: 20190419007823 操作内容: オートチャージ ON/OFFの設定変更<br>3 4 5 6<br>No. <u>グルーズ名</u><br>1 5 <u>6</u><br><u>71-7名</u><br>5 <u>6</u><br><u>72-92</u><br>正常完了<br>正常完了<br>正常完了<br>正常完了                                                                                                    | <ul> <li>対象回線件数: 2件</li> <li>送空内容</li> <li>オートチャージ OFFi設定へ変更</li> <li>オートチャージ OFFi設定へ変更</li> <li>対象回線件数: 2件</li> </ul> |

#### 図 4-3-2 「設定履歴詳細」画面

1

| 項目      | 内容説明                                                                           |
|---------|--------------------------------------------------------------------------------|
| ①検索欄    | 設定履歴のうち、参照したい履歴の検索が可能です                                                        |
| ②表示件数変更 | 一画面に表示する設定履歴件数の変更が可能です。20件、30件、50件より選択できます                                     |
| ③グループ名  | 設定を行った際のグループ名が表示されます                                                           |
| ③ 電話番号  | 同時に設定を行った回線が表示されます                                                             |
| ④ 氏名    | 設定を行った際の氏名が表示されます                                                              |
| ⑤ ステータス | 対象回線の状況を示します。<br>■正常完了設定変更が正常に完了した状態です                                         |
|         | ■処理中設定変更処理中の状態です                                                               |
|         | ■異常終了設定変更が正常に完了せず、異常のまま完了した状態です                                                |
|         | ■前回設定と変更ありません<br>前回の設定と変更がないため、アップロードした内容未反映                                   |
|         | ■回線情報変更中のため受付不可<br>プランへオプション変更が行われている回線のため、変更できない回線                            |
|         | ■一括設定エラー(上限回数不正)<br>オートチャージ OFF 設定時、「上限回数」が入力されている<br>上限回数が設定できない料金プランで上限回数を入力 |
|         | ■一括設定エラー(解除量不正)<br>設定不可能な解除料を設定(3GB 等)                                         |
|         | ■一括設定エラー(通知方法不正)<br>SMS 配信不可の回線で、SMS 配信による通知設定                                 |
|         | ■一括設定エラー(受付不可回線)<br>解約回線や無制限プランでデータシェア未加入の回線、コンシェルの利用不可回<br>線を設定               |
| ⑥ 設定内容  | 設定した内容の詳細が表示されます                                                               |

[戻る]を押下すると、「設定履歴」画面(図 4-3-1)に戻ることができます。

|    | • | 照会のタイミングによっては、直近の履歴が反映されていない場合があります。   |
|----|---|----------------------------------------|
|    | • | 93 日分の履歴を照会できます。                       |
| 注意 | • | 3G 回線へ契約変更された回線に関しましては、契約変更された日から当履歴の照 |
|    |   | 会が出来なくなります。                            |

## 4 お知らせメール送信履歴

データ量お知らせサービス設定で設定したメールの送信履歴を確認することができます。

#### 4.1 お知らせメール送信履歴を参照する

「サービスメニュー 各種照会」画面(図 4-0-1)にて、**[お知らせメール送信履歴]**を押下してください。 「お知らせメール送信履歴」画面(図 4-4-1)が表示されます。

#### ■「お知らせメール送信履歴」画面構成

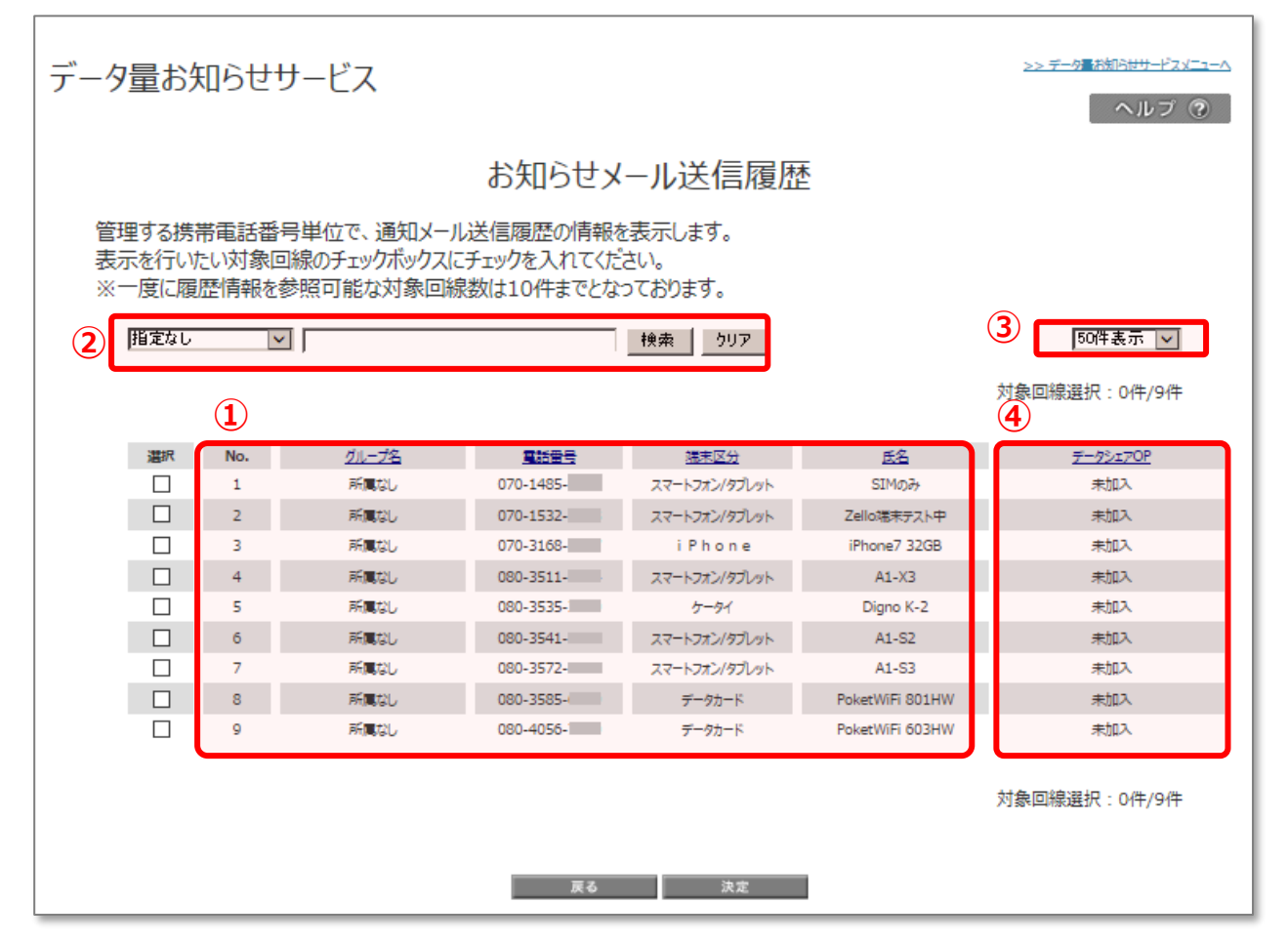

図 4-4-1 「お知らせメール送信履歴」画面

| 項目                 | 内容説明                                                    |
|--------------------|---------------------------------------------------------|
| ①データ量お知らせサービス・回線情報 | データ量お知らせサービス対象の回線情報が表示されます                              |
| ②検索欄               | 登録されている回線のうち、照会を行いたい回線の検索が可能です                          |
| ③表示件数変更            | ー画面に表示する回線数の変更が可能です。 50 件、100 件、200 件よ<br>り選択できます       |
| ④データシェア OP         | データシェアを組んでいる回線か否か、データシェアが組まれている回線の場合、代表回線か子回線かの判別が可能です。 |

| ■シェアプラン 代表回線 : データシェアの代表回線です。 |
|-------------------------------|
| (各スマホプランの代表回線となります)           |
| ■シェアプラン 子回線 : シェアプランの子回線です    |
| ■未加入 : シェアプランに属していない回線です      |

こちらで、参照したい回線を選択(✓)いただき、[決定]を押下してください。一度に履歴情報を参照可能な回線数は 10件までとなっております。

「お知らせメール送信履歴 詳細」画面(図 4-4-2)が開き、選択した回線のお知らせメール送信履歴が参照できます。

各回線の履歴情報は最新の送信内容 10件までを表示します。

■「お知らせメール送信履歴詳細」画面構成

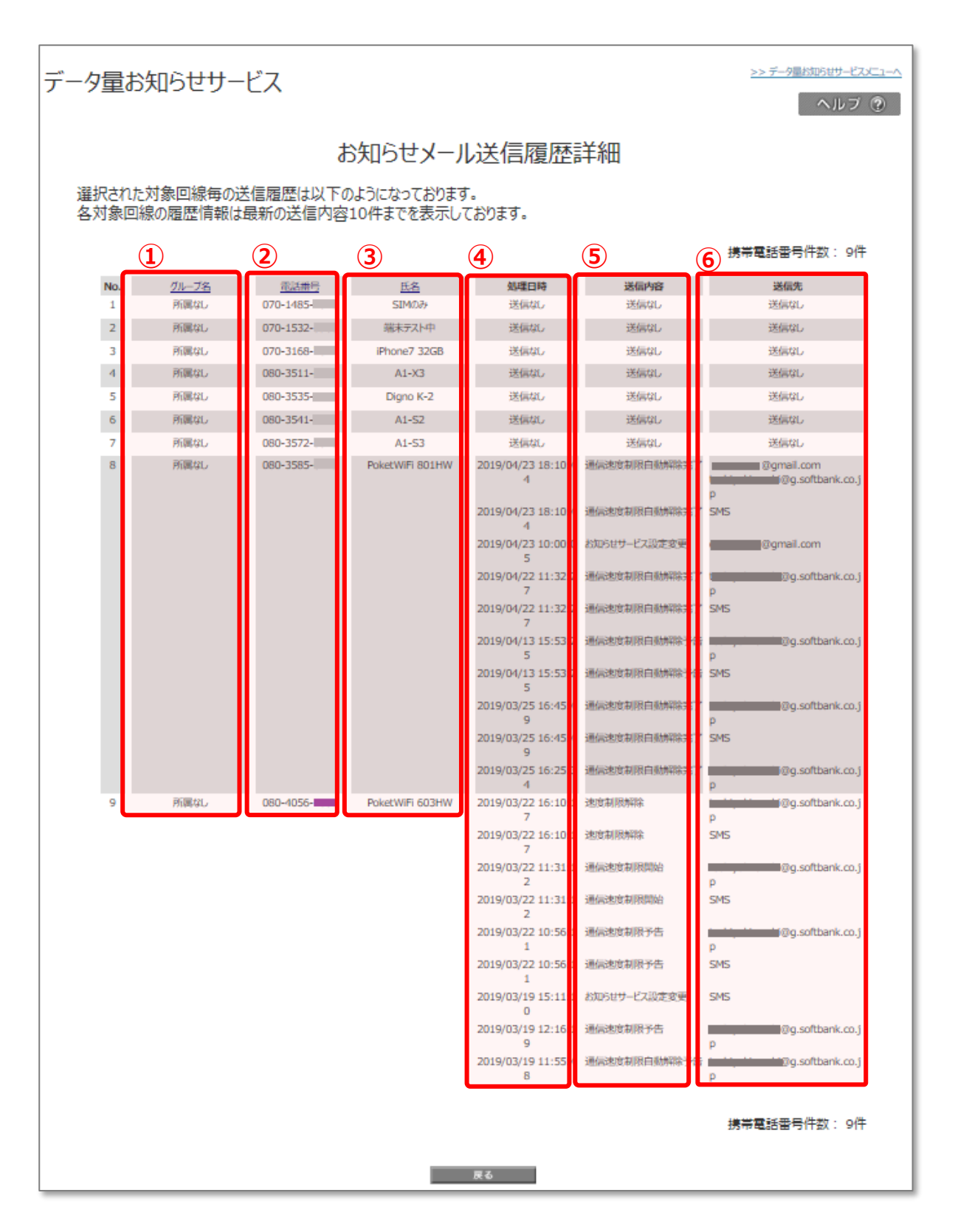

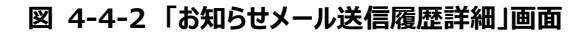

| 項目     | 内容説明                                                                                                    |  |  |  |
|--------|----------------------------------------------------------------------------------------------------|--|--|--|
| ①グループ名 | 送信を行った際のグループ名が表示されます                                                                                                    |  |  |  |
| ②電話番号  | 送信を行った回線が表示されます                                                                                                    |  |  |  |
| ③氏名    | 送信を行った際の氏名が表示されます                                                                                                    |  |  |  |
| ④処理日時  | 送信処理を行った日時が表示されます                                                                                                    |  |  |  |
| ⑤送信内容  | 送信されたメールの内容を表示しています。<br>「お知らせサービス設定変更」:<br>お知らせサービス設定変更を行った際の送信メール<br>「通信速度制限予告(通常分)」:<br>オートチャージ OFF 設定時の通信速度制限予告メール<br>「オートチャージ設定予告(予約分)」:<br>解除予約時のオートチャージ設定予告メール<br>「通信速度制限開始」:<br>オートチャージ OFF 設定時、快適モード一時停止時の速度制限開始メール<br>「オートチャージ OFF 設定時、快適モード一時停止時の速度制限開始メール<br>「オートチャージ OFF 設定時の通信速度制限の解除を行った際のメール<br>「オートチャージ設定(予約分)」:<br>オートチャージ設定(予約分)」:<br>解除予約時のオートチャージ設定完了メール<br>「快適モードへの設定変更」:<br>オートチャージ OFF 設定から快適モード設定へ設定変更を行った際のメール<br>「通信速度制限快適モード予告」:<br>快適モード設定時の通信速度制限快適モード予告メール<br>「通信速度制限快適モード完了」:<br>快適モード設定時の速度制限快適モード完了メール<br>「通信速度制限予告」:<br>快適モードを一時停止中時の通信速度制限予告メール<br>「オートチャージ OFF への設定変更」:<br>快適モード設定からオートチャージ OFF 設定へ設定変更を行ったメール<br>「24 時間デーク無制限オプションを申し込んだ際のメール<br>「送信なし」: |  |  |  |
| ⑦ 送信先  | 送信痕腔なし<br>送信先のメールアドレスが表示されます                                                                                                    |  |  |  |

[戻る]を押下すると、「お知らせメール送信履歴 照会設定」画面(図 4-4-1)に戻ることができます。

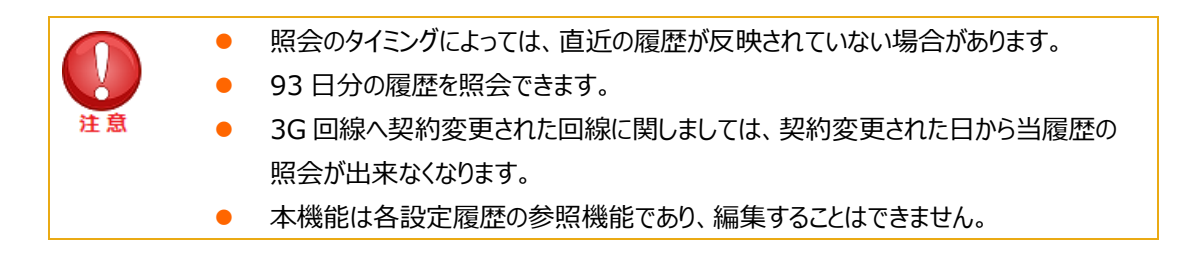

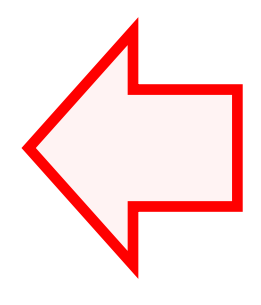

## 結果表示メッセージ早見表

Biz コンシェルサイトに表示されるメッセージと、それらのメッセージが示す状況との早見表を以下に記載します。

## 1. データ量お知らせサービス設定(通知設定/回線単位)

| 処理結果                      | 状況                                  |  |  |
|---------------------------|-------------------------------------|--|--|
| 対象の電話番号が選択されていません。        | 設定対象の回線が選択されていない場合に表示されます。          |  |  |
|                           | 設定を行いたい回線の選択ボックスにチェック☑を入れてください。     |  |  |
| 選択できる電話番号は 100 回線までです。    | 選択ボックスにチェック☑を入れた回線が100回線より多い場合に表示され |  |  |
|                           | ます。                                 |  |  |
|                           | 選択回線を <b>100 回線以下</b> にしてください。      |  |  |
| 利用者通知設定:メールアドレスを入力してくださ   | 利用者通知設定で「通知する」を選択しているにも拘らず、メールアドレスが |  |  |
| ίν <sub>ο</sub>           | 入力されていない場合に表示されます。                  |  |  |
|                           | メールアドレスを半角英数字で入力してください。             |  |  |
| 利用者通知設定:メールアドレスの形式が不正で    | 「メールアドレス」に不正な文字が入力されている場合に表示されます。入  |  |  |
| す。入力した文字を再度ご確認ください。       | カ内容をご確認ください。                        |  |  |
| 例:aaa@@portal.ne.jp       |                                     |  |  |
| 管理者通知設定:メールアドレスを入力してくださ   | 管理者通知設定で「通知する」を選択しているにも拘らず、メールアドレスが |  |  |
| ι,                        | 入力されていない場合に表示されます。                  |  |  |
|                           | メールアドレスを半角英数字で入力してください。             |  |  |
| 管理者通知設定:メールアドレスの形式が不正で    | 「メールアドレス」に不正な文字が入力されている場合に表示されます。入  |  |  |
| す。入力した文字を再度ご確認ください。       | 力内容をご確認ください。                        |  |  |
| 例:aaa@@portal.ne.jp       |                                     |  |  |
| 利用者通知が通知するの場合、配信メール設定の    | 利用者通知設定が「通知する」を選択しているにも拘らず、配信メール設定  |  |  |
| 利用者「予告」「速度制限開始」「速度制限解除/   | の利用者設定において何もチェック☑がはいってない場合に表示されます。  |  |  |
| 課金」「変更」の                  |                                     |  |  |
| いずれかにチェック図を付けてください。       | 配信を行いたい種類のボックスいずれかにチェック図をいれてください。   |  |  |
|                           | いずれにも配信を行いたくない場合には、利用者通知設定の「通知する」の  |  |  |
|                           | チェック図を外してください。                      |  |  |
| 管理者通知(1)が通知するの場合、配信メー     | 管理者通知(1)設定が「通知する」を選択しているにも拘らず、配信メール |  |  |
| ル設定の管理者(1)「予告」「速度制限開始」    | 設定の管理者通知(1)設定において何もチェック図がはいってない場合に表 |  |  |
| 「速度制限解除/課金」「変更」のいずれかにチェック | 示されます。                              |  |  |
| ☑を付けてください。                | 配信を行いたい種類のボックスいずれかにチェック図をいれてください。   |  |  |
|                           | いずれにも配信を行いたくない場合には、利用者通知設定の「通知する」の  |  |  |
|                           | チェック図を外してください。                      |  |  |
| 管理者通知(2)が通知するの場合、配信メー     | 管理者通知(2)設定が「通知する」を選択しているにも拘らず、配信メール |  |  |
| ル設定の管理者(2)「予告」「速度制限開始」    | 設定の管理者通知(2)設定において何もチェック図がはいってない場合に表 |  |  |
| 「速度制限解除/課金」「変更」のいずれかにチェック | 示されます。                              |  |  |
| ☑を付けてください。                | 配信を行いたい種類のボックスいずれかにチェック図をいれてください。   |  |  |
|                           | いずれにも配信を行いたくない場合には、利用者通知設定の「通知する」の  |  |  |
|                           | チェック図を外してください。                      |  |  |

| 変更された項目がありません。         | 「確認画面へ」を押下した時点で、選択ボックスにチェック☑が入っている回線 |  |
|------------------------|--------------------------------------|--|
|                        | について、変更された項目がない場合に表示されます。            |  |
|                        | 変更する場合は入力内容を確認してください。                |  |
|                        | 変更しない場合は選択ボックスのチェック図を外してください。        |  |
| ご利用いただけない契約の対象者が選択されてい | 「OK」を押下時に、ご利用いただけない契約となっている回線が選択されて  |  |
| ます。                    | いる場合に表示されます。                         |  |
|                        | 回線のチェック図を外してください。                    |  |

## 2. データ量お知らせサービス設定(通知設定/一括)

| 処理結果                      | 状況                                   |  |  |
|---------------------------|--------------------------------------|--|--|
| ファイルが選択されていません。           | ファイルが選択されていない状態で、「一括アップロード」ボタンが押下された |  |  |
|                           | 場合                                   |  |  |
| ファイル形式が不正です。              | CSVの拡張子が「.csv」以外の場合。下記は許容・.CSV (全て大文 |  |  |
|                           | 字) ・.cSv (大文字、小文字が混在)                |  |  |
| アップロード可能なファイルサイズは最大2MBです。 | CSV のファイサイズが「2MB」を超えている場合            |  |  |
| ファイルサイズをご確認ください。          |                                      |  |  |
| 設定可能な件数が上限値を超えています。(上     | CSVのデータ件数が、xxxx(2000)件を超えている場合       |  |  |
| 限值XXXX件)                  |                                      |  |  |
| xxx行目:レコードのフォーマット形式が不正です。 | CSV内にカラム数が不正なレコードが存在する場合             |  |  |
|                           |                                      |  |  |
| xxx行目:[{対象のカラム名}]が設定されていま | 必須入力エラー                              |  |  |
| せん。                       |                                      |  |  |
| xxx行目:[{対象のカラム名}]不正な値が設定  | CSVファイル内による入力値エラー (文字種、フォーマット形式(MSNで |  |  |
| されています。                   | あればxxx-xxxx-xxxx)                    |  |  |
| xxx行目:受付不可回線です。           | CSVファイルに下記対象の回線が含まれている場合             |  |  |
|                           | ・データ量お知らせサービスが利用不可な回線                |  |  |
|                           | ・操作者の管理外の回線が含まれている                   |  |  |
|                           | ・データシェアOPの子回線                        |  |  |
| データが設定されていません。            | CSVのデータ部が未設定(ヘッダ行のみ)                 |  |  |
| xxx行目:[{キー項目名称}]受付対象の回線が  | CSV内で同じデータが重複している(キー項目名称は「電話番号」)     |  |  |
| 重複しています。                  |                                      |  |  |
| xxx行目:現在処理中の回線のため受付できま    | 既に受付済みで処理中である回線。通常フローの場合は回線選択時にチ     |  |  |
| せん。                       | ェック図ボックスが非活性となっている。                  |  |  |

### 3. 通信速度制限解除申込み、次回オートチャージ予約/キャンセル、オートチャージ の一時停止

| 処理結果                      | 状況                                   |  |
|---------------------------|--------------------------------------|--|
| 対象の電話番号が選択されていません。        | 設定対象の回線が選択されていない場合に表示されます。           |  |
|                           | 設定を行いたい回線の選択ボックスにチェック☑を入れてください。      |  |
| 選択できる電話番号は 100 回線までです。    | 選択ボックスにチェック☑を入れた回線が100回線より多い場合に表示され  |  |
|                           | ます。<br>選択回線を <b>100 回線以下</b> にしてください |  |
|                           |                                      |  |
|                           | ゆについて 亦再さわた頂日がおい 提合にまニさわます           |  |
|                           |                                      |  |
|                           | 変更する場合は入力内容を確認してください。                |  |
|                           | 変更しない場合は選択ボックスのチェック☑を外してください。        |  |
| データの取得に失敗しました。しばらくたってから操作 | 通信エラーによりデータの取得ができなかったときに表示されます。      |  |
| してください。                   | しばらく経ってから操作を行ってみてください。               |  |
| ご利用いただけない契約の対象者が選択されてい    | 「OK」を押下時に、ご利用いただけない契約となっている回線が選択されて  |  |
| ます。                       | いる場合に表示されます。                         |  |
|                           | 回線のチェック図を外してください。                    |  |

### 4. 各種照会

| 処理結果                               | 状況                                                        |  |
|------------------------------------|-----------------------------------------------------------|--|
| 対象の電話番号が選択されていません。                 | 設定対象の回線が選択されていない場合に表示されます。                                |  |
|                                    | 設定を行いたい回線の選択ボックスにチェック☑を入れてください。                           |  |
| 選択できる電話番号は 10 回線までです。              | 選択ボックスにチェック☑を入れた回線が 10 回線より多い場合に表示されます。                   |  |
|                                    | 選択回線を 10 回線以下にしてください。                                     |  |
| 選択された回線の履歴情報はありません。                | 選択された回線すべての履歴が0件の場合に表示されます。                               |  |
| データの取得に失敗しました。 しばらくたってから操作してください 。 | 通信エラーによりデータの取得ができなかったときに表示されます。<br>しばらく経ってから操作を行ってみてください。 |  |

## 5. エラーメッセージ一覧(一括登録時)

| No. | 対象                           | 分類           | 表示内容                                                                          | 条件                                                                                                    |
|-----|------------------------------|--------------|-------------------------------------------------------------------------------|----------------------------------------------------------------------------------------------------|
|     | 画面                           |              |                                                                               |                                                                                                    |
| 1   | 設定履<br>歴詳細                   | 履歴ステ<br>ータス  | 一括設定エラー(上限回数不正)                                                               |                                                                                                    |
| 2   |                              | 履歴ステ<br>ータス  | 一括設定エラー(解除量不正)                                                                | 【オートチャージ設定変更】設定不可能<br>な解除量を設定(3GB 等)                                                                        |
| 3   |                              | 履歴ステ<br>ータス  | 一括設定エラー(通知方法不正)                                                               | 【メール通知】 SMS 配信不可の回線<br>で、 SMS 配信による通知設定をした場<br>合                                                            |
| 4   |                              | 履歴ステ<br>ータス  | 一括設定エラー(受付不可回線)                                                               | 解約回線や、無制限プラン及びコンシェル<br>の利用不可回線を設定した場合。                                                                      |
| 5   | 回線選<br>択画面                   | エラーメッ<br>セージ | ファイルが選択されていません。                                                               | ファイルが選択されていない状態で、「一<br>括アップロード」ボタンが押下された場合                                                                  |
| 6   | (メール<br>設定、オ<br>ートチャ<br>ージ設定 | エラーメッ<br>セージ | ファイル形式が不正です。                                                                  | <ul> <li>CSV の拡張子が「.csv」以外の場合。</li> <li>下記は許容・.CSV (全て大文</li> <li>字)・.cSv (大文字、小文字が混</li> <li>在)</li> </ul> |
| 7   | 変更共<br>通)                    | エラーメッ<br>セージ | アップロード可能なファイルサイズは最大 2MB です。ファイルサイズを<br>ご確認ください。                               | CSV のファイサイズが「2MB」を超えている<br>場合                                                                               |
| 8   |                              | エラーメッ<br>セージ | 設定可能な件数が上限値を超えています。(上限値 XXXX<br>件)                                            | CSV のデータ件数が、xxxx(2000)<br>件を超えている場合                                                                         |
| 9   |                              | エラーメッ<br>セージ | xxx 行目:レコードのフォーマット形式が不正です。                                                    | CSV 内にカラム数が不正なレコードが存<br>在する場合                                                                               |
| 10  |                              | エラーメッ<br>セージ | xxx 行目:[{対象のカラム名}]が設定されていません。                                                 | 必須入力エラー                                                                                                    |
| 11  |                              | エラーメッ<br>セージ | xxx 行目:[{対象のカラム名}]不正な値が設定されています。                                              | CSV ファイル内による入力値エラー (文<br>字種、フォーマット形式(MSN であれば<br>xxx-xxxx-xxxx)                                             |
| 12  |                              | エラーメッ<br>セージ | xxx 行目:受付不可回線です。                                                              | CSV ファイルに下記対象の回線が含まれ<br>ている場合・データ量お知らせサービスが<br>利用不可な回線・操作者の管理外の<br>回線が含まれている・データシェア OP の<br>子回線             |
| 13  |                              | エラーメッ<br>セージ | データが設定されていません。                                                                | CSV のデータ部が未設定(ヘッダ行の<br>み)                                                                                   |
| 14  |                              | エラーメッ<br>セージ | xxx 行目 : [{キー項目名称}]受付対象の回線が重複しています。                                           | CSV 内で同じデータが重複している(キ<br>-項目名称は「電話番号」)                                                                       |
| 15  |                              | エラーメッ<br>セージ | xxx 行目:現在処理中の回線のため受付できません。                                                    | 既に受付済みで処理中である回線。通<br>常フローの場合は回線選択時にチェックボ<br>ックスが非活性となっている。                                                  |
| 16  | 回線選<br>択画面<br>(メール           | エラーメッ<br>セージ | xxx 行目:[利用者通知]を通知する場合、[SMS/E メール]を<br>設定する必要があります。                            | 利用者通知を「通知」するに設定し、<br>「SMS/Eメール」が未設定                                                                         |
| 17  | 設定)                          | エラーメッ<br>セージ | xxx 行目: [yyy]を設定する場合、[zzz]を通知設定する必要が<br>あります。                                 | yyy カラムが入力され、zzz が「通知しな<br>い」で設定されている                                                                       |
|     |                              |              | ※yyy、zzz は以下の組み合わせで代入されます。<br>利用者の場合⇒<br>yyy = SMS/E メール、zzz = 利用者通知 管理者(1)の場 |                                                                                                    |

|    |       | 合⇒                                        |                         |
|----|-------|-------------------------------------------|-------------------------|
|    |       | yyy = 通知用アドレス(1)、zzz = 管理者通知(1)           |                         |
|    |       | /// 、 // 、 // 、 // 、 // 、 // 、 // · · · · |                         |
|    |       | vvv = 通知用アドレス(2)、zzz = 管理者通知(2)           |                         |
|    |       |                                           |                         |
| 18 | エラーメッ | xxx 行目 : [利用者通知用アドレス]を設定する場合、[SMS/E       | 「利用者通知用アドレス」が設定され、      |
|    | セージ   | メール]をEメールで設定する必要があります。                    | 「SMS/E メール」が E メールで設定され |
|    |       |                                           | ていない。                   |
|    |       |                                           |                         |
| 19 | エラーメッ | xxx 行目 : [yyy]を通知する場合、[zzz]を通知設定する必要が     | yyy となりうるカラムが、「通知」設定さ   |
|    | セージ   | あります。                                     | れ、zzz カラムが「通知なし」で設定されて  |
|    |       |                                           | いる。                     |
|    |       |                                           |                         |
|    |       | ※yyy、zzz は以下の組み合わせで代入されよす。<br>利用者の場合→     |                         |
|    |       | vvv = 以下のいずわか。                            |                         |
|    |       | ·予告以一儿送信(利田者)                             |                         |
|    |       | •诵信谏度制限開始火                                |                         |
|    |       | •通信速度制限解除/課金×                             |                         |
|    |       |                                           |                         |
|    |       |                                           |                         |
|    |       | zzz = 利用者通知                               |                         |
|    |       | <br>  管理者(1)の場合⇒                          |                         |
|    |       | vvv = 以下のいずれか。                            |                         |
|    |       | ・予告メール送信(管理者(1))                          |                         |
|    |       | ・通信速度制限開始メール送信(管理者(1))                    |                         |
|    |       | ・通信速度制限解除/課金メール送信(管理者(1))                 |                         |
|    |       | ·変更メール送信(管理者(1))                          |                         |
|    |       |                                           |                         |
|    |       | zzz = 管理者通知(1)                            |                         |
|    |       | <br>  管理者(2)の場合⇒                          |                         |
|    |       | yyy = 以下のいずれか。                            |                         |
|    |       | ・予告メール送信(管理者(2))                          |                         |
|    |       | ・通信速度制限開始メール送信(管理者(2))                    |                         |
|    |       | ・通信速度制限解除/課金メール送信(管理者(2))                 |                         |
|    |       | ・変更メール送信(管理者(2))                          |                         |
|    |       |                                           |                         |
|    |       | zzz = 管理者通知(2)                            |                         |
| 20 | エラーメッ | xxx 行目:[yyy]を通知する場合、いずれかを通知設定する必          |                         |
|    | セージ   | 要があります。[aaa,bbb,ccc,ddd] (文字数が多いため、1行     |                         |
|    |       | では収まりません、精査が必要となります)                      |                         |
|    |       |                                           |                         |
|    |       | ※yyy、aaa,bbb,ccc,ddd は以下の組み合わせで代入されま      |                         |
|    |       | す。                                        |                         |
|    |       | 利用者の場合⇒                                   |                         |
|    |       | yyy = 利用者通知                               |                         |
|    |       | aaa = 予告メール送信(利用者)                        |                         |
|    |       | bbb = 通信速度制限開始メール送信(利用者)                  |                         |
|    |       | ccc = 通信速度制限解除/課金メール送信(利用者)               |                         |
|    |       | ddd = 変更メール送信(利用者)                        |                         |
|    |       |                                           |                         |

|    |                            |              | 管理者(1)の場合→<br>yyy = 管理者通知(1)<br>aaa = 予告メール送信(管理者(1))<br>bbb = 通信速度制限開始メール送信(管理者(1))<br>ccc = 通信速度制限解除/課金メール送信(管理者(1))<br>ddd = 変更メール送信(管理者(1)) |                                             |
|----|----------------------------|--------------|----------------------------------------------------------------------------------------------------|---------------------------------------------|
|    |                            |              | 管理者(2)の場合→<br>yyy = 管理者通知(2)<br>aaa = 予告メール送信(管理者(2))<br>bbb = 通信速度制限開始メール送信(管理者(2))<br>ccc = 通信速度制限解除/課金メール送信(管理者(2))<br>ddd = 変更メール送信(管理者(2)) |                                             |
| 21 | オートチャ<br>ージ設定<br>変更 設<br>定 | エラーメッ<br>セージ | 一括設定を行う場合は初めに「最新情報に更新」ボタンを押下し、<br>お客様情報の最新化を行ってください。                                                                                            | 一度も「最新情報に更新」ボタンを押下<br>せず、「ダウンロード」ボタンを押下した場合 |